# **Applikation zur Antriebstechnik**

# applications & TOOLS

### **SIMATIC Easy Motion Control**

Applikationsbeschreibung

**SIEMENS** 

Geregeltes Positionieren einer Achse mit SIMATIC CPU 314C-2DP, MICROMASTER 440 und SIMATIC Easy Motion Control

# Gewährleistung, Haftung und Support

Für die in diesem Dokument enthaltenen Informationen übernehmen wir keine Gewähr.

Unsere Haftung, gleich aus welchem Rechtsgrund, für durch die Verwendung der in diesem Dokument beschriebenen Beispiele, Hinweise, Programme, Projektierungs- und Leistungsdaten usw. verursachte Schäden ist ausgeschlossen, soweit nicht z.B. nach dem Produkthaftungsgesetz in Fällen des Vorsatzes, der grober Fahrlässigkeit, wegen der Verletzung des Lebens, des Körpers oder der Gesundheit, wegen einer Übernahme der Garantie für die Beschaffenheit einer Sache, wegen des arglistigen Verschweigens eines Mangels oder wegen Verletzung wesentlicher Vertragspflichten zwingend gehaftet wird. Der Schadensersatz wegen Verletzung wesentlicher Vertragspflichten ist jedoch auf den vertragstypischen, vorhersehbaren Schaden begrenzt, soweit nicht Vorsatz oder grobe Fahrlässigkeit vorliegt oder wegen der Verletzung des Lebens, des Körpers oder der Gesundheit zwingend gehaftet wird. Eine Änderung der Beweislast zu Ihrem Nachteil ist hiermit nicht verbunden.

Die Applikationsbeispiele sind unverbindlich und erheben keinen Anspruch auf Vollständigkeit hinsichtlich Konfiguration und Ausstattung sowie jeglicher Eventualitäten. Sie stellen keine kundenspezifische Lösungen dar, sondern sollen lediglich Hilfestellung bieten bei typischen Aufgabenstellungen. Sie sind für den sachgemäßen Betrieb der beschrieben Produkte selbst verantwortlich. Diese Applikationsbeispiele entheben Sie nicht der Verpflichtung zu sicherem Umgang bei Anwendung, Installation, Betrieb und Wartung. Durch Nutzung dieses Applikationsbeispiels erkennen Sie an, dass Siemens über die oben beschriebene Haftungsregelung hinaus nicht für etwaige Schäden haftbar gemacht werden kann. Wir behalten uns das Recht vor, Änderungen an diesem Applikationsbeispiel jederzeit ohne Ankündigung durchzuführen. Bei Abweichungen zwischen den Vorschlägen in diesem Applikationsbeispiel und anderen Siemens Publikationen, wie z.B. Katalogen, hat der Inhalt der anderen Dokumentation Vorrang.

#### Copyright© 2005 Siemens A&D. Weitergabe oder Vervielfältigung dieser Applikationsbeispiele oder Auszüge daraus sind nicht gestattet, soweit nicht ausdrücklich von Siemens A&D zugestanden.

Bei Fragen zu diesem Beitrag wenden Sie sich bitte über folgende E-Mail-Adresse an uns:

mailto:csweb@ad.siemens.de

Geregeltes Positionieren einer Achse mit SIMATIC CPU 314C-2DP, MICROMASTER 440 und SIMATIC Easy Motion Control

### Vorwort

### Aufbau des Dokuments

Die Dokumentation der vorliegenden Applikation ist in folgende Hauptteile gegliedert.

| Teil | Beschreibung                                                                                                    | Hinweis                                                                                                    |
|------|----------------------------------------------------------------------------------------------------|----------------------------------------------------------------------------------------------------|
| A1   | Im Teil A1 erfahren Sie alles, um sich einen<br>Überblick zu verschaffen. Sie lernen die ver-<br>wendeten Komponenten (Standard Hard- und<br>Softwarekomponenten und die zusätzlich ent-<br>wickelte Software) kennen.                                           |                                                                                                    |
|      | Die dargestellten Funktionseckdaten zeigen die Leistungsfähigkeit der vorliegenden Applikation.                                                                                                    |                                                                                                    |
| A2   | Im Teil A2 wird auf die detaillierten Funktions-<br>abläufe der beteiligten Hard- und Software-<br>komponenten eingegangen. Sie benötigen<br>diesen Teil nur, wenn Sie den Detailablauf und<br>das Zusammenspiel der Lösungskomponenten<br>kennen lernen wollen. | Sie können diesen Teil<br>überspringen, wenn Sie<br>die Applikation zunächst<br>anhand der Step-by-<br>Step-Anweisungen ein-<br>mal testen wollen |
| В    | Der Teil B führt Sie Schritt für Schritt durch den Aufbau und die Inbetriebnahme der Applikation.                                                                                                    | Dies ist der schnelle Weg<br>die Applikation mit Hilfe<br>der Programmdateien in<br>Betrieb zu nehmen.                                            |
| С    | Der Teil C ist dann interessant, wenn Sie auf<br>Basis der vorliegenden Software eine Erweite-<br>rung/Anpassung an Ihre Anlage vornehmen<br>möchten.                                                                                                    |                                                                                                    |
| D    | Der Teil D beinhaltet die Erklärung einiger<br>Grundbegriffe und Literatur- und Internet-Link<br>Angaben                                                                                                    |                                                                                                    |

#### Hinweis

Weitere ausführlichere Informationen und STEP-by-Step Projektierungsanleitungen zum

- Parametrieren des MICROMASTER
- Parametrieren der CPU 314C–2 DP
- Parametrierung von Easy Motion Control
- Installation und Parametrierung des SIMATIC NET OPC-Servers

finden Sie, als Ergänzung zum Teil B dieses Dokumentes, im Dokument **Parametrierungen**.

Geregeltes Positionieren einer Achse mit SIMATIC CPU 314C-2DP, MICROMASTER 440 und SIMATIC Easy Motion Control

### Inhaltsverzeichnis

| Teil A1 : A                                                                                                    | pplikationsbeschreibung                                                                                                    | 6                                                                                                    |
|----------------------------------------------------------------------------------------------------|----------------------------------------------------------------------------------------------------|----------------------------------------------------------------------------------------------------|
| 1                                                                                                    | Grundlegende Informationen                                                                                                    | 7                                                                                                    |
| 1.1                                                                                                    | Grundlegendes zur Applikation                                                                                                    | 7                                                                                                    |
| 1.2                                                                                                    | Sicherheitshinweise                                                                                                    | 11                                                                                                    |
| 2                                                                                                    | Automatisierungsaufgabe                                                                                                    | 12                                                                                                    |
| 3                                                                                                    | Automatisierungslösung                                                                                                    | 17                                                                                                    |
| 3.1                                                                                                    | Applizierte Lösung: zentrale Steuerung mit CPU314C +<br>MICROMASTER 440 + Asynchronmotor                                                                                                    | 19                                                                                                    |
| 3.2                                                                                                    | Alternative Lösung 1 : dezentrale Steuerung mit CPU 315-2DP +<br>MICROMASTER 440 + Asynchronmotor                                                                                                    | 26                                                                                                    |
| 3.3                                                                                                    | Alternative Lösung 2 : zentrale Steuerung mit CPU 314C +<br>MASTERDRIVE + Synchron-Servomotor                                                                                                    | 32                                                                                                    |
| 4                                                                                                    | Leistungseckdaten                                                                                                    | 37                                                                                                    |
| 4.1                                                                                                    | Messungen                                                                                                    | 38                                                                                                    |
| 4.2                                                                                                    | Messbilder                                                                                                    | 40                                                                                                    |
| 4.3                                                                                                    | Was lässt sich aus den Messungen lernen?                                                                                                    | 46                                                                                                    |
|                                                                                                    |                                                                                                    |                                                                                                    |
| Teil A2 : F                                                                                                    | unktionsmechanismen                                                                                                    | 47                                                                                                    |
| Teil A2 : Fi<br>5                                                                                                    | unktionsmechanismen<br>Funktionsmechanismen                                                                                                    | 47<br>48                                                                                                    |
| <b>5</b><br>5.1<br>5.1.1<br>5.1.2<br>5.1.3<br>5.1.4<br>5.1.5<br>5.1.6                                                                        | Funktionsmechanismen         Beschreibung der Komponenten         PG/PC (HMI)         CPU 314C-2 DP         Antrieb         SIMATIC Easy Motion Control         Applikationsprogramm         Besonderheiten des Zusammenspiels zw. Antrieb und EASY         MOTION CONTROL                                                                                                    | <ul> <li>47</li> <li>48</li> <li>50</li> <li>50</li> <li>51</li> <li>52</li> <li>53</li> <li>58</li> <li>70</li> </ul>                                                 |
| <b>Teil A2 : F</b><br><b>5</b><br>5.1<br>5.1.1<br>5.1.2<br>5.1.3<br>5.1.4<br>5.1.5<br>5.1.6<br><b>Teil B : Ins</b>                           | Funktionsmechanismen         Beschreibung der Komponenten         PG/PC (HMI)         CPU 314C-2 DP         Antrieb         SIMATIC Easy Motion Control         Applikationsprogramm         Besonderheiten des Zusammenspiels zw. Antrieb und EASY         MOTION CONTROL         tallation der Beispielapplikation                                                                                                    | <ul> <li>47</li> <li>48</li> <li>50</li> <li>50</li> <li>51</li> <li>52</li> <li>53</li> <li>58</li> <li>70</li> <li>71</li> </ul>                                     |
| Teil A2 : Fi<br>5.1<br>5.1.1<br>5.1.2<br>5.1.3<br>5.1.4<br>5.1.5<br>5.1.6<br>Teil B : Ins<br>6                                               | Funktionsmechanismen         Beschreibung der Komponenten         PG/PC (HMI)         CPU 314C-2 DP         Antrieb         SIMATIC Easy Motion Control         Applikationsprogramm         Besonderheiten des Zusammenspiels zw. Antrieb und EASY         MOTION CONTROL         Installation der Beispielapplikation                                                                                                    | <ul> <li>47</li> <li>48</li> <li>50</li> <li>50</li> <li>51</li> <li>52</li> <li>53</li> <li>58</li> <li>70</li> <li>71</li> <li>73</li> </ul>                         |
| <b>Teil A2 : F</b><br><b>5</b><br>5.1<br>5.1.1<br>5.1.2<br>5.1.3<br>5.1.4<br>5.1.5<br>5.1.6<br><b>Teil B : Ins</b><br><b>6</b><br>6.1        | Funktionsmechanismen         Beschreibung der Komponenten         PG/PC (HMI)         CPU 314C-2 DP         Antrieb         SIMATIC Easy Motion Control         Applikationsprogramm         Besonderheiten des Zusammenspiels zw. Antrieb und EASY         MOTION CONTROL         tallation der Beispielapplikation         Installation der Hard- und Software         Hardwareaufbau                                                    | <ul> <li>47</li> <li>48</li> <li>50</li> <li>50</li> <li>51</li> <li>52</li> <li>53</li> <li>58</li> <li>70</li> <li>71</li> <li>73</li> <li>74</li> </ul>             |
| <b>Teil A2 : F</b><br><b>5</b><br>5.1<br>5.1.1<br>5.1.2<br>5.1.3<br>5.1.4<br>5.1.5<br>5.1.6<br><b>Teil B : Ins</b><br><b>6</b><br>6.1<br>6.2 | Funktionsmechanismen         Beschreibung der Komponenten         PG/PC (HMI)         CPU 314C-2 DP         Antrieb         SIMATIC Easy Motion Control         Applikationsprogramm         Besonderheiten des Zusammenspiels zw. Antrieb und EASY         MOTION CONTROL         tallation der Beispielapplikation         Installation der Hard- und Software         Hardwareaufbau         Installation der SIMATIC Standard Software | <ul> <li>47</li> <li>48</li> <li>50</li> <li>50</li> <li>51</li> <li>52</li> <li>53</li> <li>58</li> <li>70</li> <li>71</li> <li>73</li> <li>74</li> <li>79</li> </ul> |

| 6.3.5<br>6.3.6                 | Parametrierdaten des MICROMASTER laden<br>Easy Motion Control in Betrieb nehmen                                             | 97<br>98                 |
|--------------------------------|----------------------------------------------------------------------------------------------------|--------------------------|
| 6.4<br>6.4.1<br>6.4.2          | Parameterlisten<br>Zu konfigurierende Parameter des MICROMASTER 440<br>Zu konfigurierende Parameter von Easy Motion Control | 102<br>102<br>103        |
| 7                              | Bedienung der Applikation                                                                                                   | 105                      |
| 7.1                            | Voraussetzungen                                                                                                    | 105                      |
| 7.2                            | Starten der HMI Applikation                                                                                                 | 105                      |
| 7.3                            | Verhalten bei Fehler am MICROMASTER                                                                                         | 106                      |
| 7.4<br>7.4.1<br>7.4.2<br>7.4.3 | Bedienfunktionen im manueller Modus<br>Tippen der Achse<br>Referenzpunktfahren / Synchronisieren<br>Positionieren           | 107<br>108<br>109<br>110 |
| 7.5<br>7.5.1<br>7.5.2<br>7.5.3 | Bedienfunktionen im Automatik Modus<br>Einlagern einer Kiste<br>Auslagern einer Kiste<br>Lagerbestand ansehen und editieren | 111<br>112<br>113<br>114 |
| 7.6                            | Aufzeichnen und Bewerten des Positioniervorgangs                                                                            | 115                      |
| 7.7                            | Hinweise zur Fehlersuche                                                                                                    | 117                      |
| Teil C : Pro                   | ogrammbeschreibung                                                                                                    | 121                      |
| 8                              | Programmbeschreibung                                                                                                    | 122                      |
| 9                              | Veränderungen im STEP7-Programm                                                                                             | 122                      |
| 9.1                            | Verwenden einer PROFIBUS-Schnittstelle zum Ansteuern des MICROMASTERs                                                       | 122                      |
| 9.2                            | Verwenden eines anderen OB35 Zeitrasters                                                                                    | 127                      |
| Teil D: An                     | hang                                                                                                    | 128                      |
| 10                             | Anhang                                                                                                    | 129                      |
| 10.1                           | Wichtige Grundbegriffe                                                                                                    | 129                      |
| 10.2                           | Literaturangaben                                                                                                    | 131                      |
| 10.3                           | Internet-Link-Angaben                                                                                                    | 132                      |
| 11                             | Bitte helfen Sie uns, noch besser zu werden Fehler! Textmarke nicht                                                         | definiert.               |

Geregeltes Positionieren einer Achse mit SIMATIC CPU 314C-2DP, MICROMASTER 440 und SIMATIC Easy Motion Control

# Teil A1 : Applikationsbeschreibung

### Inhalt Teil A1

Im Teil A1 erfahren Sie alles, um sich einen Überblick zu verschaffen. Sie lernen die verwendeten Komponenten (Standard Hard- und Softwarekomponenten und die zusätzlich entwickelte Software) kennen.

Die dargestellten Funktionseckdaten zeigen die Leistungsfähigkeit der vorliegenden Applikation.

### Ziel Teil A1

Der Teil A1 dieses Dokuments soll dem Leser

- die Automatisierungsaufgabe klarmachen
- eine Lösungsmöglichkeit aufzeigen
- die Leistungsfähigkeit der Gesamtapplikation aufzeigen.

#### **Behandelte Themen:**

| 1   | Grundlegende Informationen                                                                        | 7  |
|-----|---------------------------------------------------------------------------------------------------|----|
| 1.1 | Grundlegendes zur Applikation                                                                     | 7  |
| 1.2 | Sicherheitshinweise                                                                               | 11 |
| 2   | Automatisierungsaufgabe                                                                           | 12 |
| 3   | Automatisierungslösung                                                                            | 17 |
| 3.1 | Applizierte Lösung: zentrale Steuerung mit CPU314C +<br>MICROMASTER 440 + Asynchronmotor          | 19 |
| 3.2 | Alternative Lösung 1 : dezentrale Steuerung mit CPU 315-2DP +<br>MICROMASTER 440 + Asynchronmotor | 26 |
| 3.3 | Alternative Lösung 2 : zentrale Steuerung mit CPU 314C +<br>MASTERDRIVE + Synchron-Servomotor     | 32 |
| 4   | Leistungseckdaten                                                                                 | 37 |
| 4.1 | Messungen                                                                                         | 38 |
| 4.2 | Messbilder                                                                                        | 40 |
| 4.3 | Was lässt sich aus den Messungen lernen?                                                          | 46 |

Geregeltes Positionieren einer Achse mit SIMATIC CPU 314C-2DP, MICROMASTER 440 und SIMATIC Easy Motion Control

## 1 Grundlegende Informationen

### 1.1 Grundlegendes zur Applikation

### Positionieranwendung mit einer Achse

Das beiliegende Applikationsbeispiel behandelt eine geregelte 1-achsige Positionieranwendung. Dabei steht das Verfahren **einer** Linearachse von Position A nach Position B im Fokus. Die Applikation basiert auf der SIMATIC CPU 314C-2 DP, Easy Motion Control V2.0 und einem MICROMASTER 440 mit Asynchronmotor.

Es wird keine Sollwertkopplung und Interpolation behandelt.

Da die Applikation auch eine HMI Oberfläche beinhaltet, kann sie auch als Vorführsystem genutzt werden. Dabei kann am Beispiel eines Lagerliftes das geregelte Positionieren mit SIMATIC Easy Motion Control gezeigt werden.

#### Vorkenntnisse

Zum Verständnis des Applikationsbeispiels werden Grundkenntnisse auf dem Gebiet von Motion Control vorausgesetzt.

Sie sollten beispielsweise mit der Bedeutung der Begriffen Drehmoment, Trägheitsmoment und geregeltes Positionieren vertraut sein.

#### Hinweis

Grundlegende Informationen, z.B. zur Antriebsauslegung, können Sie im **e-Infoshop** "Einfaches Positionieren" nachlesen.

### Struktur der Applikation

Die Applikation besteht aus einer **Applikationsbeschreibung** mit Erläuterung der Automatisierungsaufgabe und der Lösung mit Hard- und Softwarekomponenten aus dem SIMATIC - und Antriebs-Spektrum.

Die Verdrahtungspläne und die Komponentenliste ermöglichen den Nachbau des zu Grunde liegenden Testaufbaus. Das Einspielen der Applikationssoftware bildet die Grundlage zum Verfahren der Achse (siehe Bild 1-1).

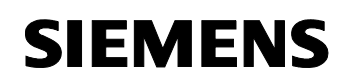

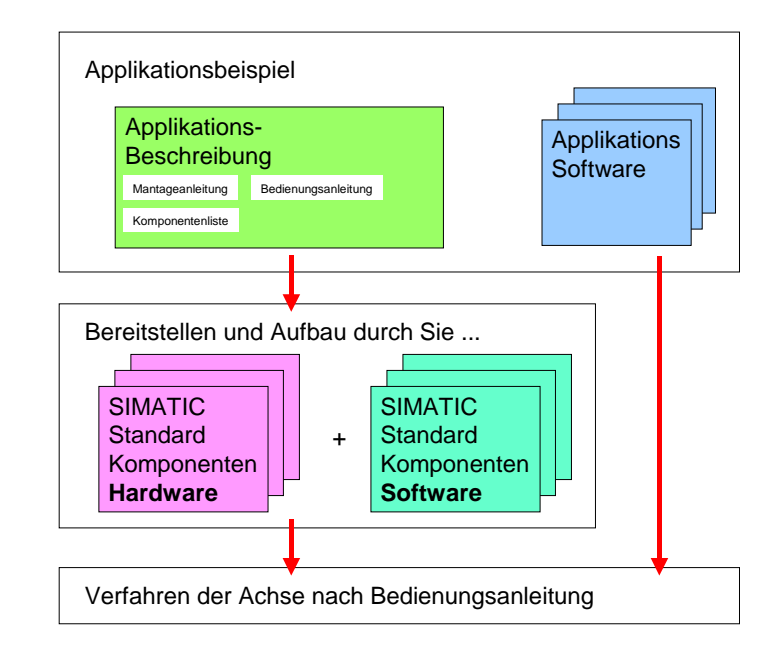

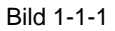

Geregeltes Positionieren einer Achse mit SIMATIC CPU 314C-2DP, MICROMASTER 440 und SIMATIC Easy Motion Control

### Ziel des Applikationsbeispiels

Mit Hilfe dieser Applikation soll die Möglichkeit des kostengünstigen einachsigen Positionierens mit Hilfe des SIMATIC Easy Motion Control Softwarepaketes dargestellt werden.

Um dies möglichst einfach und praxisnah aufzuzeigen, wird die Automatisierung eines Lagerliftes mit HMI Anbindung verwendet. Damit kann die Applikation auch als Vorführmodell verwendet werden.

Durch die Applikation soll deutlich werden,

- wie die verwendeten Komponenten miteinander arbeiten
- wie sie programmiert oder parametriert werden
- wie Messwerte mit Hilfe des OPC-Server übertragen, in Excel importiert, graphisch dargestellt und ausgewertet werden
- welche alternativen Konfigurationen möglich und welche Vor- und Nachteile diese im Vergleich zur gewählten Konfiguration aufweisen.
- welche Positioniergenauigkeit und Konstanz unter realen Bedingungen erreicht werden kann. Dazu wurden die Leistungsdaten mit Hilfe einer Lastmomentensimulation bestimmt.

Als Automatisierungsaufgabe wurde das Ein- und Auslagern von Materialkisten durch einen Lagerlift gewählt, der aus 25 Lagerfächer besteht.

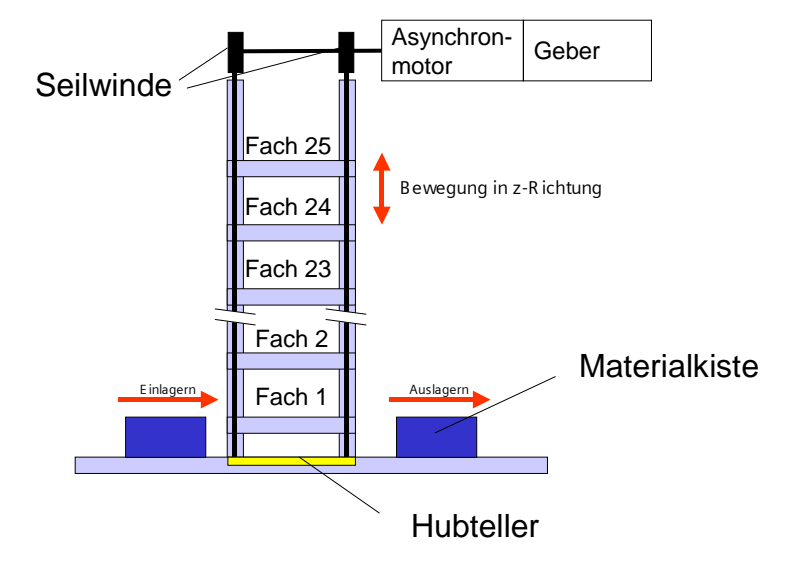

Bild 1-2 Lagerlift

Copyright © Siemens AG 2005 All rights reserved 21669390\_GeregettesPosEasyMC\_DOKU\_v10\_d.doc

Geregeltes Positionieren einer Achse mit SIMATIC CPU 314C-2DP, MICROMASTER 440 und SIMATIC Easy Motion Control

Die Lösung der Automatisierungsaufgabe wurde mit nachfolgenden Komponenten realisiert und detailliert beschrieben:

- CPU 314C-2DP
- Softwarepaket SIMATIC Easy Motion Control
- MICROMASTER 440
- Norm-Asynchronmotor und
- Inkrementalgeber.
- Bedienoberfläche in Protool/Pro RT

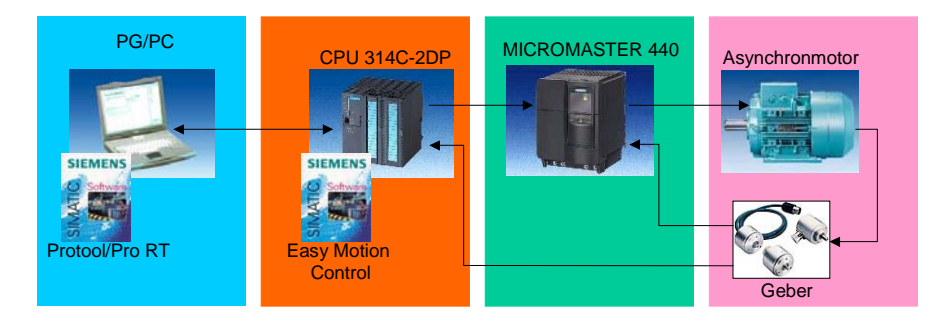

Bild 1-3 verwendete Komponenten

Es soll ein Eindruck über die Positioniergenauigkeit und Konstanz unter realen Bedingungen vermitteln werden. Dazu wurden die Leistungsdaten mit Hilfe einer Lastmomentensimulation bestimmt.

Geregeltes Positionieren einer Achse mit SIMATIC CPU 314C-2DP, MICROMASTER 440 und SIMATIC Easy Motion Control

### 1.2 Sicherheitshinweise

#### Verletzungsgefahr

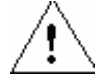

#### Warnung

Die eingesetzten HW-Komponenten als Bestandteil von Anlagen bzw. Systemen erfordern je nach Einsatzgebiet die Beachtung spezieller Regeln und Vorschriften.

Beachten Sie bitte die geltenden Sicherheits- und Unfallverhütungsvorschriften, z.B. IEC 204 (NOT-AUS-Einrichtungen).

Bei Nichtbeachtung dieser Vorschriften kann es zu schweren Körperverletzungen und zur Beschädigung von Maschinen und Einrichtungen kommen.

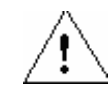

### Gefahr

Es besteht Verletzungsgefahr durch sich bewegende Teile.

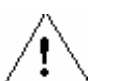

### Gefahr

Sie können mit spannungsführenden Leitungen in Berührung kommen. Daher verdrahten Sie den Applikationsaufbau nur im spannungslosen Zustand. Geregeltes Positionieren einer Achse mit SIMATIC CPU 314C-2DP, MICROMASTER 440 und Easy Motion Control

# 2 Automatisierungsaufgabe

Das Positionieren mit SIMATIC Easy Motion Control soll am Beispiel eines Lagerlift aufgezeigt werden.

Technologisch gesehen handelt es sich um eine einachsige Lage- oder Positionsregelung mit 25 Zielpositionen an einer Linearachse.

Dabei wird ein Hubteller mit Hilfe von Seilwinden vertikal verfahren. Die Seilwinden befinden sich auf einer Achse, die mit dem Antrieb verbunden ist.

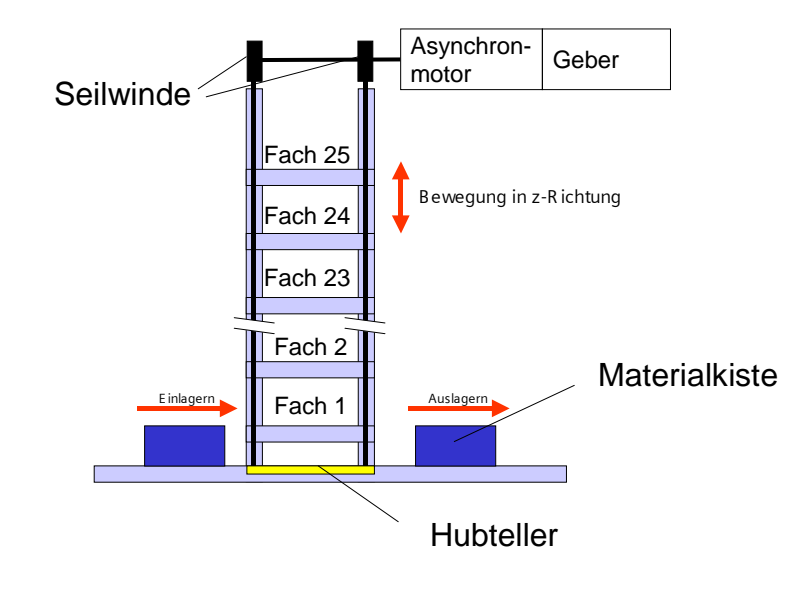

Bild 2-1 Schema des Lagerliftes

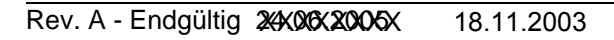

Geregeltes Positionieren einer Achse mit SIMATIC CPU 314C-2DP, MICROMASTER 440 und Easy Motion Control

Zu realisierende Features:

- Die komplette Bedienung des Lagers erfolgt über die HMI Applikation Protool/Pro.
- Der Lagerlift lässt sich in zwei Betriebsmodi verfahren:
  - Handbetrieb mit den Funktionen:
    - Tippen oder Jogen, dem Verfahren der Achse per Tipptaster
    - Referenzieren, dem Synchronisieren der Achse mit Hilfe eines Referenzpunktschalters
    - Positionieren auf manuell vorgegebene Position
  - Automatik Betrieb mit den Funktionen:
    - automatisches Positionieren auf das ausgewählte Lagerfach
    - Verwalten eines Lager-DBs. der ein Spiegelbild des Lagers darstellt und auch die 25 Positionen der Fächer beinhaltet
- Liegt einige Zeit kein Ein- oder Auslagerauftrag vor und ist der Lift nicht auf unterster Position wird er automatisch in die Ruheposition gefahren.
- Während dieser Fahrt zur Ruheposition kann durch ein Erteilen eines Ein- oder Auslagervorgangs die Fahrt zur Ruheposition abgebrochen werden, so dass der Lift ohne Zeitverlust das benötigte Regal anfährt. Dazu soll die von SIMATIC Easy Motion Control gebotene technologische Funktion der dynamischen Positionierauftragsablösung, d.h. ein Positioniervorgang wird abgebrochen und durch einen anderen abgelöst ohne, dass der Antrieb stehen bleibt, verwendet werden
- Das Einstellen und Entnehmen der Kisten aus dem Lift, sowie der Quertransfer der Kisten zwischen dem Lift und den Ablagefächern soll lediglich mit Hilfe der HMI simuliert werden.
- Der Lageistwert und der Drehzahlsollwert des Antriebs kann aufgezeichnet werden und in Excel zur graphischen Darstellung und Auswertung eingelesen werden.

Geregeltes Positionieren einer Achse mit SIMATIC CPU 314C-2DP, MICROMASTER 440 und Easy Motion Control

#### Tabelle 2-1 Lagerlift Stufe **Funktion Anmerkung** Materialkiste einlagern Wenn Hubteller frei und er sich in 1 Asynchron-motor Grundstellung befindet, wird die Materialkiste auf den Hubteller gestellt. Für die Materialverfolgung wird ach 2 die Kiste mit einer eindeutigen Fach 2 Nummer (z.B. 2) versehen und Fach 2 das Zielfach (z.B. 24) ausgewählt. 2 Wenn Fach 24 frei ist, wird die Betriebs-Betriebsbremse gelöst, die Materialkiste mit Hilfe des Hubtellers Fach 25 ng in z-Richtung 2 zum Fach 24 positioniert. Fach 23 Fach 2 Fach 1 Wenn der Hubteller die Zielposi-3 Asynchron-motor tion erreicht hat, wird die Betriebsbremse aktiviert. 2 Wenn die Bremse aktiviert ist, Fach 23 wird die Materialkiste in das Fach Fach 2 geschoben. Fach 1 4 Wenn die Materialkiste im Ziel-Betriebsfach eingelagert wurde, wird die Betriebsbremse gelöst und der ach 2 2 Hubteller wird in die Grundstel-Fach 23 lung positioniert. Fach 2 Wenn die Grundposition erreicht Fach ist, wird die Betriebsbremse wieder aktiviert. Sollte während des Anfahrvorgangs zur Grundstellung ein Auslagerauftrag anstehen, wird der Positioniervorgang abgebrochen und durch einen neuen ersetzt.

### Technologischer Ablauf: Ein und Auslagern einer Materialkiste

Geregeltes Positionieren einer Achse mit SIMATIC CPU 314C-2DP, MICROMASTER 440 und Easy Motion Control

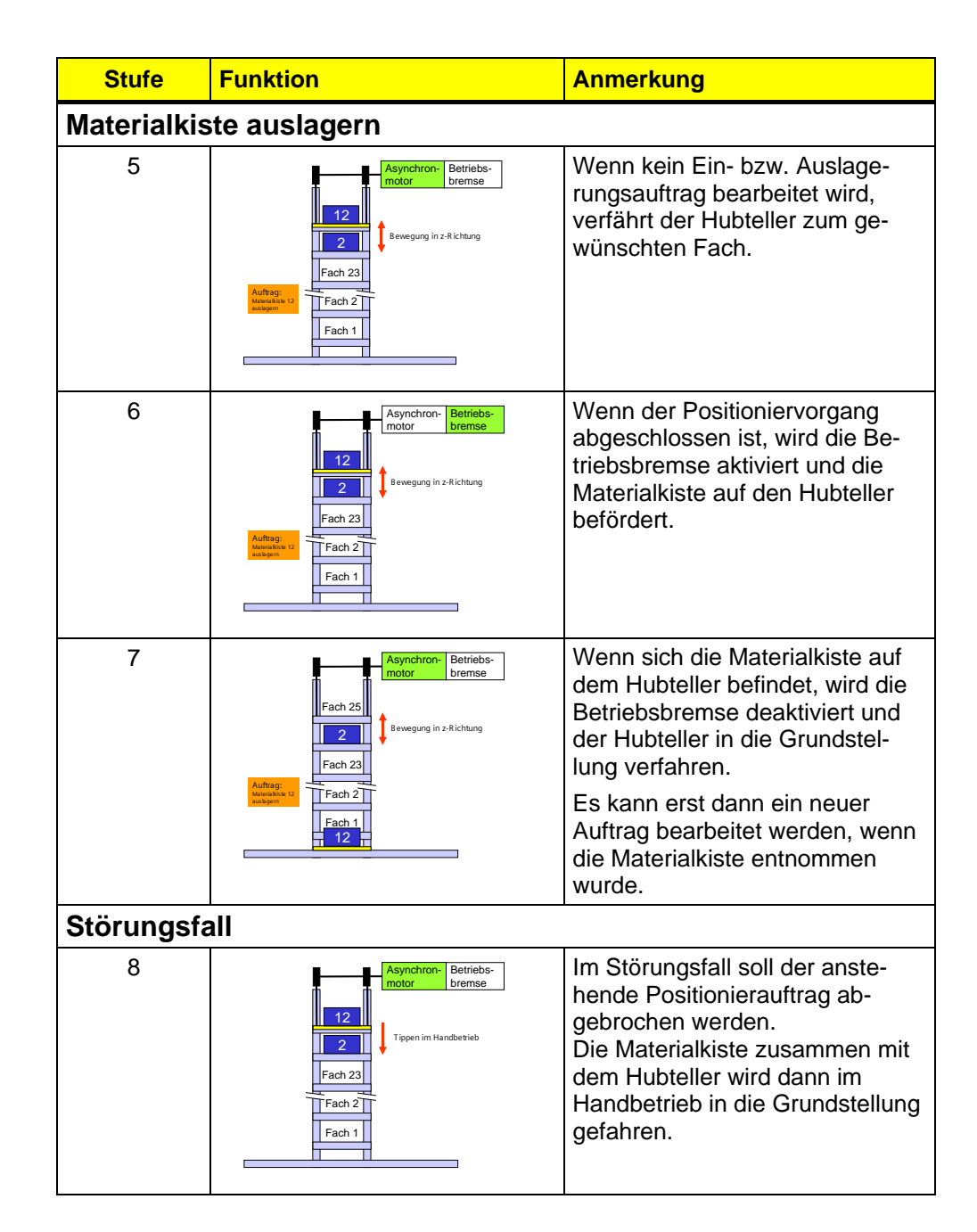

### Technische Abmaße des Hochregallagers

Die physikalischen Anforderungen wie Höhe, Gewicht der Materialkisten und Positioniergeschwindigkeit wurden auf die in der Beispielapplikation verwendeten Komponenten angepasst.

| Komponenten            | Abmaße                                                                              |  |  |
|------------------------|-------------------------------------------------------------------------------------|--|--|
| Abmaße Materialkiste   | Höhe: 30 cm<br>Breite 50 cm<br>Tiefe: 40 cm                                         |  |  |
| Gewicht                | Hubteller ohne Kiste: 9 kg<br>Kiste: 4 kg                                           |  |  |
| Seilwinde inkl. Motor: | Durchmesser: 15 cm<br>Trägheitsmoment: 0,0076 kgm <sup>2</sup>                      |  |  |
|                        | Getriebe: 1:10                                                                      |  |  |
| Positionen der Fächer  | Position Fach 1: 50 cm<br>Position Fach 2: 100 cm                                   |  |  |
|                        | Position Fach 23: 1150 cm<br>Position Fach 24: 1200 cm<br>Position Fach 25: 1250 cm |  |  |

Tabelle 2-2 Technische Daten des Hochregallagers

Geregeltes Positionieren einer Achse mit SIMATIC CPU 314C-2DP, MICROMASTER 440 und Easy Motion Control

# 3 Automatisierungslösung

Ausgehend von der Automatisierungsaufgabe gibt es mehrere Konfigurationen mit denen die Aufgabe gelöst werden kann. Im folgenden werden die applizierte Lösung und zwei zusätzliche Lösungen vorgestellt und miteinander verglichen.

SIMATIC Easy Motion Control repräsentiert in allen drei Lösungsansätzen die Lageregelung entsprechend des nachfolgenden Schemas.

### Automatisierungsschema

Die dem Automatisierungsschema zu Grunde liegende Regelstruktur aus Lageregelung mit unterlagerter Drehzahlregelung ist in allen Lösungskonzepten identisch.

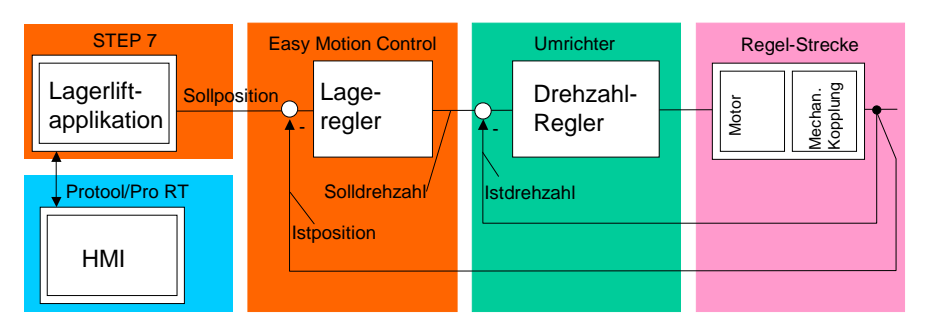

Bild 3-1

Automatisierungsschema

### Übersicht über die Lösungen

Tabelle 3-1 Übersicht über die Lösungen

| Vergleichs-       | Applizierte      | Alternatve       | Alternatve       |
|-------------------|------------------|------------------|------------------|
| kriterium         | Lösung           | Lösung 1         | Lösung 2         |
|                   | analog Signal +  | PROFIBUS +       | MASTERDRIVE +    |
|                   | MICROMASTER      | MICROMASTER      | ServoMotor       |
| Steuerung         | CPU 314C-2DP     | CPU315-2DP       | CPU314C-2DP      |
| Signalübertragung | Digital / analog | PROFIBUS         | Digital / analog |
| Umrichter         | MICROMASTER      | MICROMASTER      | MASTERDRIVE      |
|                   | 440              | 440              | MC               |
| Motor             | Norm-            | Norm-            | Synchron-        |
|                   | Asynchronmotor   | Asynchronmotor   | Servomotor       |
| Geber             | Inkrementalgeber | Inkrementalgeber | -                |

Geregeltes Positionieren einer Achse mit SIMATIC CPU 314C-2DP, MICROMASTER 440 und Easy Motion Control

| Tabelle 3-2                 |                                                                  |                                                                  |                                                                                                    |  |
|-----------------------------|------------------------------------------------------------------|------------------------------------------------------------------|----------------------------------------------------------------------------------------------------|--|
| Vergleichs-<br>kriterium    | Applizierte<br>Lösung<br>analog Signal +<br>MICROMASTER          | Alternatve<br>Lösung 1<br>PROFIBUS +<br>MICROMASTER              | Alternatve<br>Lösung 2<br>MASTERDRIVE +<br>ServoMotor                                                             |  |
|                             |                                                                  |                                                                  |                                                                                                    |  |
| Genauigkeit                 | Inkrementgenau                                                   | Inkrementgenau                                                   | Inkrementgenau                                                                                                    |  |
| Dynamik                     | geeignet für Posi-<br>tionierungen mit<br>langem Verfahr-<br>weg | geeignet für Posi-<br>tionierungen mit<br>langem Verfahr-<br>weg | geeignet für Posi-<br>tionierungen mit<br>langem Verfahr-<br>weg und für häufi-<br>ge kurze Positio-<br>nierungen |  |
| HW-Kosten                   | Antriebskosten<br>sind niedrig                                   | Antriebskosten<br>sind niedrig                                   | Antriebskosten<br>sind höher                                                                                      |  |
| HW-<br>Kostenvergleich      | 100%                                                             | 110%                                                             | 150%                                                                                                    |  |
| Engineering-Auf-<br>wand    | Grundwissen                                                      | Grundwissen                                                      | Fachwissen                                                                                                    |  |
| Regelung im Still-<br>stand | Haltebremse oder<br>Fremdlüfter not-<br>wendig                   | Haltebremse oder<br>Fremdlüfter not-<br>wendig                   | keine Einschrän-<br>kung                                                                                          |  |
| Leistungsband-<br>breite    | 120W – 75 kW                                                     | 120W – 75 kW                                                     | 550W – 2300kW                                                                                                    |  |
| Störsicherheit              | analoges Signal<br>kann verfälscht<br>werden oder drif-<br>ten   | durch Übertragung<br>mit PROFIBUS<br>hohe Störsicher-<br>heit    | analoges Signal<br>kann verfälscht<br>werden oder drif-<br>ten                                                    |  |
| Aufbau                      | zentral                                                          | dezentral                                                        | zentral                                                                                                    |  |

Copyright © Siemens AG 2005 All rights reserved 21669390\_GeregettesPosEasyMC\_DOKU\_v10\_d.doc

Geregeltes Positionieren einer Achse mit SIMATIC CPU 314C-2DP, MICROMASTER 440 und Easy Motion Control

3.1 Applizierte Lösung: zentrale Steuerung mit CPU314C + MICROMASTER 440 + Asynchronmotor

### Übersicht

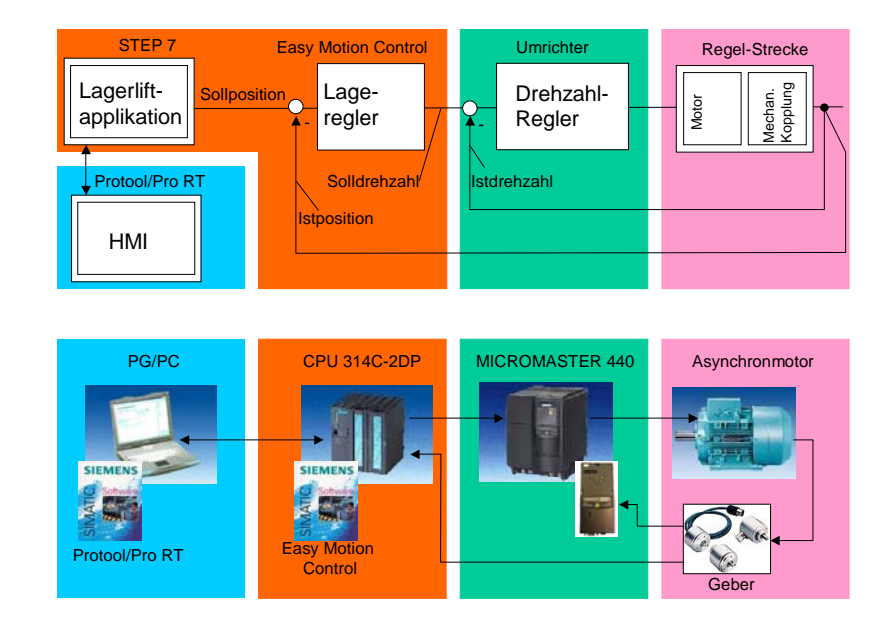

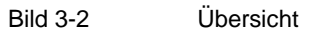

### Funktionsbeschreibung

Die über HMI eingegebenen Ein oder Auslageraufträge werden durch das für diese Applikation erstellte Lagerliftprogramm verarbeitet und als Lagebzw. Positionssollwert an den Lageregler weitergegeben. Die Lage- oder Positionsregelung erfolgt in der CPU314C durch die Easy Motion Funktionsbausteine. Über einen analogen Ausgang mit ± 10V wird der MICROMASTER angesprochen, der die Drehzahlregelung übernimmt und den Motor ansteuert. Die Drehzahl und die Position werden vom Geber

erfasst und vom MICROMASTER und von der CPU314C ausgewertet.

Geregeltes Positionieren einer Achse mit SIMATIC CPU 314C-2DP, MICROMASTER 440 und Easy Motion Control

### Hardware-Komponenten

Folgende Hardware-Komponenten sind zur Realisierung der Applikation notwendig. (Preisinformation vom Juni 2003 in EUR)

| Tabelle 3-3 | Hardware-Komponenten |
|-------------|----------------------|
|             | •                    |

| Komponente                                           | Bild                                                                                                    | MLFB / Bestellnummer                                                                                                    | L-Preis           |  |  |  |
|------------------------------------------------------|----------------------------------------------------------------------------------------------------|----------------------------------------------------------------------------------------------------|-------------------|--|--|--|
|                                                      |                                                                                                    | Funktion                                                                                                    |                   |  |  |  |
| Steuerung                                            | Steuerung                                                                                                    |                                                                                                    |                   |  |  |  |
| Profilschiene                                        |                                                                                                    | 6ES7390-1AE80-0AA0<br>Die Profilschiene ist der mechani-<br>sche Baugruppenträger einer S7-<br>300 und zum Aufbau der Steue-<br>rung erforderlich.                                                                                   | 25,70             |  |  |  |
| Stromversorgung<br>PS307 2A                          | The second second second second second second second second second second second second second second second se | 6ES7-307-1BA00-0AA0<br>Die Stromversorgung stellt die<br>benötigten 24V DV zur Verfügung.                                                                                                    | 89,00             |  |  |  |
| CPU 314C-2DP<br>(ab FW 2.0!)                         |                                                                                                    | 6ES7314-6CF01-0AB0<br>Die CPU 314C-2 DP berechnet die<br>Lagerliftautomatisierung inc. der<br>Easy Motion Control Bausteine.<br>Über die integrierten I/Os wird der<br>Geber eingelesen und der Dreh-<br>zahlsollwert ausgegeben.    | 1360,00           |  |  |  |
| Frontstecker 392 mit<br>Schraubkontakten<br>40-polig |                                                                                                    | 6ES7392-1AM00-1AA0<br>Der Fontstecker ermöglicht den<br>einfachen und anwenderfreundli-<br>chen Anschluss der Sensoren und<br>Aktoren an Signalbaugruppen. Er<br>wird auf die Baugruppe gesteckt<br>und durch die Fronttür verdeckt. | 2 Stk. a<br>31,60 |  |  |  |
| Micro Memory Card<br>64kB                            |                                                                                                    | 6ES7953-8FL00-0AA0<br>Auf der MMC wird das S7-<br>Programm abgelegt.                                                                                                    | 35,00             |  |  |  |

| Komponente        | Bild                                                                                                    | MLFB / Bestellnummer                                                                                                    | L-Preis |
|-------------------|----------------------------------------------------------------------------------------------------|----------------------------------------------------------------------------------------------------|---------|
|                   |                                                                                                    | Funktion                                                                                                    |         |
| Antrieb           |                                                                                                    |                                                                                                    |         |
| Micromaster MM    |                                                                                                    | 6SE6440-2UC12-5AA1                                                                                                    | 237,00  |
| 440               |                                                                                                    | Der MICROMASTER liefert den<br>Strom für den Motor und arbeitet in<br>Drehzahlregelung.                                                                             |         |
| Impulsgeberbau-   |                                                                                                    | 6SE6400-0EN00-0AA0                                                                                                    | 150,00  |
| gruppe            |                                                                                                    | Die Impulsgeberbaugruppe wertet<br>dem Geber aus und stellt den<br>Drehzahlistwert für die Drehzahl-<br>regelung zur Verfügung.                                     |         |
| PC-Umrichter Ver- |                                                                                                    | 6SE6400-1PC00-0AA0                                                                                                    | 30,00   |
| bindungssatz      |                                                                                                    | Der PC-Umrichter Verbindungs-<br>satz erlaubt die einfache Para-<br>metriung des MICROMASTERs<br>über eine RS232 Schnittstelle mit<br>der Software <b>Starter</b> . |         |
| BOP (optional)    |                                                                                                    | 6SE6400-0AP00-0AA0                                                                                                    | 35,00   |
|                   |                                                                                                    | Das Basic Operator Panel dient<br>zur Betriebsanzeige und zur Para-<br>metierung des MICROMASTER.                                                                   |         |
| AOP (optional)    |                                                                                                    | 6SE6400-0AP00-0AA1                                                                                                    | 135,00  |
|                   | SERVERS<br>RINNING - D<br>ROADING - D<br>RACING SHARE<br>LACK REMASSON<br>MACHINE VALOW<br>COMPANY<br>COMPANY<br>COMPA | Das Advanced Operator Panel mit<br>Klartextanzeige dient zur Betriebs-<br>anzeige und zur Parametrierung<br>des MICROMASTER.                                        |         |
| Bremswiderstand   |                                                                                                    | 6SE6400-4BC05-0AA0                                                                                                    | 122,00  |
|                   |                                                                                                    | Der Bremswiderstand ermöglicht es dem MICROMASTER aktiv zu                                                                                                    |         |

| Komponente              | Bild    | MLFB / Bestellnummer                                                                                | L-Preis          |
|-------------------------|---------|----------------------------------------------------------------------------------------------------|------------------|
|                         |         | Funktion                                                                                            |                  |
|                         |         | bremsen.                                                                                            |                  |
| Netz-Filter             |         | 6SE6400-2FL01-0AB0                                                                                  | 120,00           |
|                         |         | Der Netzfilter dämpft die Netz-<br>rückwirkung des MICROMASTER.                                     |                  |
| Profibusanschaltung     |         | 6SE6400-1PB00-0AA0                                                                                  | 150,00           |
| (optional)              |         | Die PROFIBUS-Anschaltung er-<br>möglicht es dem MICROMASTER<br>über PROFIBUS anzusprechen.          |                  |
|                         |         | Er kann auch darüber mit der Soft-<br>ware Starter aus dem Paket<br>DriveES parametriert werden.    |                  |
|                         |         |                                                                                                    |                  |
| Motor                   | I       |                                                                                                    |                  |
| Norm-<br>Asynchronmotor | 3       | 1LA7063-4AB10-Z<br>Optionen: A23, G26                                                               | 169,00<br>385.80 |
| 180W                    | 001-4   | Der Motor treibt die Achse an                                                                       | 505,00           |
|                         |         |                                                                                                    |                  |
| Inkrementalgeber        |         | 6FX2001-4SB00                                                                                       | 156,00           |
|                         | CO.     | Der Geber erfasst die Drehzahl<br>und Position des Antriebes.                                       |                  |
| Kupplung für Geber-     | -       | z.B: 6FX2001-7KS10                                                                                  | 29,00            |
| anbau                   | e       | Die Kupplung verbindet den Geber<br>mit der Achse und /oder dem Mo-<br>tor.                         |                  |
| нмі                     |         |                                                                                                    |                  |
| PG/PC mit MPI           |         | -                                                                                                   | -                |
| Schnittstelle           |         | Das PG/ der PC dient zum Ablauf<br>der HMI Bedienoberfläche und der<br>Messwertdarstellung in Excel |                  |
| Kosten                  |         |                                                                                                    |                  |
| HW-Kosten (ohne Op      | tionen) |                                                                                                    | 2970,90          |

Geregeltes Positionieren einer Achse mit SIMATIC CPU 314C-2DP, MICROMASTER 440 und Easy Motion Control

### Software-Komponenten

Folgende Software-Komponenten sind zur Realisierung der Applikation nötig. (Preisinformation vom Juni 2003 in EUR)

| Komponente                  | MLFB / Bestellnummer                                                                                                    | L-Preis   |
|-----------------------------|----------------------------------------------------------------------------------------------------|-----------|
|                             | Funktion                                                                                                    |           |
| STEP7 V5.2                  | 6ES7810-4CC06-0YX0                                                                                                    | 1.631,00  |
|                             | STEP 7 ist das Basispaket für die anderen Soft-<br>warepakete und dient zur Programmierung der S7                                                                                            |           |
| SIMATIC Easy Motion Control | 6ES7864-0AC01-0YX0                                                                                                    | 400,00    |
| V2.0                        | Easy Motion Control                                                                                                    |           |
| Starter (stand alone) V3.x  | im Internet (s. Anhang)                                                                                                    | kostenlos |
| (optional)                  | Starter ist ein Parametriertool für den<br>MICROMASTER. Es verwendet die serielle<br>Schnittstelle.                                                                                          |           |
|                             | Es kann nicht zusammen mit DriveES installiert werden.                                                                                                    |           |
| DriveES Basic V5.2          | 6SW1700-5JA00-2AA0                                                                                                    | 332,34    |
| (optional)                  | DriveES ist ein Parametriertool für Siemens An-<br>triebe, das diese in STEP 7 integriert. Es enthält<br>den "Starter". Es verwendet die serielle Schnittstel-<br>le und/oder PROFIBUS.      |           |
|                             | Es kann nicht zusammen mit dem Starter (stand alone) installiert werden.                                                                                                    |           |
| ProTool/Pro 6.0 + SP2 CS    | 6AV6582-2BX06-0CX0                                                                                                    | 1.675,00  |
| (optional)                  | Protool/Pro wird verwendet um die HMI Oberfläche<br>zu programmieren.<br>Ohne diese SW können Sie die HMI Oberfläche<br>nicht verändern.                                                     |           |
| ProTool/Pro 6.0 + SP2 RT128 | 6AV6584-1AB06-0CX0                                                                                                    | 705,00    |
|                             | Protool/Pro RT ermöglicht es ein PG/PC als Be-<br>dienfeld einzusetzen.                                                                                                    |           |
| SIMATIC NET V6.x            | 6GK1704-5CW60-3AA0                                                                                                    | 450,00    |
| (optional)                  | SIMATIC NET beinhaltet einen OPC Server, der<br>den Zugriff auf die Steuerung für Windowspro-<br>gramme ermöglicht.<br>Ohne diese SW können Sie die Messwerte nicht in<br>Excel importieren. |           |
| Microsoft EXCEL 2000 (op-   | -                                                                                                    | -         |
| tional)                     | Excel wird für die graphische Darstellung und Auswertung der Messwerte verwendet.                                                                                                    |           |
|                             |                                                                                                    |           |
| SW-Kosten (ohne Optionen)   |                                                                                                    | 2736,00   |

Geregeltes Positionieren einer Achse mit SIMATIC CPU 314C-2DP, MICROMASTER 440 und Easy Motion Control

### Applikations-Software

| Tabelle 3-4 Applikations-Software                     |                                                                                                 |                   |  |
|-------------------------------------------------------|-------------------------------------------------------------------------------------------------|-------------------|--|
| Anwenderprogramm                                      | Funktion                                                                                        | Quelle            |  |
| Anwenderprogramm bzw.<br>Applikationsprogramm         | Lagerverwaltung und Positio-<br>nieren der Hubachse auf der<br>Basis von Easy Motion<br>Control | MC_EMC.zip        |  |
| ProTool/ Pro                                          | HMI Bedienoberfläche                                                                            | MC_EMC.zip        |  |
| Konfigurationsdaten<br>MICROMASTER (für<br>DriveES)   | Konfigurationsdaten des<br>MICROMASTER im Rege-<br>lungsmode "VectorControl"                    | MC_EMC.zip        |  |
| Konfigurationsdaten<br>MICROMASTER (für Star-<br>ter) | Konfigurationsdaten des<br>MICROMASTER im Rege-<br>lungsmode "VectorControl"                    | MM440_Starter.zip |  |
| EXCEL-Tabelle                                         | Aufzeichnung der aktuellen<br>Position und Stellsignal des<br>Lageistwerts                      | MeasureData.xls   |  |

siehe auch Kapitel 6.3.1 STEP 7 Projekt dearchivieren.

### Einsparpotential durch Verwendung von SLVC

Für die Positionierung ist eine Drehzahlregelung im Umrichter notwendig. Aus der MICROMASTER Baureihe kann nur der MM440 diese Funktionalität bieten.

Der MICROMASTER 440 kann in der Betriebsart SLVC (Sensor Less Vector Control) auch ohne einen externen Geber betreiben werden Damit lässt sich das Encoder Module einsparen.

Mit Hilfe der eingegebenen Motordaten, den bei der Motoridentifikation gewonnenen Messwerten und den aktuellen Strom und Spannungswerten die aktuelle Istdrehzahl des Motors zu berechnen. Dieser berechnete Wert wird dann zur Drehzahlregelung benutzt.

Da diese Berechnung bei kleinen Drehzahlen (unter ca. 1Hz) aber ungenau wird, ist die Regelung in diesem Bereich generell schlechter als mit Geber.

Für die Positionierung bedeutet dies, dass beim Anfahren der Zielposition Abweichungen entstehen können, die vom Positionsregler zusätzlich ausgeregelt werden müssen. Dadurch sinkt die Genauigkeit der Positionierung.

Da die Kosten für das MICROMASTER Encoder Module nur ca. 5% der gesamten HW-Kosten ausmachen ist zu empfehlen das Modul einzusetzen.

### Verhalten bei höheren Motorleistungen

Für die Lageregelung ist es zunächst irrelevant welche Leistung der Motor abgeben kann. Die Größe des Antriebs spielt keine entscheidende Rolle

Geregeltes Positionieren einer Achse mit SIMATIC CPU 314C-2DP, MICROMASTER 440 und Easy Motion Control

beim Positionierverhalten, solange der Antrieb dem Drehzahlsollwert folgen kann.

Da aber das Trägheitsmoment schneller wächst als das maximale Motormoment wird aber das Verhalten des Antriebs bei höheren Leistungen träger und die Positionierung wird ungenauer dauert länger.

Dieser Effekt ist vom Verhältnis der Trägheit des Motors und der Last abhängig .

Die Leistungseckdaten, siehe Kapitel 4 Leistungseckdaten, wurden mit einem Motor mit einer Leistung von 120W ermittelt. Daher ist zu empfehlen bei höheren Motorleistungen die Applikation und die Dimensionierung mit einem Antriebsspezialisten zu diskutieren.

Geregeltes Positionieren einer Achse mit SIMATIC CPU 314C-2DP, MICROMASTER 440 und Easy Motion Control

### 3.2 Alternative Lösung 1 : dezentrale Steuerung mit CPU 315-2DP + MICROMASTER 440 + Asynchronmotor

Übersicht

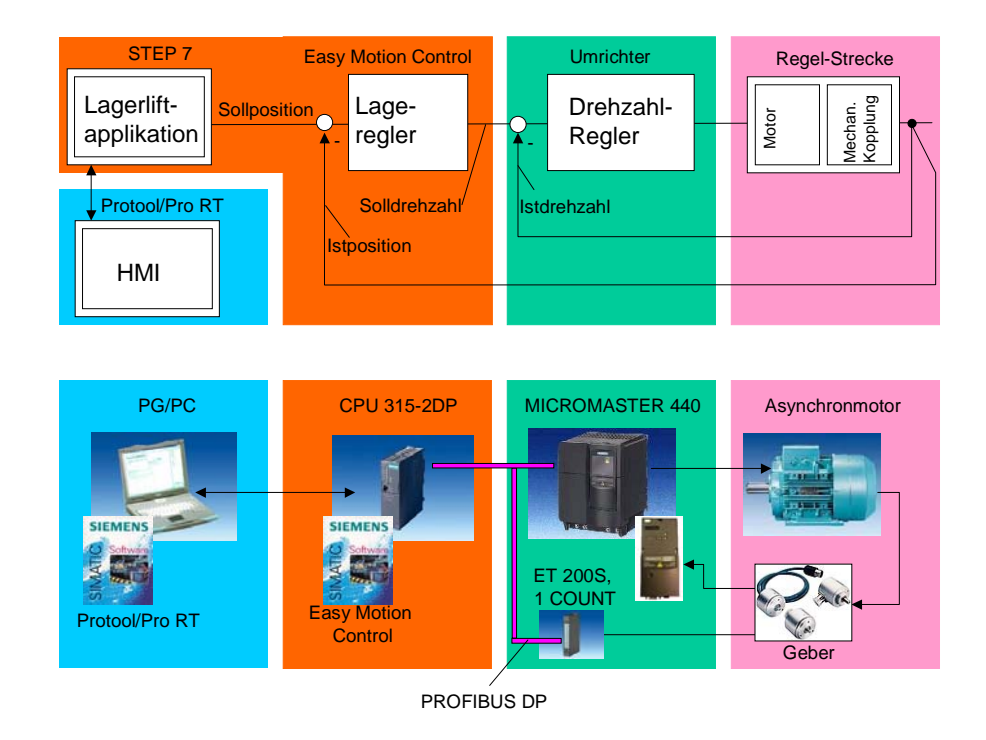

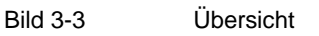

### Funktionsbeschreibung

Die über HMI eingegebenen Ein oder Auslageraufträge werden durch das für diese Applikation erstellte Lagerliftprogramm verarbeitet und als Lagebzw. Positionssollwert an den Lageregler weitergegeben. Die Lage- oder Positionsregelung erfolgt in der CPU315 durch die Easy Motion Funktionsbausteine. Über den PROFIBUS wird der MICROMASTER angesprochen, der die Drehzahlregelung übernimmt und den Motor ansteuert. Die Drehzahl und die Position werden vom Geber erfasst und vom MICROMASTER und von einem ET200 Modul für die S7-CPU erfasst.

Gegenüber der applizierten Lösung ist diese alternative Lösung dezentral aufgebaut. Damit kann der MICROMASTER und das Zählermodul vor Ort am Motor statt in einem zentralen Elektronikschrank angebracht werden. Durch die Übertragung des Sollwertes über PROFIBUS verringert sich die Gefahr der Einstreuung von Störungen.

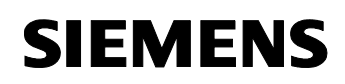

Geregeltes Positionieren einer Achse mit SIMATIC CPU 314C-2DP, MICROMASTER 440 und Easy Motion Control

### Hardware-Komponenten

Folgende Hardware-Komponenten sind zur Realisierung der Applikation notwendig. (Preisinformation vom Juni 2003 in EUR)

| Komponente        | Bild | MLFB / Bestellnummer                                                                                                    | L-Preis |
|-------------------|------|----------------------------------------------------------------------------------------------------|---------|
|                   |      | Funktion                                                                                                    |         |
| Steuerung         |      |                                                                                                    |         |
| Profilschiene     |      | 6ES7390-1AE80-0AA0                                                                                                    | 25,70   |
|                   | ·    | Die Profilschiene ist der mechani-<br>sche Baugruppenträger einer S7-<br>300 und zum Aufbau der Steue-<br>rung erforderlich.                                                                       |         |
| Stromversorgung   |      | 6ES7-307-1BA00-0AA0                                                                                                    | 89,00   |
| PS307 2A          |      | Die Stromversorgung stellt die<br>benötigten 24V DV zur Verfügung.                                                                                                    |         |
| CPU 315-2DP       |      | 6ES7315-2AG10-0AB0                                                                                                    | 1250,00 |
|                   |      | Die CPU 315-2 DP berechnet die<br>Lagerliftautomatisierung inc. der<br>Easy Motion Control Bausteine.                                                                                              |         |
| Micro Memory Card |      | 6ES7953-8FL00-0AA0                                                                                                    | 35,00   |
| 64kB              |      | Auf der MMC wird das S7-<br>Programm abgelegt.                                                                                                    |         |
| Interfacemodul    |      | 6ES7151-1AA02-0AB0                                                                                                    | 220,00  |
| IM151-1 Standard  |      | Das Interfacemodul IM 151 ermög-<br>licht die Anbindung der ET 200S<br>an PROFIBUS DP und wickelt die<br>Kommunikation zwischen den<br>Modulen und dem übergeordneten<br>DP-Master selbständig ab. |         |

| Komponente                               | Bild | MLFB / Bestellnummer                                                                                                    | L-Preis          |
|------------------------------------------|------|----------------------------------------------------------------------------------------------------|------------------|
|                                          |      | Funktion                                                                                                    |                  |
| Terminalmodul<br>TM-P15S22-01            |      | 6ES7193-4CE00-0AA0<br>Terminalmodule sind rein mecha-<br>nische Komponenten zum Aufbau<br>der ET 200S. Sie nehmen die<br>Elektronikmodule auf.                                                                                            | 6,10             |
| Terminalmodul<br>TM-E15S24-A1            |      | 6ES7193-4CA20-0AA0<br>Terminalmodule sind rein mecha-<br>nische Komponenten zum Aufbau<br>der ET 200S. Sie nehmen die<br>Elektronikmodule auf.                                                                                            | 32,90<br>(5 Stk) |
| Powermodul PM-E                          |      | 6ES7138-4CA00-0AA0<br>Powermodule PM-E werden ein-<br>gesetzt zur Überwachung der Last-<br>und Geberversorgungsspannun-<br>gen, die über die Terminalmodule<br>TM-P auf die selbstaufbauenden<br>Potentialschienen eingespeist<br>werden. | 11,60            |
| ET 200S Modul<br>1 COUNT 24 V/100<br>kHz |      | 6ES7138-4DA03-0AB0<br>Das ET 200S Modul 1 COUNT<br>24 V/100 kHz ist einsetzt zur<br>Drehzahl und Positionerfassung.                                                                                                    | 175,00           |

| Komponente                                        | Bild | MLFB / Bestellnummer                                                                                                    | L-Preis |
|---------------------------------------------------|------|----------------------------------------------------------------------------------------------------|---------|
|                                                   |      | Funktion                                                                                                    |         |
| Antrieb                                           |      |                                                                                                    |         |
| Micromaster MM<br>440                             |      | 6SE6440-2UC12-5AA1<br>Der MICROMASTER liefert den<br>Strom für den Motor und arbeitet in<br>Drehzahlregelung.                                                                               | 237,00  |
| PROFIBUS-<br>Anschaltung                          |      | 6SE6400-1PB00-0AA0<br>Die PROFIBUS-Anschaltung er-<br>möglicht es dem MICROMASTER<br>über PROFIBUS anzusprechen.<br>Er kann auch darüber mit der Soft-<br>ware Starter parametriert werden. | 150,00  |
| PC-Umrichter Ver-<br>bindungssatz (optio-<br>nal) |      | 6SE6400-1PC00-0AA0<br>Der PC-Umrichter Verbindungs-<br>satz erlaubt die einfache Para-<br>metrierung des MICROMASTERs<br>über eine RS232 Schnittstelle mit<br>der Software <b>Starter</b> . | 30,00   |
| BOP (optional)                                    |      | 6SE6400-0AP00-0AA0<br>Das Basic Operator Panel dient<br>zur Betriebsanzeige und zur Pa-<br>rametierung des MICROMASTER.                                                                     | 35,00   |

| Komponente                      | Bild                                                                                                    | MLFB / Bestellnummer                                                                                                    | L-Preis          |
|---------------------------------|----------------------------------------------------------------------------------------------------|----------------------------------------------------------------------------------------------------|------------------|
|                                 |                                                                                                    | Funktion                                                                                                    |                  |
| AOP (optional)                  |                                                                                                    | 6SE6400-0AP00-0AA1                                                                                                    | 135,00           |
|                                 | ELENENS<br>EVENTION OF THE SECOND OF THE SECOND OF THE SECON | Das Advanced Operator Panel mit<br>Klartextanzeige dient zur Betriebs-<br>anzeige und zur Parametrierung<br>des MICROMASTER. |                  |
| Bremswiderstand                 |                                                                                                    | 6SE6400-4BC05-0AA0                                                                                                    | 122,00           |
|                                 |                                                                                                    | Der Bremswiderstand ermöglicht<br>es dem MICROMASTER aktiv zu<br>bremsen.                                                    |                  |
| Netz-Filter                     |                                                                                                    | 6SE6400-2FL01-0AB0                                                                                                    | 120,00           |
|                                 |                                                                                                    | Der Netzfilter dämpft die Netz-<br>rückwirkung des MICROMASTER.                                                              |                  |
| Motor                           | 1                                                                                                    |                                                                                                    |                  |
| Norm-<br>Asynchronmotor<br>180W |                                                                                                    | 1LA7063-4AB10-Z<br>Optionen: A23, G26<br>Der Motor treibt die Achse an.                                                      | 169,00<br>385,80 |
| Inkrementalgeber                |                                                                                                    | 6FX2001-4SB00                                                                                                    | 156,00           |
|                                 | A CO                                                                                                    | Der Geber erfasst die Drehzahl<br>und Position des Antriebes.                                                                |                  |
| Kupplung für Geber-             | <b>A</b>                                                                                                    | z.B: 6FX2001-7KS10                                                                                                    | 29,00            |
| anbau                           | 8                                                                                                    | Die Kupplung verbindet den Geber<br>mit der Achse und /oder dem Mo-<br>tor.                                                  |                  |
| нмі                             |                                                                                                    |                                                                                                    |                  |
| PG/PC mit MPI<br>Schnittstelle  |                                                                                                    | -<br>Das PG/ der PC dient zum Ablauf<br>der HMI Bedienoberfläche und der<br>Messwertdarstellung in Excel                     | -                |
| Kosten                          |                                                                                                    |                                                                                                    |                  |
| HW-Kosten (ohne Op              | tionen)                                                                                                    |                                                                                                    | 3213,30          |

Geregeltes Positionieren einer Achse mit SIMATIC CPU 314C-2DP, MICROMASTER 440 und Easy Motion Control

### Software-Komponenten

Folgende Software-Komponenten sind zur Realisierung der Applikation nötig. (Preisinformation vom Juni 2003 in EUR)

| Komponente                  | MLFB / Bestellnummer                                                                                                    | L-Preis   |
|-----------------------------|----------------------------------------------------------------------------------------------------|-----------|
|                             | Funktion                                                                                                    |           |
| STEP7 V5.2                  | 6ES7810-4CC06-0YX0                                                                                                    | 1.631,00  |
|                             | STEP 7 ist das Basispaket für die anderen Soft-<br>warepakete und dient zur Programmierung der S7                                                                                            |           |
| SIMATIC Easy Motion Control | 6ES7864-0AC01-0YX0                                                                                                    | 400,00    |
| V2.0                        | Easy Motion Control                                                                                                    |           |
| Starter (stand alone) V3.x  | im Internet (s. Anhang)                                                                                                    | kostenlos |
| (optional)                  | Starter ist ein Parametriertool für den<br>MICROMASTER. Es verwendet die serielle<br>Schnittstelle.                                                                                          |           |
|                             | Es kann nicht zusammen mit DriveES installiert werden.                                                                                                    |           |
| DriveES Basic V5.2          | 6SW1700-5JA00-2AA0                                                                                                    | 332,34    |
| (optional)                  | DriveES ist ein Parametriertool für Siemens An-<br>triebe, das diese in STEP 7 integriert. Es enthält<br>den "Starter". Es verwendet die serielle Schnittstel-<br>le und/oder PROFIBUS.      |           |
|                             | Es kann nicht zusammen mit dem Starter (stand alone) installiert werden.                                                                                                    |           |
| ProTool/Pro 6.0 + SP2 CS    | 6AV6582-2BX06-0CX0                                                                                                    | 1.675,00  |
| (optional)                  | Protool/Pro wird verwendet um die HMI Oberfläche<br>zu programmieren.<br>Ohne diese SW können Sie die HMI Oberfläche<br>nicht verändern.                                                     |           |
| ProTool/Pro 6.0 + SP2 RT128 | 6AV6584-1AB06-0CX0                                                                                                    | 705,00    |
|                             | Protool/Pro RT ermöglicht es ein PG/PC als Be-<br>dienfeld einzusetzen.                                                                                                    |           |
| SIMATIC NET V6.x            | 6GK1704-5CW60-3AA0                                                                                                    | 450,00    |
| (optional)                  | SIMATIC NET beinhaltet einen OPC Server, der<br>den Zugriff auf die Steuerung für Windowspro-<br>gramme ermöglicht.<br>Ohne diese SW können Sie die Messwerte nicht in<br>Excel importieren. |           |
| Microsoft EXCEL 2000 (op-   | -                                                                                                    | -         |
| tional)                     | Excel wird für die graphische Darstellung und Auswertung der Messwerte verwendet.                                                                                                    |           |
|                             |                                                                                                    |           |
| SW-Kosten (ohne Optionen)   |                                                                                                    | 2736,00   |

Geregeltes Positionieren einer Achse mit SIMATIC CPU 314C-2DP, MICROMASTER 440 und Easy Motion Control

3.3 Alternative Lösung 2 : zentrale Steuerung mit CPU 314C + MASTERDRIVE + Synchron-Servomotor

### Übersicht

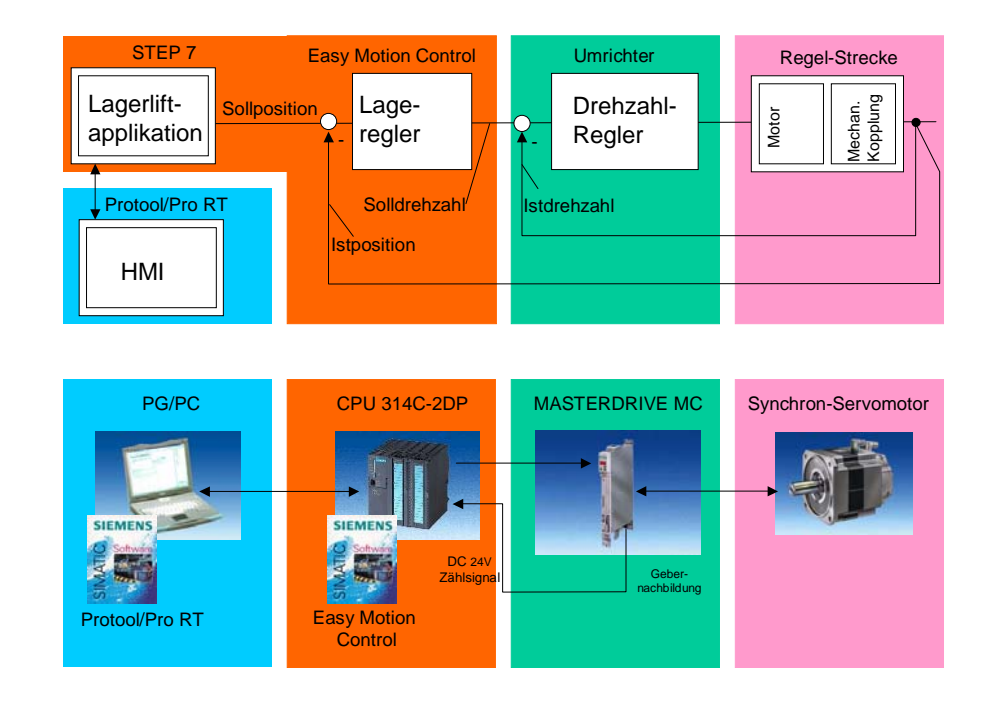

Bild 3-4 Übersicht

### Funktionsbeschreibung

Die Lageistwert oder Positionsregelung erfolgt in der SIMATIC durch die Easy Motion Funktionsbausteine. Über einen analogen Ausgang mit  $\pm$  10V wird der MASTERDRIVE angesprochen, der die Drehzahlregelung übernimmt und den Motor ansteuert. Die Drehzahl und die Position werden im MASTERDRIVE ermittelt und als Gebernachbildung für die Steuerung ausgegebenen.

Gegenüber der applizierten Lösung verwendet diese Alternativlösung einen Servo-Motor. Damit kann eine Haltebremse entfallen, da ein Servomotor auch im Stillstand die Nennmast auf Dauer halten kann ohne zu Überhitzen oder einen Fremdlüfter zu benötigen.

In einer weiteren Variante könnte man den Sollwert über PROFIBUS zum MASTERDRIVE übertragen, wodurch die Gefahr der Einstreuung von Störungen auf den Sollwert wegfällt.

Geregeltes Positionieren einer Achse mit SIMATIC CPU 314C-2DP, MICROMASTER 440 und Easy Motion Control

### Hardware-Komponenten

Folgende Hardware-Komponenten sind zur Realisierung der Applikation notwendig. (Preisinformation vom Juni 2003 in EUR)

| Komponente                                           | Bild | MLFB / Bestellnummer                                                                                                    | L-Preis           |
|------------------------------------------------------|------|----------------------------------------------------------------------------------------------------|-------------------|
|                                                      |      | Funktion                                                                                                    |                   |
| Steuerung                                            |      |                                                                                                    |                   |
| Profilschiene                                        |      | 6ES7390-1AE80-0AA0<br>Die Profilschiene ist der mechani-<br>sche Baugruppenträger einer S7-<br>300 und zum Aufbau der Steue-<br>rung erforderlich.                                                                                   | 25,70             |
| Stromversorgung<br>PS307 2A                          |      | 6ES7-307-1BA00-0AA0<br>Die Stromversorgung stellt die<br>benötigten 24V DV zur Verfügung.                                                                                                    | 89,00             |
| CPU 314C-2DP (ab<br>FW 2.0!)                         |      | 6ES7314-6CF01-0AB0<br>Die CPU 314C-2 DP berechnet die<br>Lagerliftautomatisierung inc. der<br>Easy Motion Control Bausteine.<br>Über die integrierten I/Os wird der<br>Geber eingelesen und der Dreh-<br>zahlsollwert ausgegeben.    | 1360,00           |
| Frontstecker 392 mit<br>Schraubkontakten<br>40-polig |      | 6ES7392-1AM00-1AA0<br>Der Fontstecker ermöglicht den<br>einfachen und anwenderfreundli-<br>chen Anschluss der Sensoren und<br>Aktoren an Signalbaugruppen. Er<br>wird auf die Baugruppe gesteckt<br>und durch die Fronttür verdeckt. | 2 Stk. a<br>31,60 |
| Micro Memory Card<br>64kB                            |      | 6ES7953-8FL00-0AA0<br>Auf der MMC wird das S7-<br>Programm abgelegt.                                                                                                    | 35,00             |

| Komponente                                                                                       | Bild | MLFB / Bestellnummer                                                                                     | L-Preis        |
|--------------------------------------------------------------------------------------------------|------|----------------------------------------------------------------------------------------------------|----------------|
|                                                                                                  |      | Funktion                                                                                                 |                |
| Antrieb                                                                                          |      |                                                                                                    |                |
| SIMOVERT<br>MASTERDRIVES<br>MOTION CONTROL<br>Kompakt-Plus-Gerät                                 |      | 6SE7011-5EP50<br>Der MASTERDRIVE liefert den<br>Strom für den Motor und arbeitet in<br>Drehzahlregelung. | 1.119,73       |
| Messgeberbaugrup-<br>pe für Multiturnge-<br>ber/Encoder SBM2                                     |      | 6SX7010-0FE00<br>Die SBM2 wertet das Signal des<br>Motor-Gebers aus.                                     | 292,97         |
| Kommunikations-<br>baugruppe<br>PROFIBUS CBP2                                                    |      | 6SX7010-0FF05<br>Die CBP2 dient zum Anschluss<br>des MASTERDRIVES an den<br>PROFIBUS.                    | 234,17         |
| SIMOVERT<br>MASTERDRIVES<br>Bremswiderstand<br>2kW für Bauform<br>Kompakt Plus<br>PDauer = 300 W |      | 6SE7016-3ES87-2DC0                                                                                       | 238,00         |
| Motor                                                                                            |      |                                                                                                    |                |
| Synchron-<br>Servomotor                                                                          |      | 1FK7033-7AK71-1EA3<br>Der Motor treibt die Achse an.                                                     | 848,30         |
| Anschlusskabel:<br>Leitungen MOTION<br>CONNECT                                                   |      | 6FX5002-2XQ10-1AB0<br>6FX5002-5CA01-1AB0                                                                 | 35,82<br>55,04 |

Geregeltes Positionieren einer Achse mit SIMATIC CPU 314C-2DP, MICROMASTER 440 und Easy Motion Control

| Komponente                     | Bild    | MLFB / Bestellnummer                                                                                     | L-Preis |
|--------------------------------|---------|----------------------------------------------------------------------------------------------------|---------|
|                                |         | Funktion                                                                                                 |         |
| НМІ                            |         |                                                                                                    |         |
| PG/PC mit MPI<br>Schnittstelle |         | -<br>Das PG/ der PC dient zum Ablauf<br>der HMI Bedienoberfläche und der<br>Messwertdarstellung in Excel | -       |
| Kosten                         |         |                                                                                                    |         |
| HW-Kosten (ohne Op             | tionen) |                                                                                                    | 3276,50 |

### Software-Komponenten

Folgende Software-Komponenten sind zur Realisierung der Applikation nötig. (Preisinformation vom Juni 2003 in EUR)

| Komponente                    | MLFB / Bestellnummer                                                                                                    | L-Preis   |
|-------------------------------|----------------------------------------------------------------------------------------------------|-----------|
|                               | Funktion                                                                                                    |           |
| STEP7 V5.2                    | 6ES7810-4CC06-0YX0                                                                                                    | 1.631,00  |
|                               | STEP 7 ist das Basispaket für die anderen Soft-<br>warepakete und dient zur Programmierung der S7                                                                                                    |           |
| SIMATIC Easy Motion Control   | 6ES7864-0AC01-0YX0                                                                                                    | 400,00    |
| V2.0                          | Easy Motion Control                                                                                                    |           |
| DriveMonitor (stand-alone)    | im Internet (s. Anhang)                                                                                                    | kostenlos |
|                               | DriveMonitor ist ein Parametriertool für den<br>MASTERDRIVE. Es verwendet die serielle<br>Schnittstelle.                                                                                                    |           |
|                               | Es kann nicht zusammen mit DriveES installiert werden.                                                                                                    |           |
| DriveES Basic V5.2 (optional) | 6SW1700-5JA00-2AA0                                                                                                    | 332,34    |
|                               | DriveES ist ein Parametriertool für Siemens An-<br>triebe, das diese in STEP 7 integriert. Es enthält<br>den alle Funktionen des DriveMonitors. Es ver-<br>wendet die serielle Schnittstelle und/oder<br>PROFIBUS. |           |
|                               | Es kann nicht zusammen mit dem Drive Monitor (stand –alone) installiert werden.                                                                                                    |           |

| Komponente                           | MLFB / Bestellnummer                                                                                                    | L-Preis  |
|--------------------------------------|----------------------------------------------------------------------------------------------------|----------|
|                                      | Funktion                                                                                                    |          |
| ProTool/Pro 6.0 + SP2 CS<br>(opt.)   | 6AV6582-2BX06-0CX0                                                                                                    | 1.675,00 |
|                                      | Protool/Pro wird verwendet um die HMI Oberfläche<br>zu programmieren.<br>Ohne diese SW können Sie die HMI Oberfläche<br>nicht verändern.                                                     |          |
| ProTool/Pro 6.0 + SP2 RT128          | 6AV6584-1AB06-0CX0                                                                                                    | 705,00   |
|                                      | Protool/Pro RT ermöglicht es ein PG/PC als Be-<br>dienfeld einzusetzen.                                                                                                    |          |
| SIMATIC NET V6.x<br>(optional)       | 6GK1704-5CW60-3AA0                                                                                                    | 450,00   |
|                                      | SIMATIC NET beinhaltet einen OPC Server, der<br>den Zugriff auf die Steuerung für Windowspro-<br>gramme ermöglicht.<br>Ohne diese SW können Sie die Messwerte nicht in<br>Excel importieren. |          |
| Microsoft EXCEL 2000 (op-<br>tional) | -                                                                                                    | -        |
|                                      | Excel wird für die graphische Darstellung und Auswertung der Messwerte verwendet.                                                                                                    |          |
|                                      |                                                                                                    |          |
| SW-Kosten (ohne Optionen)            |                                                                                                    | 2736,00  |
Geregeltes Positionieren einer Achse mit SIMATIC CPU 314C-2DP, MICROMASTER 440 und Easy Motion Control

### 4 Leistungseckdaten

Die Messung wurde mit einer Lastsimulation durchgeführt.

Zum einfacheren Verständnis wurden die Simulationswerte für das **Trägheitsmoment**, **Reibung** und **Gravitation** so eingestellt, dass diese den technischen Daten eines Lagerlifts entsprechend der nachfolgenden Tabelle entsprechen.

Tabelle 4-1

| Parameter                                          | Wert                  |  |  |
|----------------------------------------------------|-----------------------|--|--|
| Lagerlift                                          |                       |  |  |
| Positionierstrecke vom Basement bis zum<br>Fach 10 | 10 x 50cm = 5m        |  |  |
| Gewicht des Hubteller (Grundlast)                  | 9,38 kg               |  |  |
| Gewicht der vollen Kiste                           | 4,11 kg               |  |  |
| Antrieb                                            |                       |  |  |
| Leistung des Normasynchronmotor                    | 180 W                 |  |  |
| Getriebeübersetzung                                | 10:1                  |  |  |
| Leistung MICROMASTER MM440                         | 250 W                 |  |  |
| Technologische Parameter                           |                       |  |  |
| Maximale Geschwindigkeit des Hubtellers            | 1,06 m/s              |  |  |
| Maximale Beschleunigung des Hubtellers             | 0,45 m/s <sup>2</sup> |  |  |

Der MICROMASTER MM 440 lässt sich in den Betriebsarten U/f-Kennlinie, SLVC und VC betreiben. Für die Betriebsart VC ist eine zusätzliche Gebersignalerfassung notwendig.

Bei der SLVC wird im Umrichter mit Hilfe der eingegebenen und in der Motoridentifikation gemessenen Motordaten ein mehrdimensionales Modell errechnet. Mit Hilfe diese Vektormodells kann aus der Größe der gemessenen Ausgangsströme, der Ausgangsfrequenz und der Mororspannung eine Drehzahlistwert errechnet werden. Dieser wird statt eines echten Drehzahlistwertgebers verwendet.

Prinzipbedingt wird das Modell ungenau wenn die Drehzahl sich dem Stillstand nähert. Die Stillstanderkennung ist daher prinzipiell problematisch. Daher ist diese Regelungsart für die Applikation Lagerlift nicht geeignet und es wurden keine Messungen mit SLCV aufgezeichnet.

Geregeltes Positionieren einer Achse mit SIMATIC CPU 314C-2DP, MICROMASTER 440 und Easy Motion Control

> Um den Einfluss der MICROMASTER Betriebsarten U/f-Kennlinie und Vector-Regelung (VC) auf die Positionierungen zu untersuchen, wurden 6 Messungen mit verschiedenen Lastbedingungen durchgeführt. Für jede Betriebsart wurde die Messung zu einer Lastbedingung 10mal wiederholt. Die Ergebnisse der Messungen sind als minimale, durchschnittliche und maximale Abweichung von der Zielposition in den nachfolgenden Tabellen dargesetllt.

Die gemessene Abweichung im mm stellt die Leistungsfähigkeit der Kombination aus Steuerung und Antrieb dar.

In einer realen Anwendung vergrößert sich diese noch die Toleranzen der Mechanik wie z.B. die Dehnung des Seils.

### 4.1 Messungen

Es wurden insgesamt 6 Messungen durchgeführt. Diese geben das Einund Auslagern einer Kiste in ein Fach (es wurde Fach 10 gewählt) wieder.

In dem Messschrieben wird daher immer zwischen den Positionen 0mm (Basement, Ein- / Auslagerstation) und 5000mm (Fach 10) gefahren.

| Maggung                                                                                                    | Positionier                             | genauigkeit                                   | Warum wurde dies gemessen?                                                                                                    |  |
|----------------------------------------------------------------------------------------------------|-----------------------------------------|-----------------------------------------------|----------------------------------------------------------------------------------------------------|--|
| Messurig                                                                                                    | VC                                      | U/f                                           | warum wurde dies gemessen?                                                                                                    |  |
| Messung 1:<br>10 	 10 	 9 	 9 	 3 	 2 	 1 	 Basement 	 1 	 1 	 1 	 9 	 3 	 2 	 1 	 Basement 	 1 	 1 	 1 	 1 	 1 	 1 	 1 	 1 	 1 | min: 2,7 mm<br>Ø: 2,8 mm<br>max: 2,9 mm | min: -0,4 mm<br>∅: -0,5 mm<br>max: -0,6 mm    | Zusammen mit Messung 3 soll der<br>Einfluss der Last (Fahrtrichtung<br>gegen die Gravitation) auf die Po-<br>sitioniergenauigkeit untersucht<br>werden.<br>Das Ergebnis ist auch gültig, wenn<br>keine Haltebremse verwendet<br>wird. |  |
| Messung 2:                                                                                                    | min: 2,3 mm<br>Ø: 2,4 mm<br>max: 2,4 mm | min: -55,9 mm<br>∅: -61,9 mm<br>max: -75,0 mm | Zusammen mit Messung 4 soll der<br>Einfluss der Last (Fahrtrichtung mit<br>der Gravitation) auf die Positio-<br>niergenauigkeit untersucht werden.                                                                                    |  |

Tabelle 4-2

Geregeltes Positionieren einer Achse mit SIMATIC CPU 314C-2DP, MICROMASTER 440 und Easy Motion Control

| Maggung    | Positioniergenauigkeit                                                                                          |                                                                                                    |                                                                                                    |
|------------|----------------------------------------------------------------------------------------------------|----------------------------------------------------------------------------------------------------|----------------------------------------------------------------------------------------------------|
| Messung    | VC                                                                                                    | U/f                                                                                                    | warum wurde dies gemessen?                                                                                                    |
| Messung 3: | min: 3,0 mm<br>∅: 3,0 mm<br>max: 2,9 mm                                                                         | min: -1,5 mm<br>∅: -1,7 mm<br>max: -2,0mm                                                                                                    | Zusammen mit Messung 1 soll der<br>Einfluss der Last (Fahrtrichtung<br>gegen die Gravitation) auf die Po-<br>sitioniergenauigkeit untersucht<br>werden.<br>Bezogen auf die Applikation muss<br>der Motor in diesem Fall den ma-<br>ximalen Drehmoment aufbringen.                                            |
| Messung 4: | min: 2,4 mm<br>Ø: 2,4 mm<br>max: 2,4mm                                                                          | min: -15,1 mm<br>∅: -20,8 mm<br>max: -24,9 mm                                                                                                    | Zusammen mit Messung 2 soll der<br>Einfluss der Last (Fahrtrichtung mit<br>der Gravitation) auf die Positio-<br>niergenauigkeit untersucht werden.                                                                                                    |
| Messung 5: | Fahrt nach oben:min:2,7 mmØ:1,3 mmmax:3,0 mmFahrt nach unten:min:2,3 mmØ:2,3 mmmax:2,3 mm                       | Fahrt nach oben:           min:         -0,8 mm           ∅:         -1,0 mm           max:         -1,8 mm           Fahrt nach unten:         min:           min:         -59,5 mm           ∅:         -78,7 mm           max:         -91,9 mm | Die Last vor und nach dem Bela-<br>devorgang ist unterschiedlich.<br>Während der Stillstandsphase wird<br>der Hubteller mit der Haltebremse<br>fixiert.<br>Bei dieser Messung soll dokumen-<br>tiert werden, wie ruckartig der Po-<br>sitionierverlauf zu Beginn des Fah-<br>rens in Richtung Basement ist.  |
| Messung 6: | Fahrt nach oben:<br>min: 2,7 mmØ: 2,8 mm<br>max: 2,9 mmFahrt nach unten:<br>min: 2,4 mmØ: 2,3 mm<br>max: 2,3 mm | Fahrt nach oben:           min:         -1,7 mm           ∅:         -1,8 mm           max:         -2,0 mm           Fahrt nach unten:         min:           min:         -24,0 mm           ∅:         -31,0 mm           max:         -34,0 mm | Die Last vor und nach dem Entla-<br>devorgang ist unterschiedlich.<br>Während der Stillstandsphase wird<br>der Hubteller mit der Haltebremse<br>fixiert.<br>Bei dieser Messung soll dokumen-<br>tiert werden, wie ruckartig der Po-<br>sitionierverlauf zu Beginn des Fah-<br>rens in Richtung Basement ist. |

Geregeltes Positionieren einer Achse mit SIMATIC CPU 314C-2DP, MICROMASTER 440 und Easy Motion Control

### 4.2 Messbilder

Nachfolgend ist für jede Messung eine der 10 Aufzeichnungen abbgebildet:

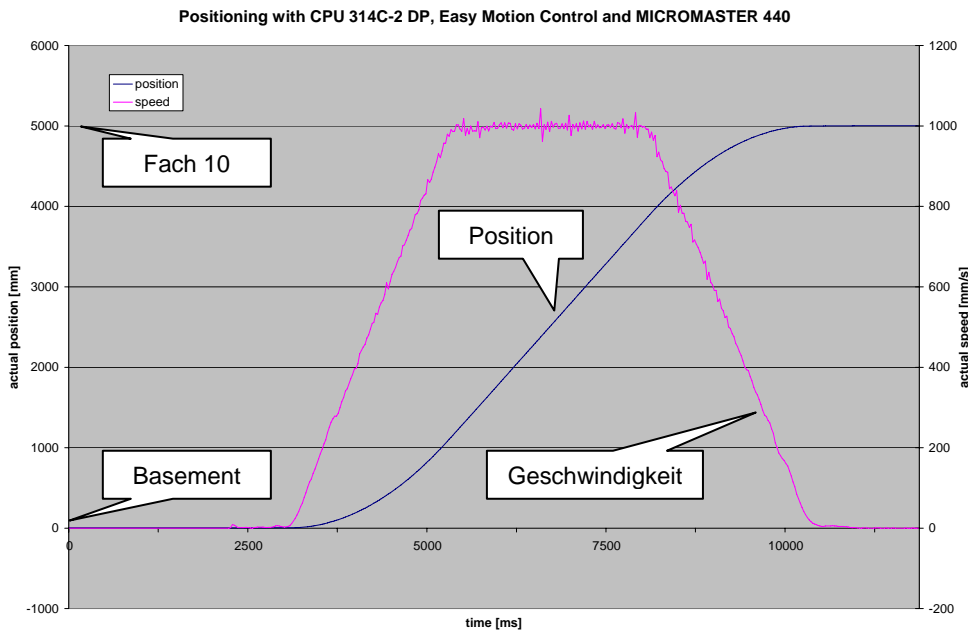

Bild 4-1

Messung 1, VC

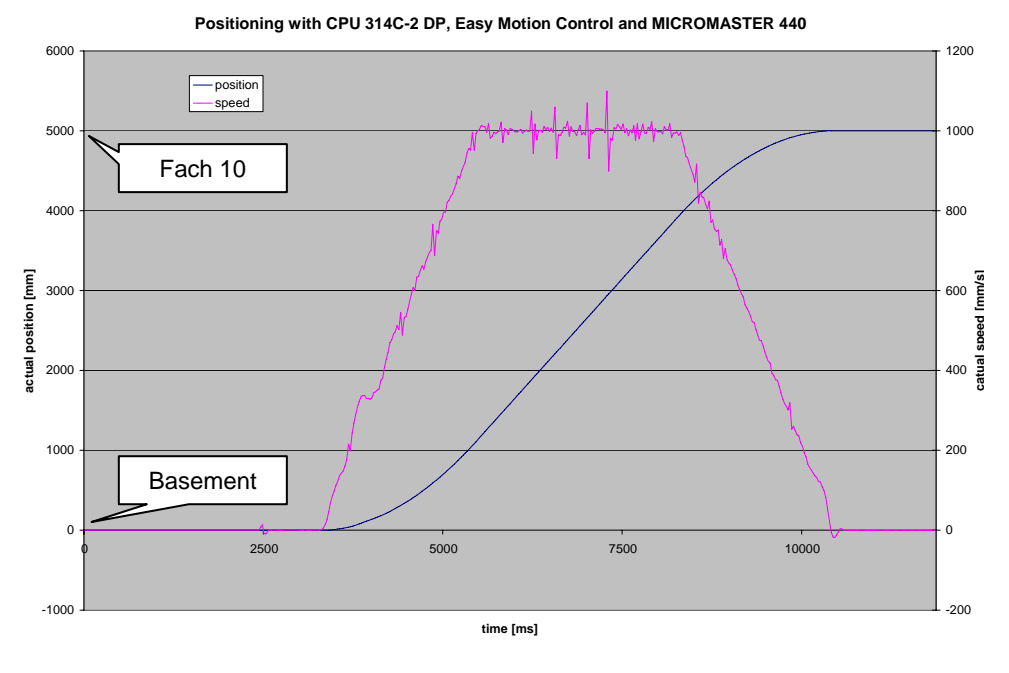

Bild 4-2 Messung 1, U/f

Geregeltes Positionieren einer Achse mit SIMATIC CPU 314C-2DP, MICROMASTER 440 und Easy Motion Control

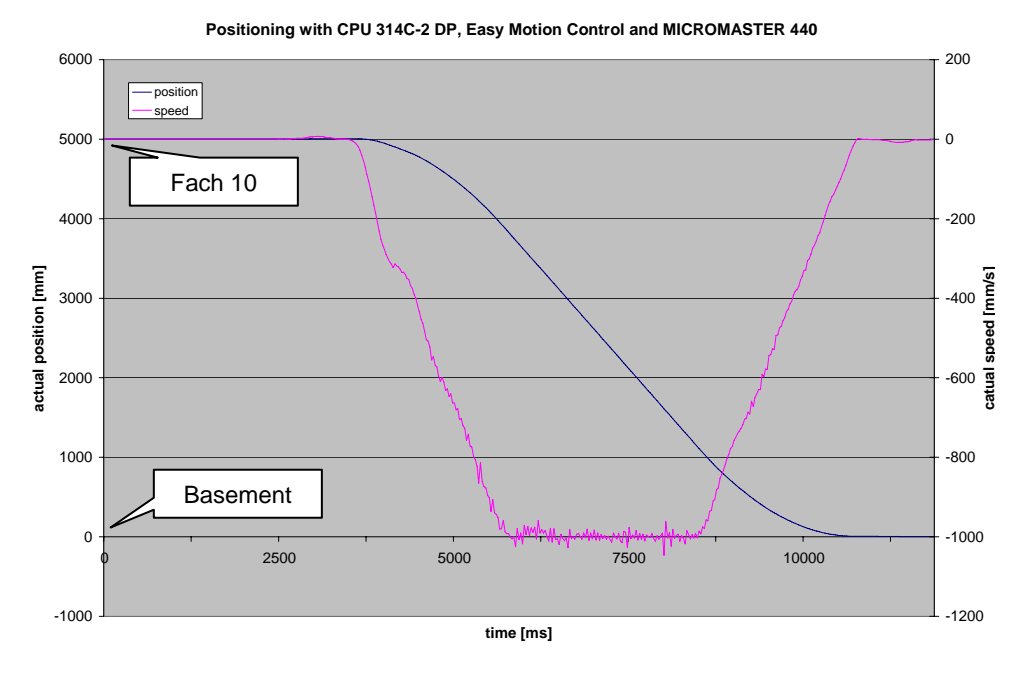

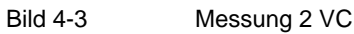

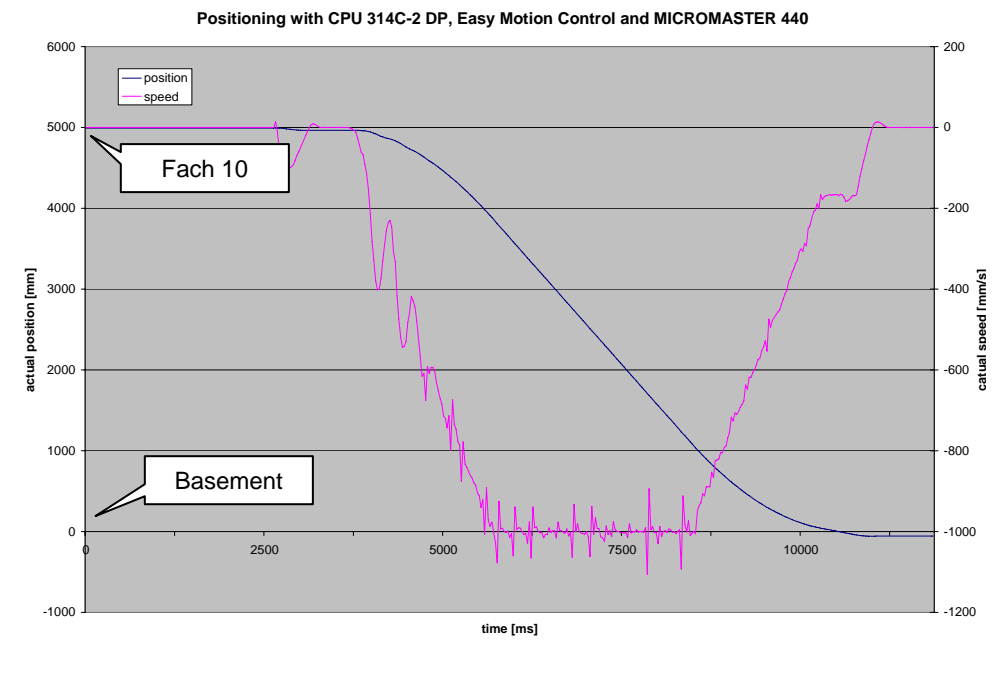

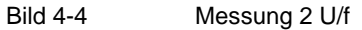

Geregeltes Positionieren einer Achse mit SIMATIC CPU 314C-2DP, MICROMASTER 440 und Easy Motion Control

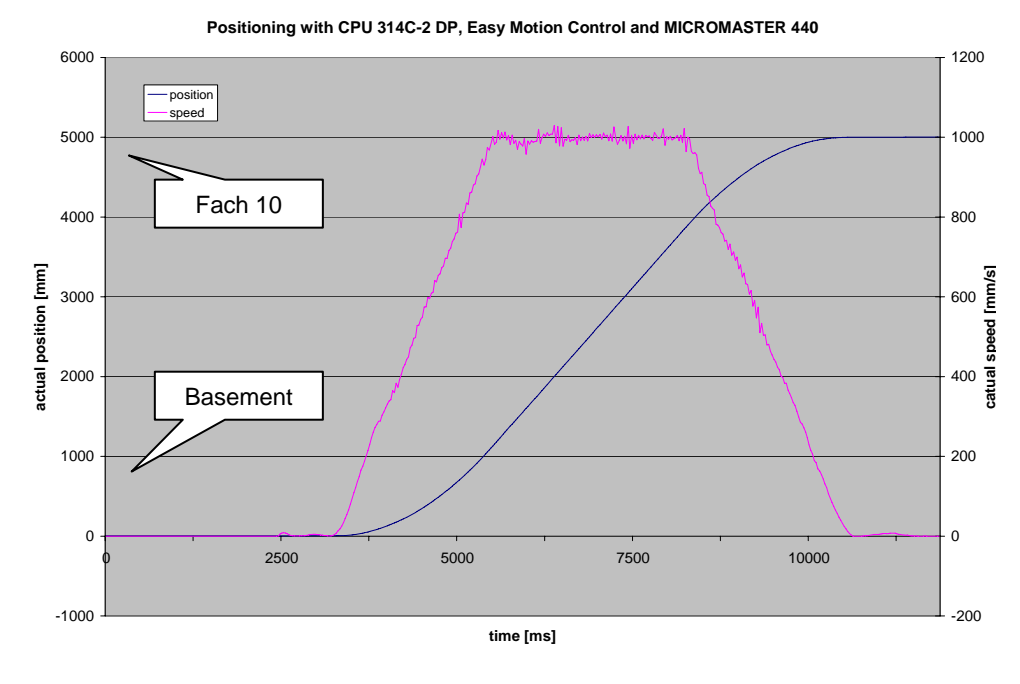

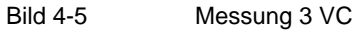

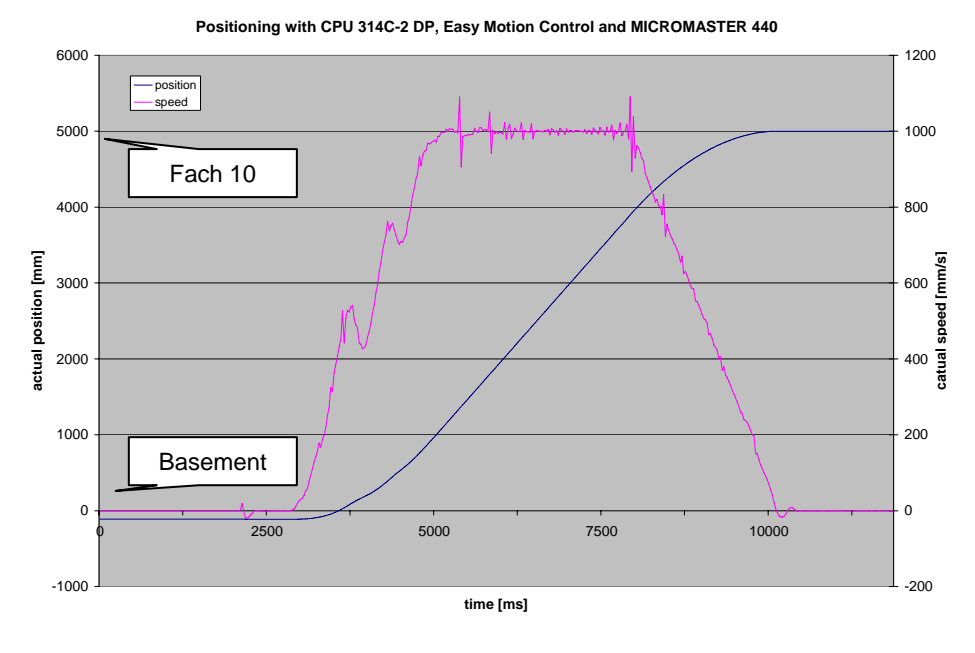

Bild 4-6

Messung 3 U/f

Geregeltes Positionieren einer Achse mit SIMATIC CPU 314C-2DP, MICROMASTER 440 und Easy Motion Control

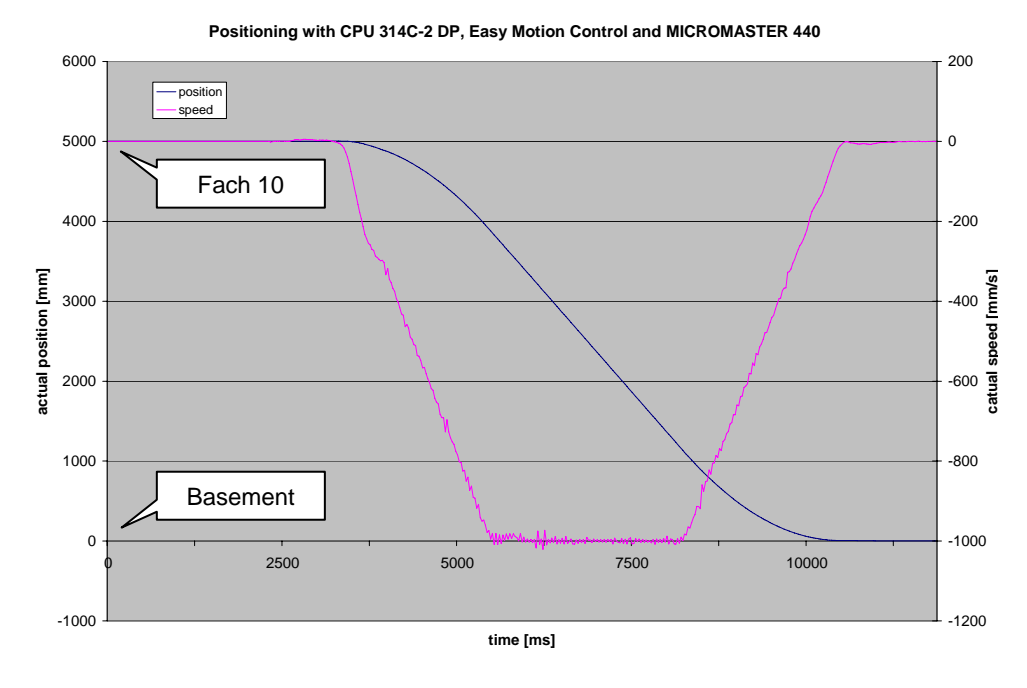

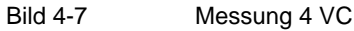

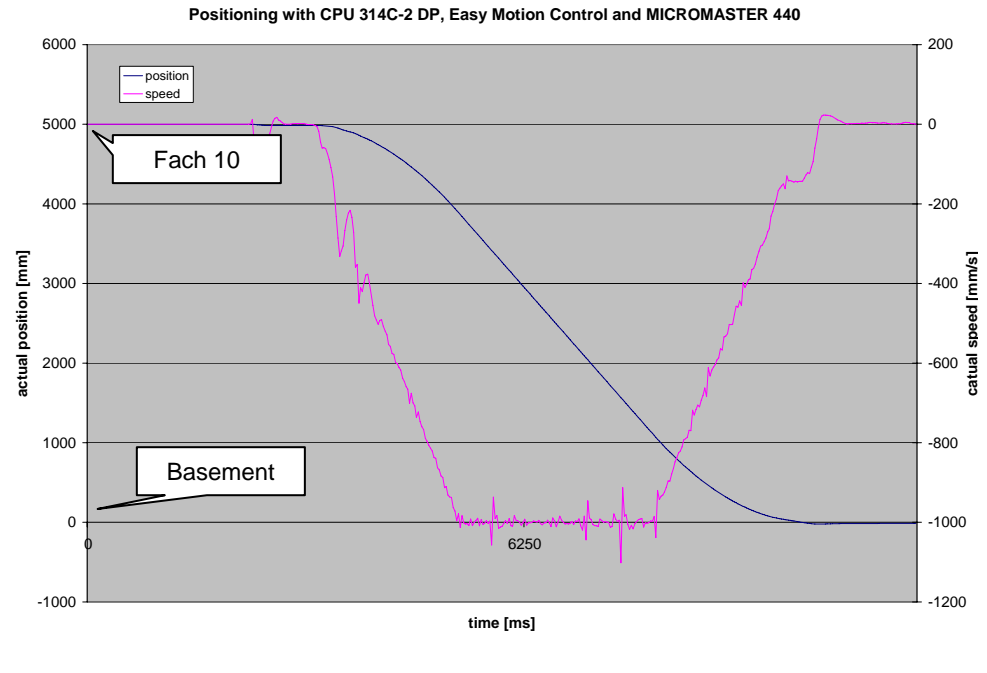

Bild 4-8 Messung 4 U/f

#### Geregeltes Positionieren einer Achse mit SIMATIC CPU 314C-2DP, MICROMASTER 440 und Easy Motion Control

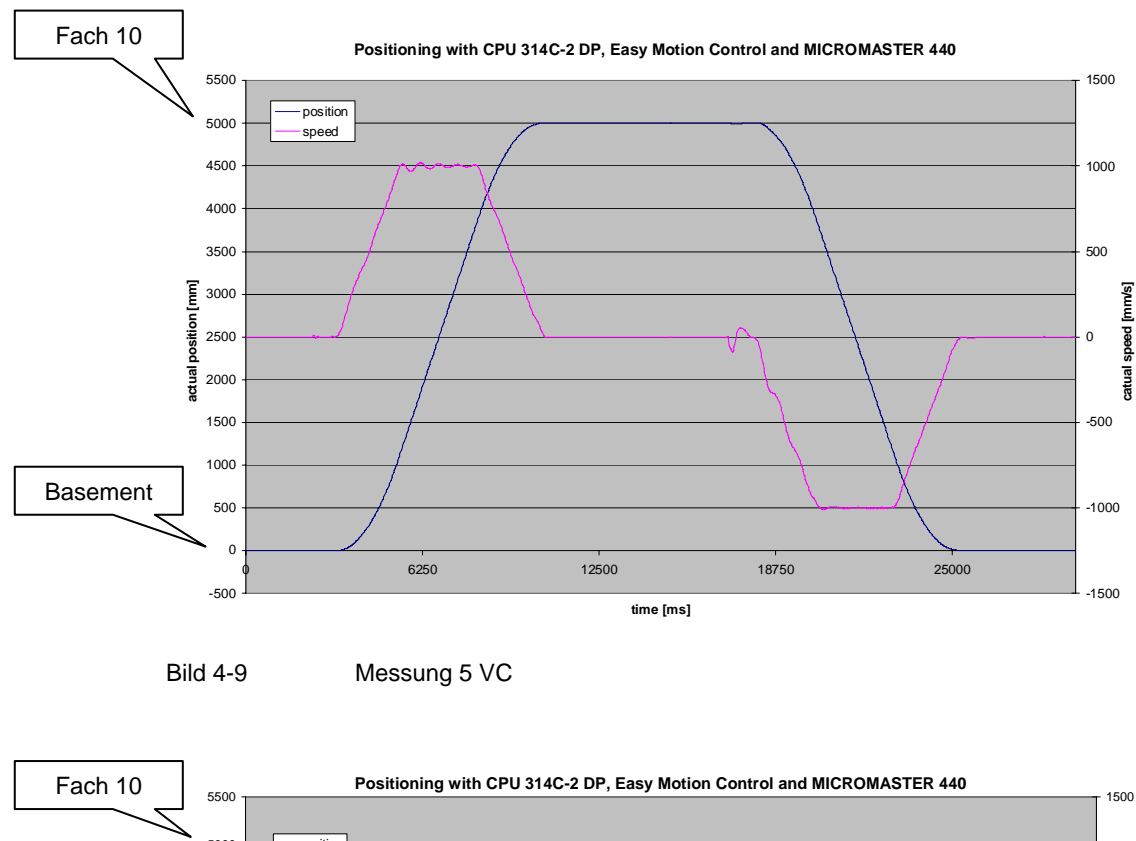

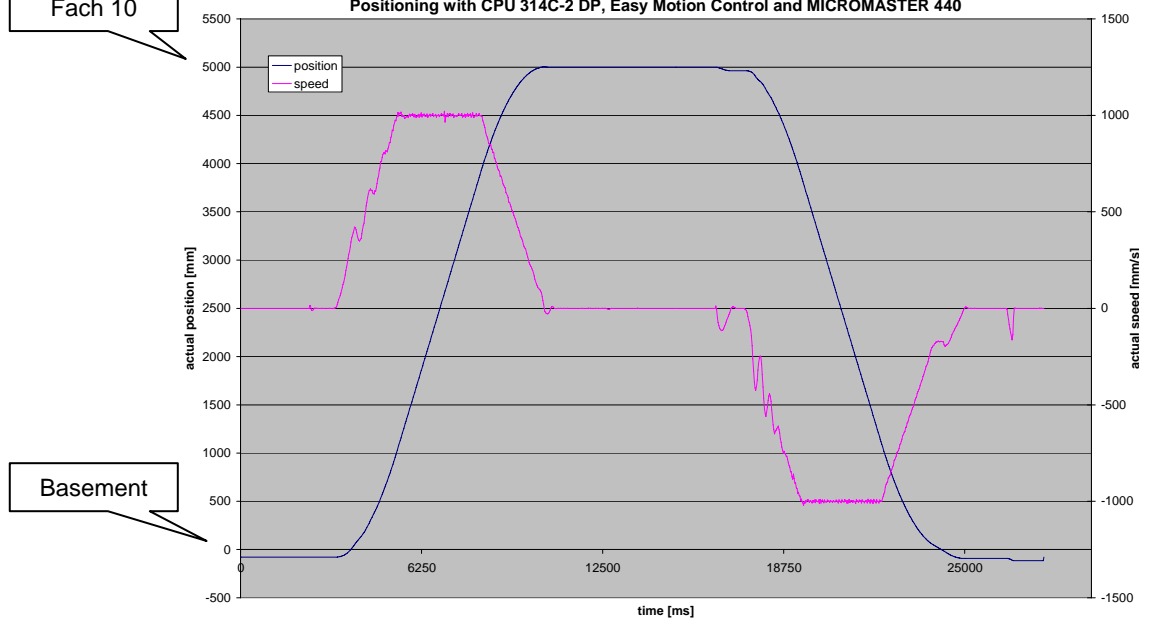

Bild 4-10

Messung 5 U/f

Geregeltes Positionieren einer Achse mit SIMATIC CPU 314C-2DP, MICROMASTER 440 und Easy Motion Control

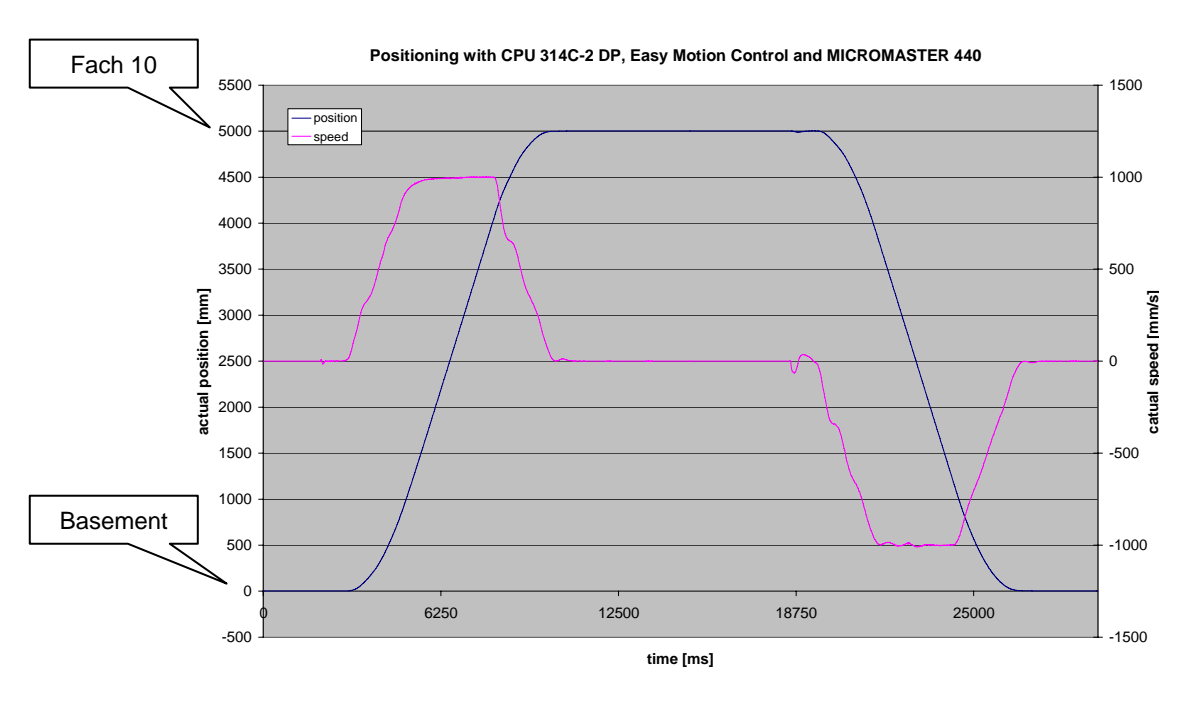

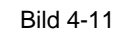

Messung 6 VC

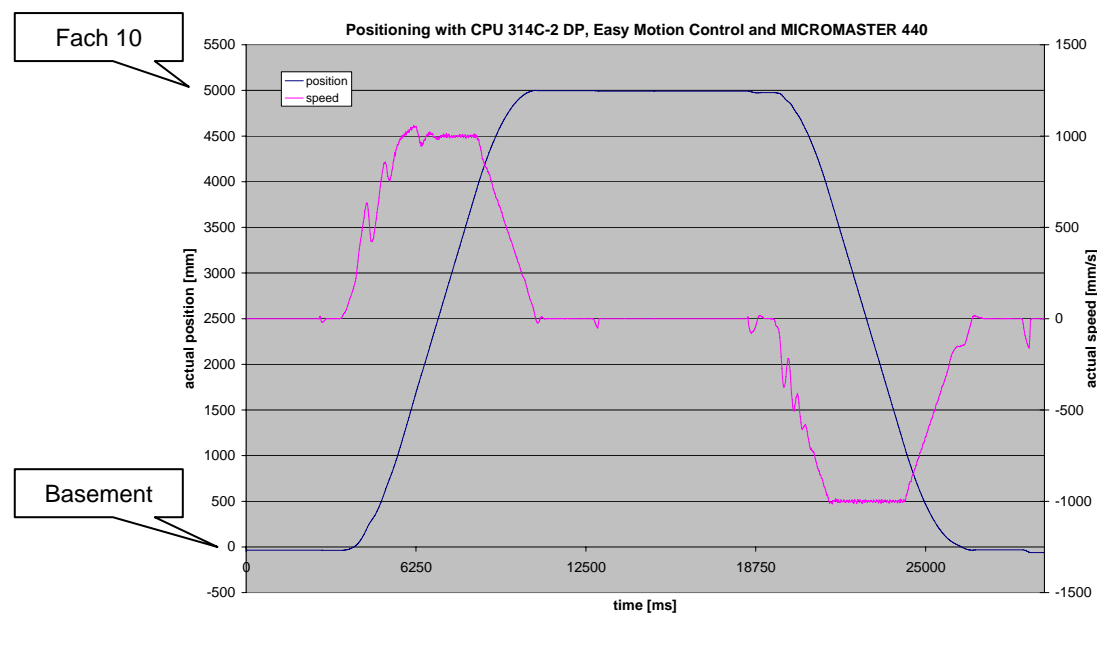

Bild 4-12 Messung 6 U/f

Geregeltes Positionieren einer Achse mit SIMATIC CPU 314C-2DP, MICROMASTER 440 und Easy Motion Control

### 4.3 Was lässt sich aus den Messungen lernen?

- Mit der Regelungsart VC des MICROMASTERS werden konstant gute Ergebnisse erreicht und sollte daher verwendet werden.
- Die Regelungsart SLVC ist für diese Applikation nicht geeignet.
- Bei U/f Einstellung ist das gesamte System deutlich unruhiger. Der Positionsregler in EASY MOTION CONTROL kann dies ausregeln, der Drehzahlsollwert hat aber deutlich größere Ausschläge. Dementsprechend sind auch größere Momentenschwankungen und Momentensstöße vorhanden.

Speziell bei Fahrten in Lastrichtung (nach unten) ist das Ergebnis deutlich schlechter. Dies liegt vermutlich an der Schlupfkompensation. Sie verbessert nur bei Fahrten entgegen die Last die Ergebnisse. Dies kann von der übergeordneten Positionierregelung nicht ausreichend kompensiert werden.

Daher sollten die geringen Mehrkosten für die MICROMASTER Impulsgeberbaugruppe aufgewendet werden und die Regelungsart VC zum Einsatz kommen. Der Impulsgeber selber ist ja bereits vorhanden um der CPU314C die aktuelle Position zu liefern.

- Im Gegensatz zur U/f-Kennlinie sind die Regelparameter bei VC im Rahmen der IBN zu optimieren, dazu steht aber eine Selbstoptimierung zur Verfügung.
- Bei Einhalten der nachfolgenden Regeln sind die Messergebnisse auch auf leistungsstärkere Applikationen bis ca. 10 kW anwendbar:
  - Die Leistung des Asynchronmotors, der Haltebremse und MICRO-MASTERs ist ausreichend dimensioniert.
  - Insbesondere bei Positioniervorgängen ist die thermische Belastung des Motors kritisch während der Auslegung zu berücksichtigen, da die Kühlleistung des am Motor vorhandenen Lüfters von Drehzahl abhängig ist. Die Motoren können z.B. überdimensioniert oder mit einer Fremdlüftung ausgeführt werden.
  - Die Ausführung der Mechanik (Getriebe, Spindel ...) beeinflusst im großen Maße die erreichbare Positioniergenauigkeit.
  - Das Trägheitsmoment des Motors sollte nicht kleiner als die Hälfte des Trägheitsmoment des Last sein, da sonst Schwingungen zwischen Last und Motor auftreten können. Bei Verwendung eines Getriebes ist die Lastträgheit mit dem Getriebefaktor auf die Motorseite umzurechen.
  - Die Geberauflösung sollte 4mal höher als die Positioniergenauigkeit sein.
  - Die maximale Zählfrequenz des Zählermoduls sollte ca. 20% höher als die maximale Zählfrequenz sein.

Geregeltes Positionieren einer Achse mit SIMATIC CPU 314C-2DP, MICROMASTER 440 und Easy Motion Control

### Teil A2 : Funktionsmechanismen

### Übersicht

#### Inhalt Teil A2

Im Teil A2 wird auf die detaillierten Funktionsabläufe der beteiligten Hardund Softwarekomponenten eingegangen. Sie benötigen diesen Teil nur, wenn Sie den Detailablauf und das Zusammenspiel der Lösungskomponenten kennen lernen wollen.

Hier finden Sie Informationen zur Lösungsstruktur der Applikation. Beispielsweise wird an dieser Stelle das Zusammenspiel der Easy Motion Control und der Applikationsbausteine genauer erläutert.

#### Was können Sie damit anfangen ?

Grundsätzlich ist die vorliegende Applikation sofort einsatzfähig. Mit der Installationsanleitung können Sie die Applikation in Betrieb nehmen, ohne dieses Kapitel durchgearbeitet zu haben. Wollen Sie jedoch bestimmte Teile der Applikation variieren, werden schon gewisse Kenntnisse benötigt, damit Sie z.B. Ihre Programmsequenzen gezielt und mit geringem Aufwand in den STEP7-Code einbringen können.

### Ziel Teil A2:

Der Teil A2 dieses Dokuments soll dem Leser

- alle vorkommenden Funktionselemente verständlich machen
- die Komponenten aufzeigen, die einfach in eigene Anwendungen integrierbar sind.

### Behandelte Themen:

| 5     | Funktionsmechanismen         | 48 |
|-------|------------------------------|----|
| 5.1   | Beschreibung der Komponenten | 50 |
| 5.1.1 | PG/PC (HMI)                  | 50 |
| 5.1.2 | CPU 314C-2 DP                | 51 |
| 5.1.3 | Antrieb                      | 52 |
| 5.1.4 | SIMATIC Easy Motion Control  | 53 |
| 5.1.5 | Applikationsprogramm         | 58 |
|       |                              |    |

Geregeltes Positionieren einer Achse mit SIMATIC CPU 314C-2DP, MICROMASTER 440 und Easy Motion Control

### 5 Funktionsmechanismen

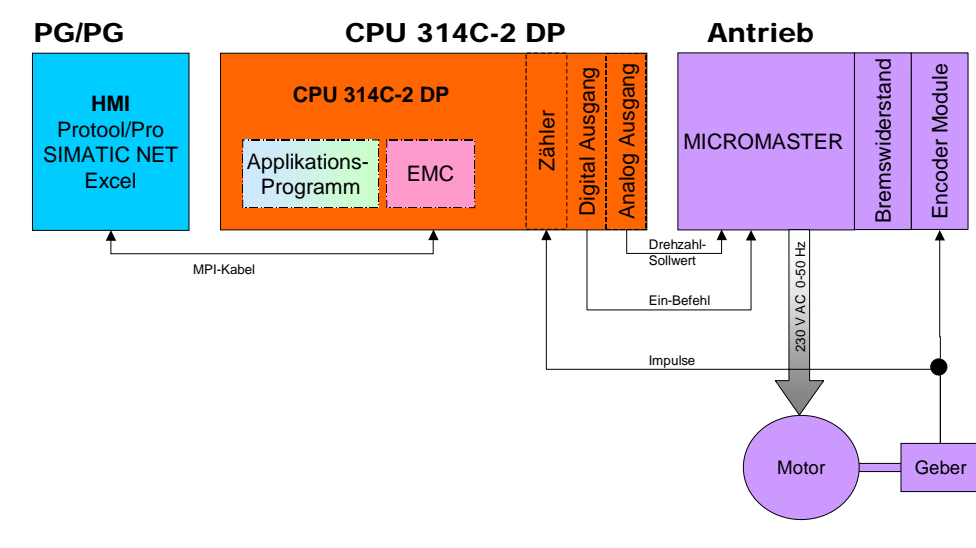

#### Funktionale Komponentenübersicht

Bild 5-1 Zusammenspiel der Komponenten

### Beschreibung des zyklischen Betriebs

- Der Ein- oder Auslagerauftrag wird mit Hilfe der HMI, eingegeben.
- In der Steuerung wird dadurch im Applikationsprogramm eine Schrittkette gestartet, die die entsprechenden Fahraufträge an Easy Motion Control sendet.
- Die Easy Motion Control Bausteine erzeugen auf Grund der Fahrbefehle den aktuell notwendigen Spannungswert am Analogausgang.
- Der Antrieb dreht mit der Drehzahl, die der Spannung an seinem Analogeingang anliegenden Spannung entspricht, und verfährt die Achse.
- Das Gebersignal wird vom Z\u00e4hleingang der CPU314C erfasst und von Easy Motion Control ausgewertet. Damit ist er Lageregelkreis geschlossen.
- Ist das Ziel erreicht, wird dies von Easy Motion Control signalisiert und das Applikationsprogramm schaltet zum nächsten Schritt weiter.
- Ist die Schrittkette komplett abgearbeitet worden ist die Ein- oder Auslagerung abgeschlossen.

Geregeltes Positionieren einer Achse mit SIMATIC CPU 314C-2DP, MICROMASTER 440 und Easy Motion Control

#### Beschreibung des zyklischen Betriebs an einem Einlagervorgang

- Der Auftrag eine Kiste in Fach 5 einzulagern wird mit Hilfe des Bedienfeldes (Protool/Pro RT) eingegeben.
- In der Steuerung wird dadurch im Applikationsprogramm eine Schrittkette gestartet.
   Es wird geprüft ob Fach 5 noch leer ist.
   Aus "Fach 5" wird die Information "Position: 2500mm" ermittelt.
   Es wird ein FB von Fasy Motion Control mit dem Wort 2500 parametriort.

Es wird ein FB von Easy Motion Control mit dem Wert 2500 parametriert und das Startbit gesetzt.

- Easy Motion Control errechnet die Geschwindigkeit, die der Antrieb aktuell fahren muss und gibt den dafür notwendigen Spannungswert über den Analogausgang aus.
- Der Antrieb dreht mit der Drehzahl, die der Spannung an seinem Analogeingang anliegenden Spannung entspricht, und verfährt die Achse.
- Das Gebersignal wird vom Zähleingang der CPU314C erfasst und von Easy Motion Control ausgewertet.
- Ist das Ziel erreicht, d.h. der Lift steht nun direkt vor Fach 5, wird von Easy Motion Control das Bit **done** gesetzt.
- Das Applikationsprogramm erkennt am Bit **done**, dass das Ziel erreicht ist und springt in den nächsten Schritt.
- Es folgt der Schritt Transfer, bei dem das Ablegen der Kiste im Fach 5 (simuliert) erfolgt.
- Das Einlagern ist beendet

Geregeltes Positionieren einer Achse mit SIMATIC CPU 314C-2DP, MICROMASTER 440 und Easy Motion Control

### 5.1 Beschreibung der Komponenten

Die nachfolgende Grafik zeigt einen vereinfachten Funktionsplan. Er wird in den nachfolgenden Kapiteln stückweise immer detaillierter dargestellt.

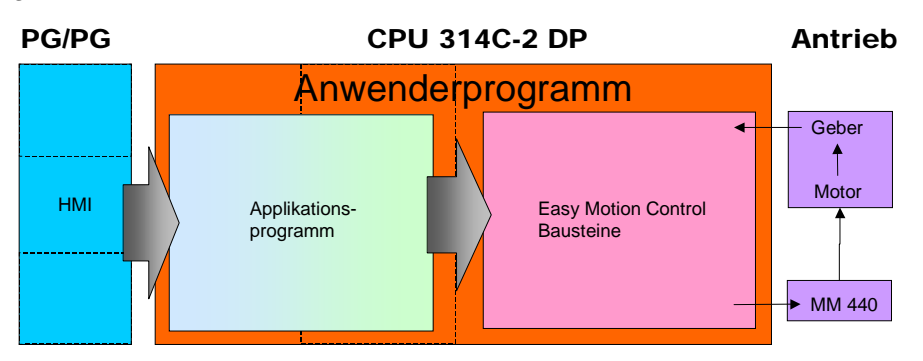

Bild 5-2 Funktionsschema Übersicht

Über HMI werden Aufträge eingegeben, die das Applikationsprogramm in Positionieraufträge für Easy Motion Control umsetzt. Easy Motion Control errechnet den Sollwert für den Antrieb und wertet den Geber aus.

### 5.1.1 PG/PC (HMI)

Mit dem PG/PC wird das Applikationsbeispiel Lagerlift visualisiert und bedient. Dazu wurde eine Protool/Pro RT Applikation erstellt. Diese ruft die benötigten Daten von der CPU314C ab. In der CPU314 ist für die HMI Anbindung kein extra Code notwendig.

Die HMI besteht aus drei Bildern:

- manueller Modus Modus zum Verfahren des Lagerliftes von Hand und zur Synchronisierung nach dem Einschalten
- Automatik Modus
   Modus zum Ein- und Auslagern der Kisten
- Lager

schematische Lagerdarstellung, die die aktuelle Lagerbestückung zeigt

Ebenso können am PG/PC die Werte der Messwertaufzeichung mit Hilfe des OPC-servers des SIMATIC NET Paketes in Excel2000 importiert werden.

Geregeltes Positionieren einer Achse mit SIMATIC CPU 314C-2DP, MICROMASTER 440 und Easy Motion Control

> Im nachfolgenden Bild ist der HMI Bereich der Lagerliftapplikation entsprechend detaillierter dargestellt. Dabei wurde auf die Darstellung des OPC-Servers verzichtet.

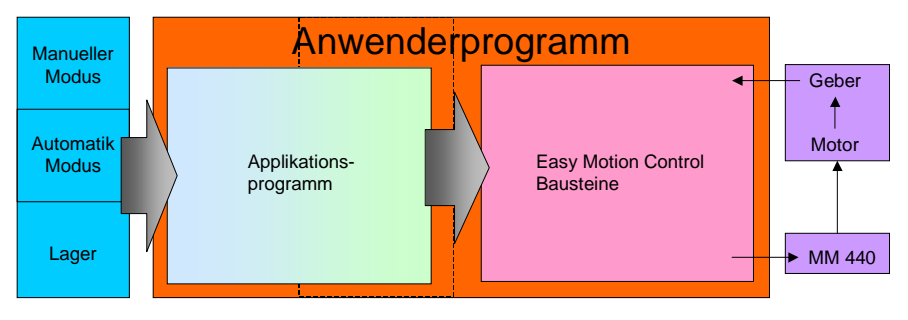

Bild 5-3 Funktionsschema HMI

### 5.1.2 CPU 314C-2 DP

Die CPU314C-2DP wurde aufgrund des integrierten Zählers und der integrierten Analogausgabe gewählt. Damit sind alle benötigten Schnittstellen vorhanden ohne dass weitere Ergänzungsbaugruppen verwendet werden müssen. Die CPU314C hat 4 integrierte Zähler. Daher können 4 Geber mit Easy Motion Control verwendet werden. Allerdings können ohne weitere Erweiterungsmodule nur zwei Achsen per analoger Schnittstelle angesprochen werden.

Die internen Zähler der CPU314C werden zur Wegerfassung verwendet. Dabei ist auf die maximale Signalfrequenz zu achten. Sie darf nicht überschritten werden, da sonst nicht mehr alle Pulse erfasst und der Lageistwert falsch berechnet wird.

Durch die CPU314-2DP wird das Anwenderprogramm bearbeitet. Die in die CPU integrierte Peripherie wird dazu verwendet, die Pulse des Gebers zu zählen bzw. den Drehzahlsollwert als  $\pm 10V$  Signal auszugeben.

Das Anwenderprogramm teilt sich auf die folgenden zwei Teile

- Applikationsprogramm: Dies sind die f
  ür das Beispiel Lagerlift erstellten Bausteine, die die Lagerverwaltung und die Erstellung der Positionieraufträge f
  ür Easy Motion Control beinhalten.
- Easy Motion Control: Dies sind Funktionsbausteine f
  ür lagegeregeltes Positionieren und Getriebegleichlauf.

Die beiden Teile des Anwenderprogramms werden in den Kapiteln 5.1.4 und 5.1.5 beschrieben.

Geregeltes Positionieren einer Achse mit SIMATIC CPU 314C-2DP, MICROMASTER 440 und Easy Motion Control

#### 5.1.3 Antrieb

Der Antrieb besteht aus Umrichter und Motor und setzt die  $\pm 10V$  des Drehzahlsollwertes in die entsprechende Drehzahl um. Dazu wertet der Umrichter auch den Geber aus, so dass ein geschlossener Drehzahlregelkreis entsteht.

Aus Kostengründen wird der Drehzahlsollwert als  $\pm$  10V Signal übertragen, da diese Schnittstelle sowohl bei der CPU314C als auch beim MICROMASTER vorhanden ist und so keine weiteren Baugruppen benötigt werden. Bei Übertragung über den PROFIBUS wäre für den MICROMASTER eine Erweiterungsbaugruppe notwendig.

#### Bremse

Nach Erreichen der Zielposition wird die Betriebsbremse eingeschaltet und der Motor aus der Regelung genommen, also abgeschaltet. Wird ein Asynchronmotor an einem Umrichter betrieben, ist er in der Lage auch bei kleinen Drehzahlen oder im Stillstand das Nennmoment aufzubringen. Allerdings erreicht er dann auch die "Nenn-Verlustleistung". Auf Grund der kleinen Drehzahlen reicht die Kühlung durch den integrierten Lüfter, der auf der Antriebswelle sitzt, nicht aus, so dass der Motor, müsste er die Last auch im Stillstand länger halten, überhitzt.

Dies kann man mit einer Haltebremse oder durch einen Fremdlüfter umgehen. In der Applikation wurde eine Haltebremse gewählt.

Die Ansteuerung der Bremse übernimmt der MICROMASTER. Dieser hat eine Funktion integriert, die sicher stellt, dass die Bremse erst öffnet, wenn der Motor das Lastmoment aufbringen kann bzw. erst die Bremse schließt und dann dem Motor abschaltet.

#### Getriebe

Das Getriebe erlaubt es einen Motor mit höheren Drehzahlen und kleinerem Nennmoment zu verwenden. Es senkt die Drehzahl und erhöht das Antriebsmoment auf der Lastseite.

#### Bremswiderstand und Netzfilter

Beim Abbremsen des Antriebs arbeitet der Motor als Generator und es fließt Energie in den Umrichter zurück. Dadurch steigt im Umrichter die Zwischenkreisspannung an. Da der MICROMASTER die Energie nicht in das Versorgungsnetz zurückspeisen kann, schaltet er den Bremswiderstand ein, der die Energie in Wärme umsetzt und so die Zwischenkreisspannung wieder absenkt.

Der Bremswiderstand wird auch Chopper- oder Pulswiderstand genannt.

Der Netzfilter soll die Rückwirkung des Netzgleichrichters des MICROMASTER reduzieren, so dass er auch in einer Büroumgebung verwendet werden kann.

Geregeltes Positionieren einer Achse mit SIMATIC CPU 314C-2DP, MICROMASTER 440 und Easy Motion Control

### 5.1.4 SIMATIC Easy Motion Control

Easy Motion Control ist ein preisgünstiges Paket für einfaches lagegeregeltes Positionieren sowie für einfachen Getriebegleichlauf von bis zu drei Achsen. Es eignet sich für den Einsatz mit jedem drehzahlveränderbaren Standardantrieb, wie z.B. Frequenzumrichter oder Servoantrieb Es werden Inkremental- und Absolutgeber unterstützt.

Easy Motion Control ist ablauffähig auf folgenden CPUs:

- S7-300 ab CPU 314 und größer
- S7-400
- C7 ab C7-633
- WinAC

Easy Motion Control enthält:

- Funktionsbausteine für lagegeregeltes Positionieren und Getriebegleichlauf
- Treiber für SIMATIC-Baugruppen, bzw. DP-Kopplung zu MM4: Das Einlesen des Positionsistwertes und die Ausgabe des Drehzahlsollwertes erfolgt über Baugruppen und Module aus dem Standard SIMATIC Programm. Für die gängigsten Baugruppen liegen passende Treiber-Bausteine bei. Weitere Baugruppen können über einen freien Treiber angebunden werden
- Projektiersoftware zur Parametrierung und Inbetriebnahme

Geregeltes Positionieren einer Achse mit SIMATIC CPU 314C-2DP, MICROMASTER 440 und Easy Motion Control

Easy Motion Control bietet folgende Grundfunktionen für Positionieren.

• Fahre absolut

Die Achse fährt auf die angegebene Position. Bei Rundachsen kann das Ziel in positiver oder negativer Richtung oder auf dem kürzesten Weg angefahren werden

- *Fahre relativ* Die Achse fährt um die angegeben Wegstrecke in positiver oder negativer Richtung
- Referenzpunktfahren, Bezugspunktsetzen
  Synchronisiert das Maßsystem mit der Mechanik
- Getriebegleichlauf Achse läuft zu einer anderen Achse im Getriebegleichlauf
- Tippen Die Achse f\u00e4hrt, solange das Steuerbit f\u00fcr eine Richtung ansteht
- Stopp Bricht eine Fahrt ab und bringt die Achse zum Stillstand

Weitere Eigenschaften:

Simulation

In der Simulation kann ein Programm getestet werden, auch wenn noch keine reale Achse vorhanden ist und keine Istwerte eingelesen werden

• Override

Zu jeder Zeit kann die Geschwindigkeit der Bewegung mit einem Faktor zwischen 0 und 100 % beaufschlagt werden. Beschleunigung und Verzögerung werden davon nicht beeinflusst.

• Ablösende Fahrbewegung

Jeder Fahrbaustein kann einen anderen Fahrbaustein ablösen. Die laufende Bewegung wird mit der angegebenen Beschleunigung oder Verzögerung in die neue Bewegung übergeführt .

• Projektiersoftware zur Parametrierung und Inbetriebnahme Durch die Projektiersoftware wird die Parametrierung, Inbetriebnahme und Diagnose der Easy Motion Control Achsen sehr vereinfacht.

Geregeltes Positionieren einer Achse mit SIMATIC CPU 314C-2DP, MICROMASTER 440 und Easy Motion Control

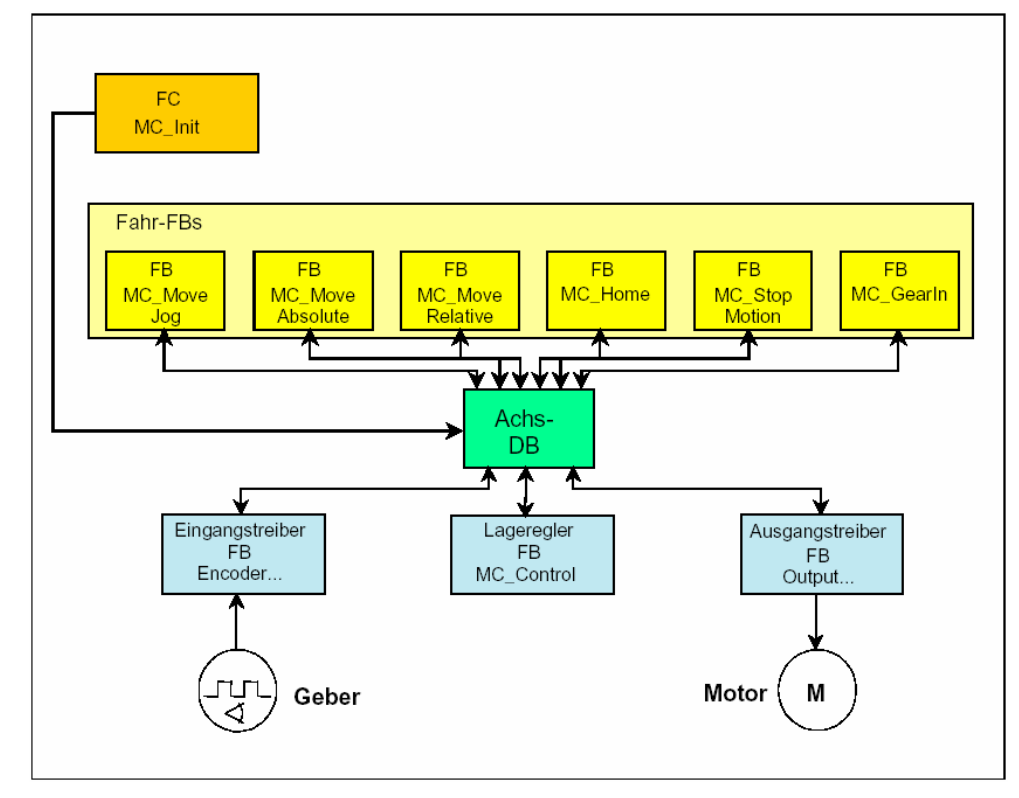

### Zusammenwirken der Easy Motion Control Bausteine

Bild 5-4 Zusammenwirken der Easy Motion Control Bausteine

Die Easy Motion Control Bausteine lassen sich in drei Kategorien aufteilen:

**Ein- und Ausgangstreiber** (FB Encoder...) Der Eingangstreiber dient zum Einlesen des Gebersignals bzw. des Positionsistwertes. Die Ausgangstreiber gibt den Drehzahlsollwert an den Antrieb bzw. das Leistungsteil aus. Easy Motion Control stellt insgesamt neun Ein- und sieben Ausgangstreiber zur Verfügung die nach verwendeter Hardware wird der passen-

treiber zur Verfügung. Je nach verwendeter Hardware wird der passende Ein und Ausgangstreiber ausgewählt.

- Lageregler (FB MC\_Control)
   Der Regelungsbaustein übernimmt die Regelung der Position
- Fahrbausteine (FB MC\_....)
   Die Fahrbausteine dienen dem Tippen, Synchronisieren und Verfahren der Achse

Ergänzt werden diese Funktionsbausteine durch einen Initialisierungsbaustein (FC MC\_Init), eine **Achs-DB**-Vorlage (UDT) und eine Projektiersoftware zur Parametrierung und Inbetriebnahme.

Durch den Programmierer wird mit Hilfe der Vorlage für jede Achse ein **Achs-DB** angelegt, der alle Informationen der Achse beinhaltet und auf den alle Easy Motion Control FBs zugreifen.

Geregeltes Positionieren einer Achse mit SIMATIC CPU 314C-2DP, MICROMASTER 440 und Easy Motion Control

> Mit der Projektiersoftware zur Parametrierung und Inbetriebnahme kann der Achs-DB einfach und übersichtlich parametriert werden. Ebenso lässt sich damit sehr leicht der aktuelle Status der Achse anzeigen.

| Easy Motion Control V2 -<br>Datei Zielsystem Ansicht Eenst | DB100<br>er <u>H</u> ilfe |                             |                                            |  |
|------------------------------------------------------------|---------------------------|-----------------------------|--------------------------------------------|--|
| OB100 MC_EMC\CPU                                           | U 314C (EMC_V)            | 2)\CPU 3140                 |                                            |  |
| Konfiguration Ac                                           | chse   Gel<br>Achsstatus  | ber/Regler/Mot<br>Achsfehle | or Uberwachungen  <br>er Parametrierfehler |  |
| Lageistwert:                                               | 2675.21                   | mm                          | Achse synchronisiert                       |  |
| Schieppabstand:<br>Restweg:                                | 7277.24                   | mm                          |                                            |  |
| Sollgeschwindigkeit:                                       | 1000                      | mm/s                        | Sammelfehler                               |  |
| Geschwindigkeitsoverride:                                  | 100                       | mm/s<br>%                   | <u>Sammelquittung</u>                      |  |
| Aktueller Geberwert:                                       | 226644                    |                             |                                            |  |
| Die Achse befindet sich in Bewegung.                       |                           |                             |                                            |  |
|                                                            |                           |                             |                                            |  |
| r<br>Drücken Sie F1, um Hilfe zu erhalten.                 |                           |                             | () RUN                                     |  |

Bild 5-5 Status einer Achse

#### Aufruf der Easy Motion Control Bausteine

Um ein möglichst gutes Regelverhalten zu erreichen müssen die Easy Motion Control Bausteine äquidistant gerechnet werden. Deshalb sollten sie in einem Weckalarm gerechnet werden, z.B. im OB35.

Es hat sich als günstig erwiesen beim Aufruf der Easy Motion Control-Bausteine nur den Achs-DB und das Initialisierungsbit direkt zu parametrieren, die Positionieraufträge dagegen durch direktes Schreiben in die Instanz-DBs zu realisieren.

#### Hinweis

Wenn im weiteren vom Aufruf eines Easy Motion Control Fahr-Bausteins gesprochen wird, ist das Schreiben eines Positionierauftrags in den Instanz-DB des Easy Motion Control Bausteins gemeint, da dadurch der Baustein "aktiv" wird und eine Positionierung beginnt. Die Easy Motion Control Fahr-Bausteine werden zwar immer gerechnet, sind aber meist "inaktiv".

Geregeltes Positionieren einer Achse mit SIMATIC CPU 314C-2DP, MICROMASTER 440 und Easy Motion Control

### Verwendete Easy Motion Control Bausteine in der Beispielapplikation

In der Applikation wird nur ein Teil der Fahrbausteine und damit nur ein Teil der von Easy Motion Control unterstützten Funktionen verwendet.

#### Hinweis

Dadurch, dass nur verwendete Bausteine in die CPU geladen werden, lässt sich der Speicherbedarf des Easy Motion Control Paketes verkleinern.

Den Speicherbedarf der einzelnen Easy Motion Control Bausteine entnehmen Sie bitte der Tabelle 6-7Liste der verwendeten Easy Motion Control FBs und FCs

| Name              | FB Nr. | Funktion                                                                                                   |
|-------------------|--------|----------------------------------------------------------------------------------------------------|
| EncoderCPU314     | FB 28  | FB zum Auswerten des Zählers der CPU 314Cund damit<br>zum Auswerten der Geberinformationen.                |
| MC_Init           | FC 0   | Initialisiert die EMC Bausteine beim Neustart                                                              |
| MC_MoveJog        | FB 3   | FahrFB für das manuelle Verfahren der Achse                                                                |
| MC_MoveAbsolute   | FB 1   | FahrFB für das Positionieren der Achse                                                                     |
| MC_MoveHome       | FB 4   | FahrFB für das Referenznieren der Achse oder zum Be-<br>zugspunktsetzen                                    |
| MC_MoveStopMotion | FB 5   | FahrFB für das Abbrechen einer Fahrt                                                                       |
| MC_Control        | FB 11  | FB für den Positions- bzw. Lageregler                                                                      |
| OutputCPU314C     | FB 34  | FB zum Ausgeben des Drehzahlsollwertes über eine Ana-<br>logausgabe der CPU 314C                           |
| Achs-DB           | DB100  | DB mit allen Daten der Achse, wird vom Programmierer mit der Projektierungssoftware oder dem UDT angelegt. |

 Tabelle 5-1
 Verwendete Bausteine aus dem Easy Motion Control Paket

Im nachfolgenden Bild ist der Easy Motion Control Bereich der Lagerliftapplikation entsprechend detaillierter dargestellt.

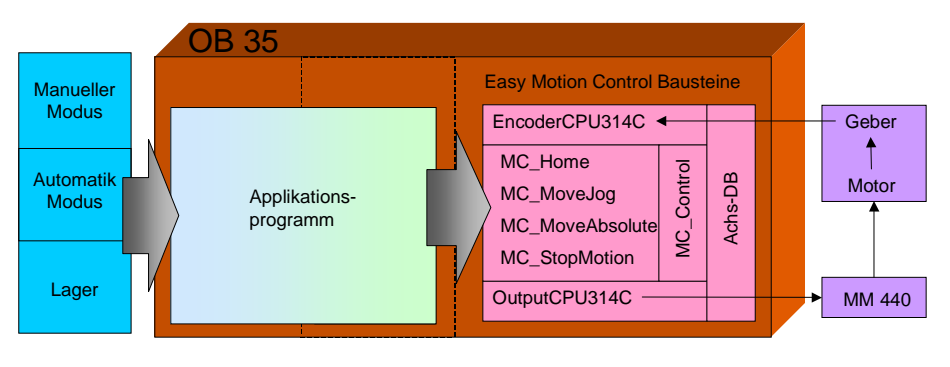

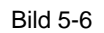

Programmstruktur: Easy Motion Control Bausteine

Geregeltes Positionieren einer Achse mit SIMATIC CPU 314C-2DP, MICROMASTER 440 und Easy Motion Control

### 5.1.5 Applikationsprogramm

Das Applikationsprogramm besteht aus Bausteinen, die erstellt wurden um die Funktionen der Easy Motion Control Bausteine zu verknüpfen oder zu erweitern.

Die Easy Motion Control Bausteine sind realisieren einzelne Positionierungen, zum Ein- oder Auslagern von Kisten sind aber hintereinander mehrere Positionierungen notwendig. Daher wurden die Applikationsbausteine erstellt, die in Schrittketten die gerade notwendige Easy Motion Control Funktion aufrufen.

Das Applikationsprogramm teilt sich funktionell in zwei Teile auf:

- Bausteine für den manuellen Modus:
  - FB sync, zum Synchronisieren der Achse
  - FB jog, zum Tippen der Achse
  - FB pos zum manuellen Positionieren der Achse
- Bausteine f
  ür den automatischen Modus:
  - FB auto, zum Ein- und Auslagern von Kisten
  - o DB stock, ist ein Abbild der Lagerbestandes

Auf die Funktion der einzelnen FBs wird in den nachfolgenden Kapitel genauer eingegangen.

Um die Auswertung von Signalen, die von Easy Motion Control nur einen Zyklus lang gesetzt werden zu erleichtern, werden auch die Applikationsbausteine im OB35 gerechnet.

Im nachfolgenden Bild ist der Bereich des Applikationsprogramms entsprechend detaillierter dargestellt:

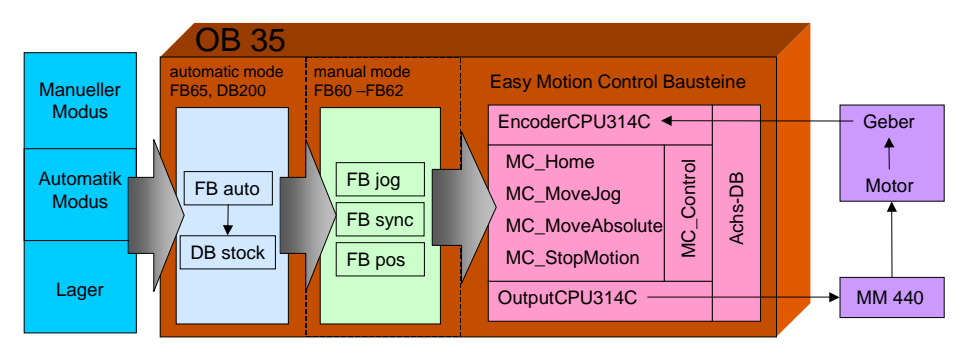

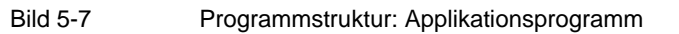

Geregeltes Positionieren einer Achse mit SIMATIC CPU 314C-2DP, MICROMASTER 440 und Easy Motion Control

### 5.1.5.1 Referenzieren / Synchronisieren (FB sync)

#### technologischer Ablauf

Ein Standard-Inkrementalgeber hat zwei Impulsspuren, die in der Steuerung gezählt und ausgewertet werden. Damit kann nur die nach dem Einschalten bzw. Zurücksetzten zurückgelegte Strecke, die relative Position, erfasst werden. Daher ist es notwendig durch eine Referenzpunktfahrt die relative Position einer absoluten Positionsangabe zu zuordnen, zu synchronisieren.

Dazu wird der Antrieb solange verfahren, bis das Signal des Referenzpunktschalters kommt, und dann in der Steuerung der Lageistwert auf den bekannten Wert des Referenzpunktes gesetzt. Damit ist die Achse dann synchronisiert.

Die Referenzpunktfahrt sollte zur Erhöhung der Genauigkeit mit geringer Geschwindigkeit und immer in die gleiche Richtung erfolgen.

Daher wird in der Applikation der Lift erst solange nach unten verfahren, bis der untere Endschalter anspricht. Dann wird langsam nach oben gefahren, bis des Signal des Referenzpunktschalters kommt. Zu diesem Zeitpunkt wird dann der Lageistwert gesetzt.

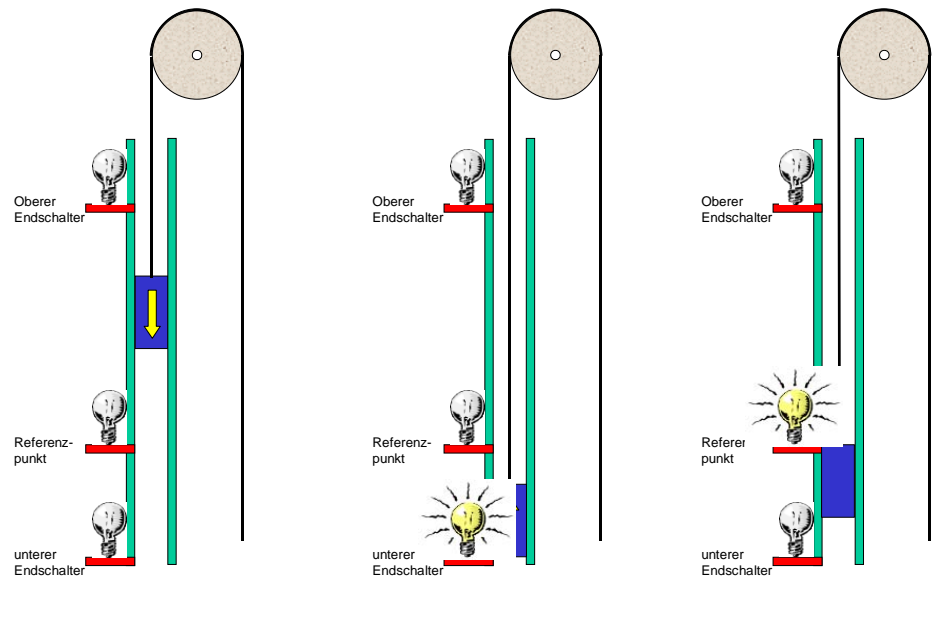

Bild 5-8 Synchronisation einer Hubachse

#### Hinweis

Die Begriffe Referenzieren und Synchronisieren beschreiben beide die gleiche Funktion.

Geregeltes Positionieren einer Achse mit SIMATIC CPU 314C-2DP, MICROMASTER 440 und Easy Motion Control

#### Realisierung

Das Synchronisieren erfolgt im manuellen Modus, entsprechend sind die Bausteine für den automatischen Modus inaktiv. Das Synchronisieren der Achse wird durch den FB sync erledigt.

Über die HMI ruft der Anwender die Funktion Synchronisieren auf. Dies wird direkt an den FB sync signalisiert. Dieser ruft die Easy Motion Control Bausteine MC\_jog und MC\_Home auf.

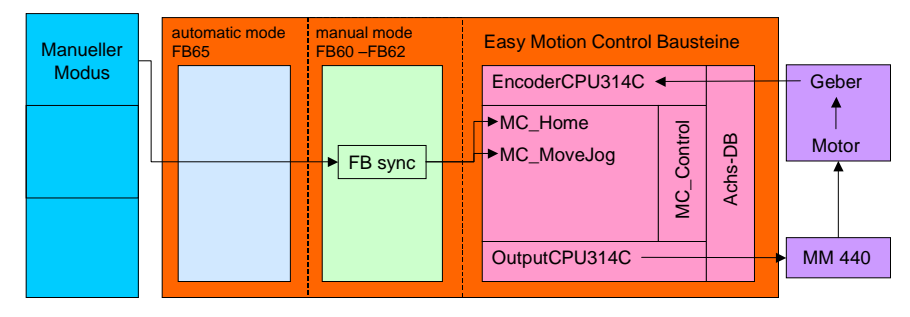

Bild 5-9 Funktionsschema Synchronisieren

Dabei wird zunächst mit Hilfe des Tipp-FBs MC\_MoveJog die Achse nach unten verfahren, bis der Endschalter anspricht. Dann wird der Synchronisierbaustein MC\_Home aufgerufen, der die Achse nach oben verfährt und nach der Synchronisation automatisch anhält.

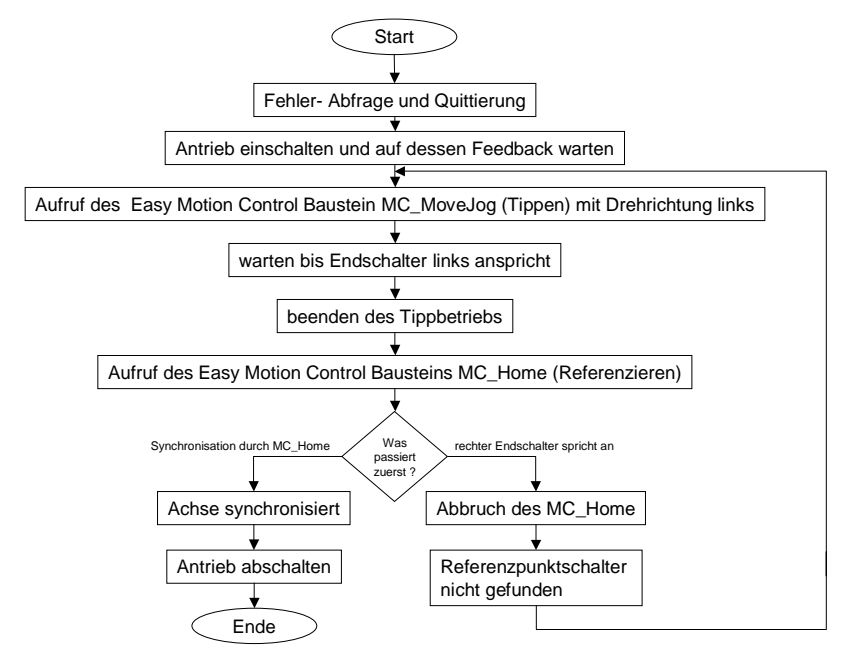

Bild 5-10

Ablauf FB sync

Geregeltes Positionieren einer Achse mit SIMATIC CPU 314C-2DP, MICROMASTER 440 und Easy Motion Control

### 5.1.5.2 Tippen (FB jog)

#### technologischer Ablauf

Das Tippen dient zum manuellen Verfahren der Achse mit konstanten Geschwindigkeit. Dabei wird die Achse solange bewegt, wie der entsprechende Taster betätigt wird.

#### Hinweis

Durch eine kleine Beschleunigungsbegrenzung kann sich ein Nachlauf ergeben, so dass die Achse nicht sofort stoppt, sondern nur mit der erlaubten Verzögerung abbremst.

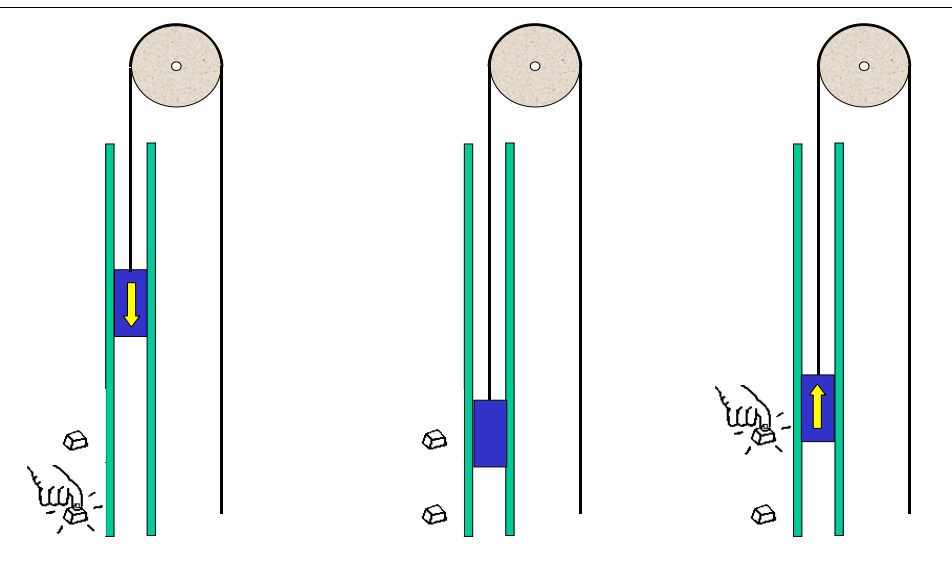

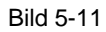

Tippen einer Hubachse

### Realisierung

Das Tippen erfolgt im manuellen Modus, entsprechend sind die Bausteine für den automatischen Modus inaktiv. Das Tippen der Achse wird durch den FB jog erledigt.

Über die HMI ruft der Anwender die Funktion Tippen auf. Dies wird direkt an den FB jog signalisiert. Dieser ruft den Easy Motion Control Baustein MC\_jog auf.

Geregeltes Positionieren einer Achse mit SIMATIC CPU 314C-2DP, MICROMASTER 440 und Easy Motion Control

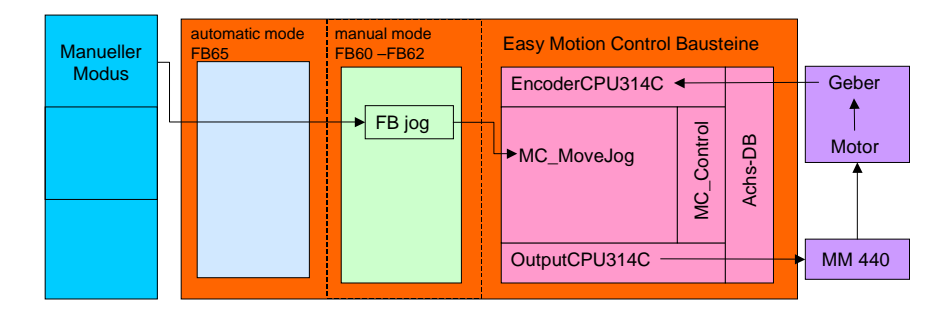

#### Bild 5-12 Funktionsschema Tippen

Zum Tippen muss zunächst der Tippbetrieb eingeschaltet, aktiviert werden. Damit wird automatisch der Antrieb eingeschaltet und hält die Last. Solange das entsprechende Tippsignal ansteht wird die Achse verfahren. Ohne ein Tippsignal bleibt sie stehen.

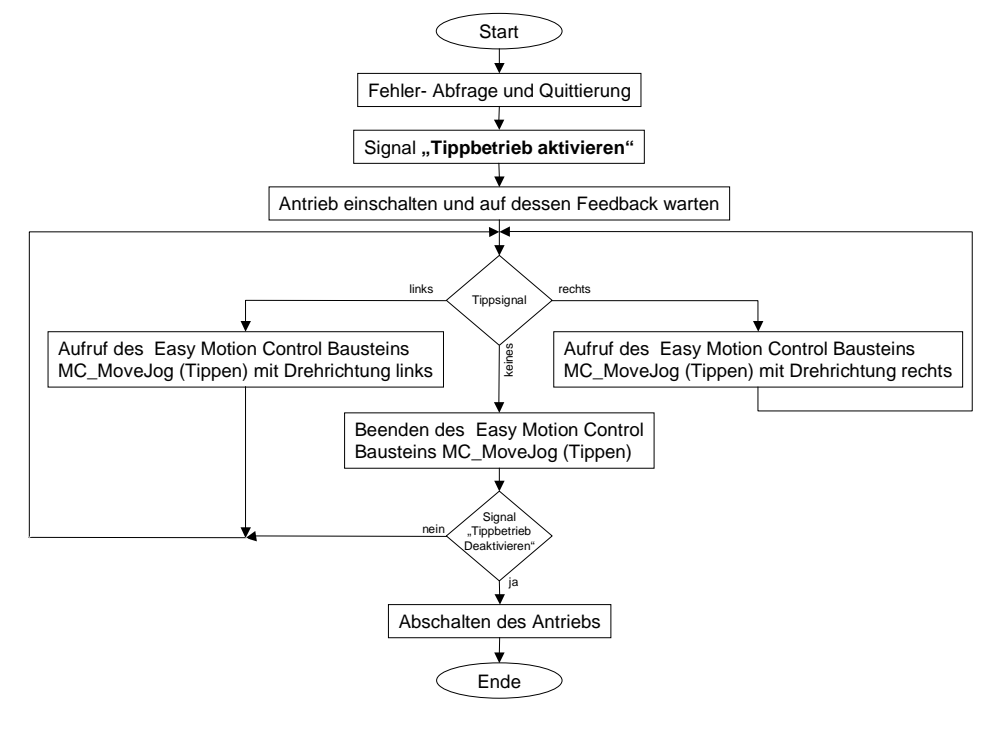

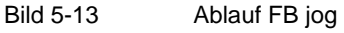

#### Hinweis

Bei Easy Motion Control ist beim Tippen der Lageregler aktiv! D.h. das Gebersignal muss angeschlossen und die Geberparameter von Easy Motion Control korrekt eingegeben sein, sonst läuft der Antrieb mit hoher Drehzahl an, bevor Easy Motion Control ihn mit "Schleppabstand zu hoch" oder "Stillstandsbereich verlassen" abschaltet.

Geregeltes Positionieren einer Achse mit SIMATIC CPU 314C-2DP, MICROMASTER 440 und Easy Motion Control

### 5.1.5.3 Positionieren (FB pos)

#### technologischer Ablauf

Das Positionieren dient zum manuellen Positionieren der Achse. Dabei wird die gewünschte Position eingegeben und die Achse positioniert sich nach den Startkommando auf diesen Wert.

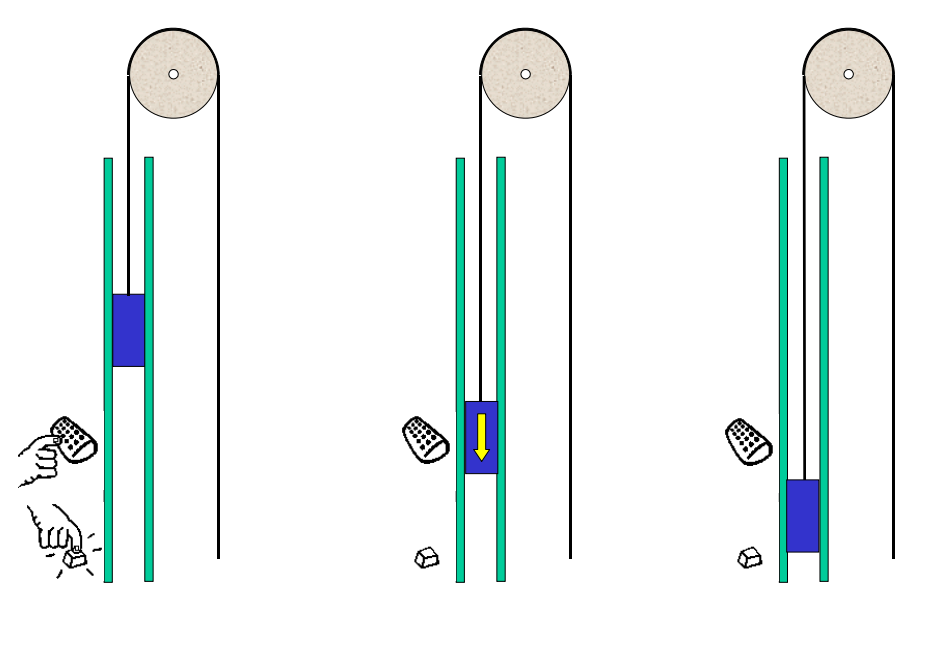

Bild 5-14

Positionieren einer Hubachse

### Realisierung

Das Positionieren erfolgt im manuellen Modus, entsprechend sind die Bausteine für den automatischen Modus inaktiv. Das Positionieren der Achse erfolgt durch den FB pos.

Über die HMI ruft der Anwender die Funktion Tippen auf. Dies wird direkt an den FB pos signalisiert. Dieser ruft den Easy Motion Control Baustein MC\_MoveAbsolute auf. Wird eine Positionierung über HMI Eingabe abgebrochen wird durch Aufruf des Easy Motion Control Bausteins MC\_StopMotion die gerade laufende Positionierung abgebrochen.

Geregeltes Positionieren einer Achse mit SIMATIC CPU 314C-2DP, MICROMASTER 440 und Easy Motion Control

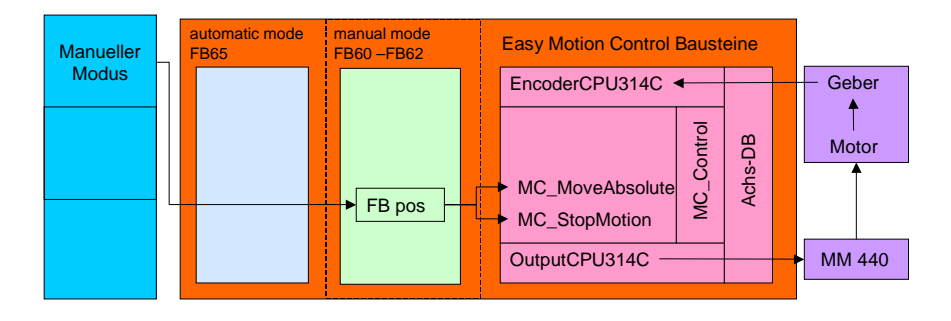

Bild 5-15 Funktionsschema Positionieren

Der FB pos teilt sich in zwei Bereiche auf:

Der Bereich mit der Job-Generierung wird immer komplett berechnet. Damit ist sicher gestellt, dass kein Positionierauftrag verloren geht. Es wird mit einem Wechselpuffersystem gearbeitet. Solange ein Job aktiv ist kann in den anderen beliebig oft ein neuer eingestellt werden. Dabei wird ein evt. bereits vorhandener überschrieben. Das Umschalten des Aktiven Jobs erfolgt im 2 Teil des FB pos.

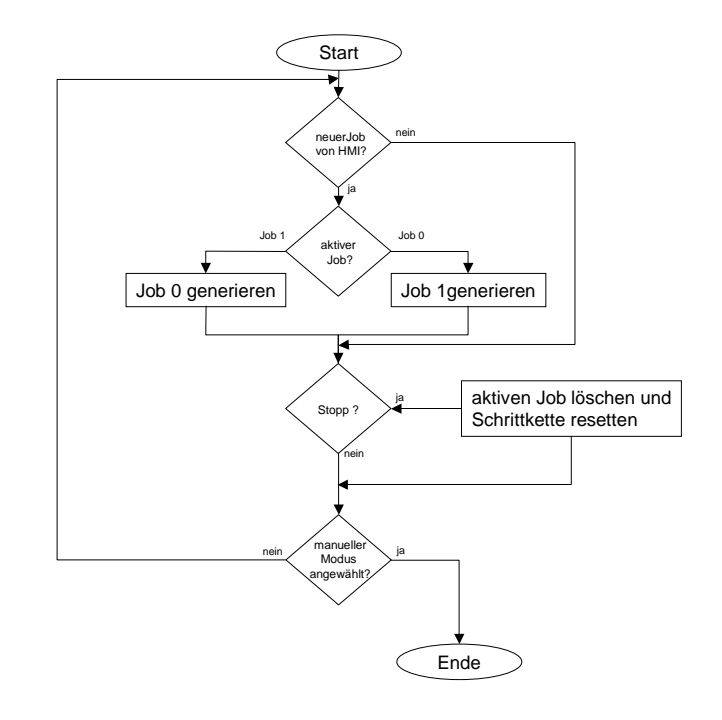

Bild 5-16

Ablauf FB pos, Teil 1

Geregeltes Positionieren einer Achse mit SIMATIC CPU 314C-2DP, MICROMASTER 440 und Easy Motion Control

Der 2.Teil des FB pos ist die Schrittkette, durch die die, in Job0 oder Job1 zwischengespeicherten, Positionieraufträge abgearbeitet werden:

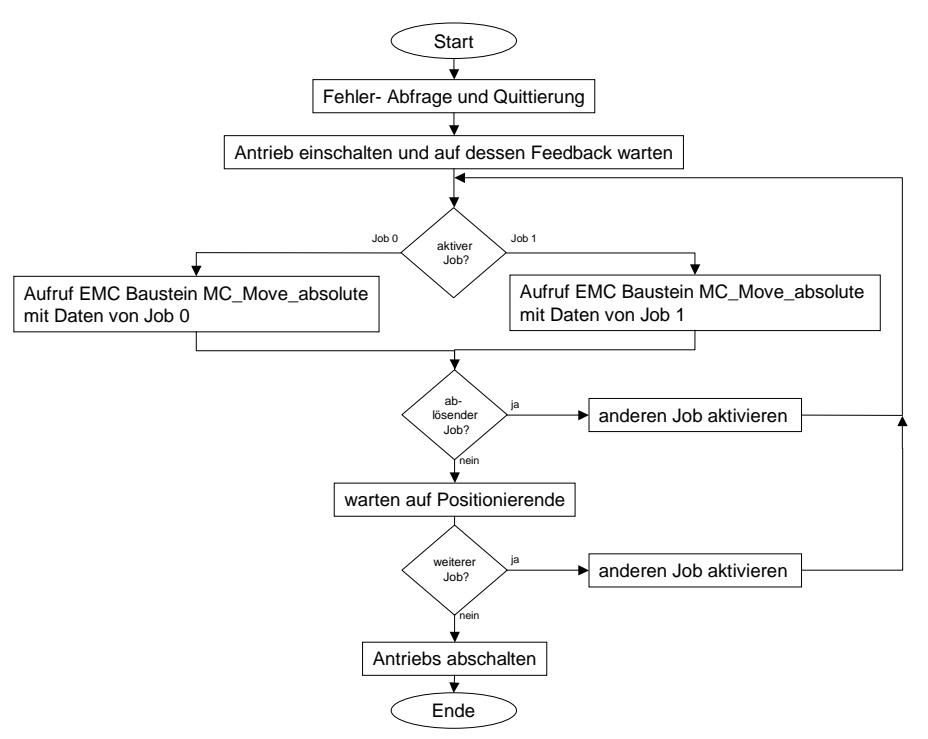

Bild 5-17 Ablauf FB pos, Teil 1

Normalerweise wird erst nach Beendigung eines Jobs der andere aktiviert. Ist aber das Bit für die Ablöse gesetzt, wird sofort der neue Job aktiviert. EMC wechselt dadurch vom bisherigen Positionierauftrag fliegend auf den neuen, dabei werden die maximale Beschleunigung und Geschwindigkeit berücksichtigt.

In der Beispielapplikation Lagerlift kann dies beobachtet werden, wenn der Lift nach einem Einlagerauftrag in die Ruheposition fährt und während der Fahrt ein Auslagerungsauftrag eingegeben wird.

Geregeltes Positionieren einer Achse mit SIMATIC CPU 314C-2DP, MICROMASTER 440 und Easy Motion Control

### 5.1.5.4 Automatischer Betrieb (FB auto, DB stock)

#### technologischer Ablauf

Im Automatik Modus ist der Lagerlift betriebsbereit und wartet auf Ein bzw. Auslageraufträge um diese dann durchzuführen.

Ablauf einer Einlagerung:

Die Lagerposition wird eingegeben und die Kiste in den Lift gestellt. Dieser fährt zum notwendigen Fach und die Kiste wird dort eingelagert.

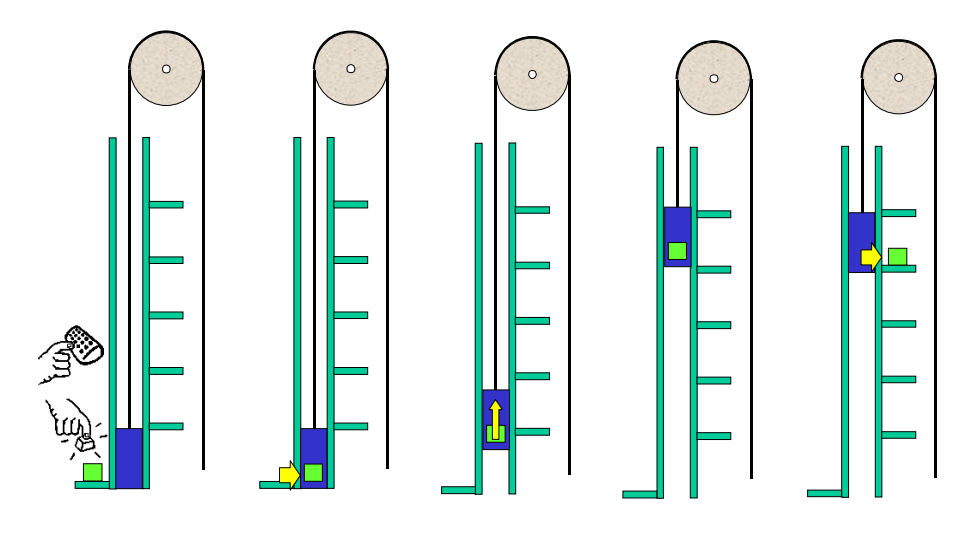

Bild 5-18

Einlagern einer Kiste

### Realisierung

Die Aufträge werden über die HMI eingegeben und in den Instanzdatenbaustein des Applikationsbausteins FB auto geschrieben.

Der FB auto prüft mit Hilfe des DB stock, ob der Auftrag durchgeführt werden kann, oder ob z.B. das Fach in das etwas eingelagert werden soll bereits belegt ist. Ist der Auftrag durchführbar, wird dem DB stock die Fachposition entnommen und der FB pos mit diesen Wert aufgerufen. In der Schrittkette des FB pos wiederum wird der Easy Motion Control FB MC\_Absolute aufgerufen, der dann die Positionierung(en) durchführt.

Geregeltes Positionieren einer Achse mit SIMATIC CPU 314C-2DP, MICROMASTER 440 und Easy Motion Control

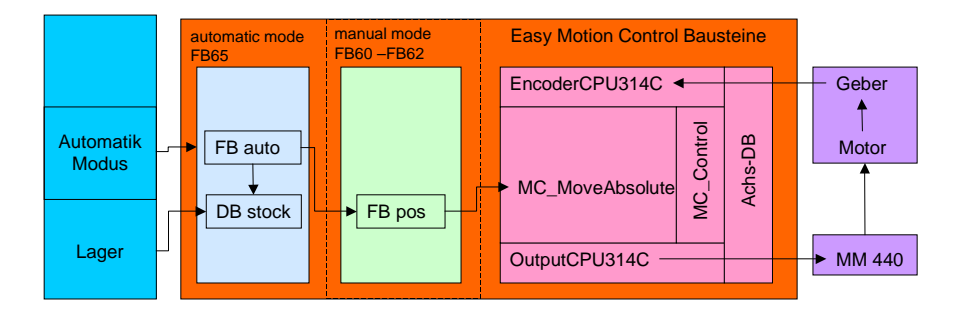

#### Bild 5-19 Funktionsschema automatischer Modus

Der Lager-DB DB stock beinhaltet nicht nur ein Spiegelbild der Lagerbelegung, sondern auch die Position in mm der einzelnen Fächer. Es wurde ein UDT definiert, der dann in einem Array 26 mal im Array abgelegt ist (25 Fächer und die Lade- / Entladestation). Über die HMI kann der aktuelle Lagerbestand angesehen und editiert werden.

Der FB auto besteht funktional aus zwei Teilen.

Im ersten Teil wird die Modiumschaltung vorgenommen. Dieser Teil ist immer aktiv, auch wenn kein Automatik Betrieb angewählt ist. In diesem Fall verharrt die Schrittkette in Schritt "Manueller Betrieb, Steuerung über HMI". Und über die Seite "manueller Modus" der HMI werden die FBs des manuellen Betriebes (FB pos. FB jog und FB sync) mit Daten versorgt.

Nur durch die Anwahl des Automatik Modus wird dieser Schritt verlassen und die Schrittkettenteile des Automatikbetriebs bearbeitet. Mit dem Moduswechsel wird in der HMI die Seite "Automatik Modus" angezeigt. Der grau hinterlegte Teil ist

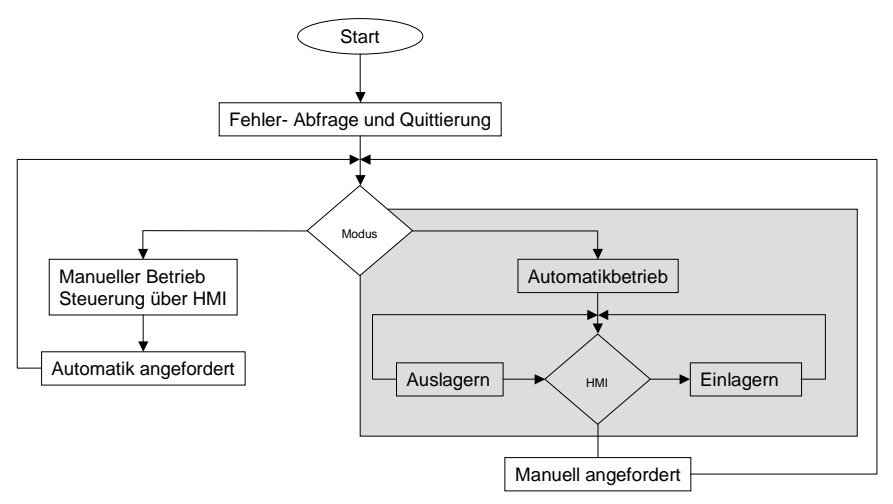

Bild 5-20 Ablauf FB auto, Teil 1 Der zweite Teil ist grau hinterlegt und ist nachfolgend detaillierter dargestellt.

Geregeltes Positionieren einer Achse mit SIMATIC CPU 314C-2DP, MICROMASTER 440 und Easy Motion Control

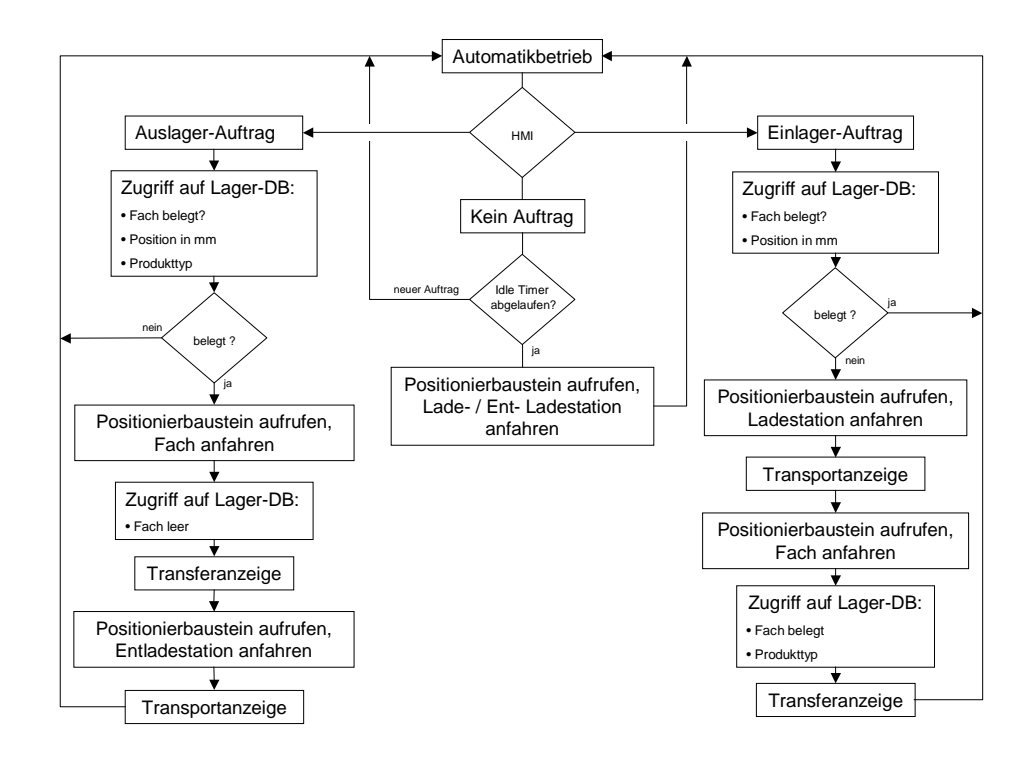

Bild 5-21 Ablauf FB auto, Teil 2

Wird ein neuer Einlagerauftrag eingegeben, wird zunächst geprüft, ob das gewünschte Fach für leer ist.

Wenn ja, dann wird die Position Einlagerstation (Fach0) dem DB stock entnommen und der FB-pos mit diesem Wert aufgerufen. Wurde die Position erreicht, hat der Lift die Einlagerstation erreicht.

Nach dem Einstellen der Kiste in den Lift (Transportanzeige) wird die Position des gewählten Einlagerfachs dem DB stock entnommen der Lift fährt zum gewählten Fach.

Dort wird die Einlagerung durch die Transferanzeige simuliert, und das Fach im DB stock als belegt gekennzeichnet.

Damit ist die Einlagerung abgeschlossen.

Eine Auslagerung erfolgt sinngemäß genauso.

Steht der Lift, z.B. nach einer Einlagerung, nicht in der Ruheposition (ganz unten, Ein- und Auslagerstation) und steht keine weiterer Auftrag an, dann beginnt ein Timer zu laufen. Wenn dieser Idle-Timer nach 10 s abgelaufen ist fährt der Lift automatisch nach unten. Wird während der Fahrt in die Ruheposition ein Auslagerauftrag eingegeben, dann kommt es zu der ablösenden Positionierung, bei der die aktuelle Positionierung in eine neue überführt wird.

Geregeltes Positionieren einer Achse mit SIMATIC CPU 314C-2DP, MICROMASTER 440 und Easy Motion Control

### 5.1.5.5 Messwertaufzeichnung (FB measure)

#### technologischer Ablauf

Der aktuelle Lageistwert und die aktuelle Geschwindigkeit werden von Easy Motion Control im Achs-DB abgelegt. Zur späteren Auswertung bzw. graphischen Darstellung dieser Werte, können diese zunächst in zwei Messwert-DBs gespeichert werden. Von Excel2000 aus kann man dann mit Hilfe des OPC-Servers auf diese Daten zugreifen.

#### Realisierung

In beiden Betriebsmodi kann man die Aufzeichnung der Werte starten. Der FB measure kopiert dann je Zyklus den Lageistwert und die aktuelle Geschwindigkeit in die beiden MessDBs, bis die Aufzeichnung über die HMI beendet wird, oder die WerteDBs voll sind.

Das Kopieren der Werte erfolgt ebenfalls im OB35, sodass ein festes zeitliches Raster vorliegt.

Am PC/PG wird in Excel ein Makro gestartet, dass über den OPC-Server die Werte aus der Steuerung ausliest.

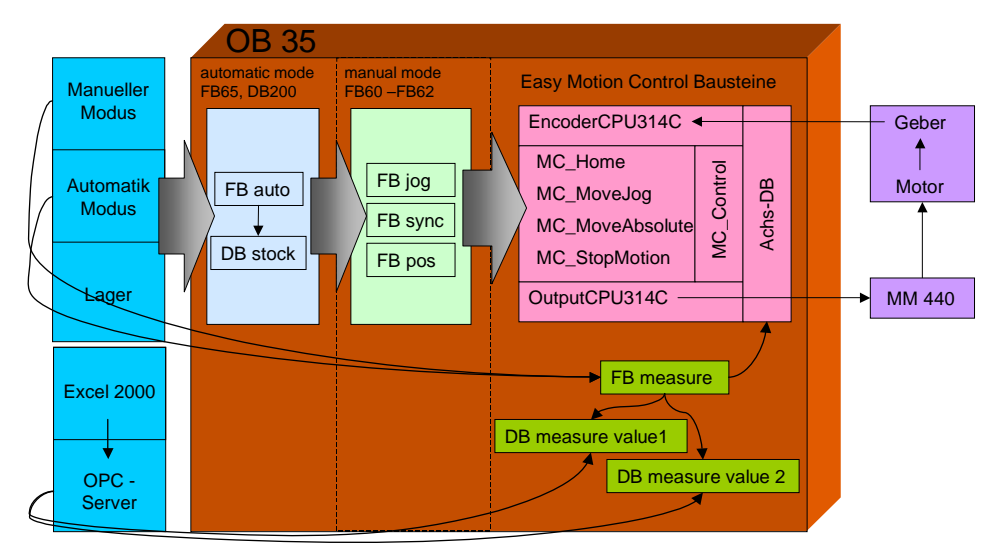

Bild 5-22 Funktionsschema Messwertaufzeichnung

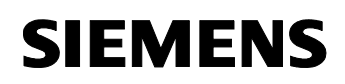

Geregeltes Positionieren einer Achse mit SIMATIC CPU 314C-2DP, MICROMASTER 440 und Easy Motion Control

### 5.1.6 Besonderheiten des Zusammenspiels zw. Antrieb und EASY MOTION CONTROL

Da in dieser Applikation eine Motorhaltebremse verwendet wird, entsteht eine Verzögerung, bis der Antrieb nach dem Einschalten dem Sollwert folgt.

Um zu Verhindern, dass in dieser Zeit der Positionsregler in EASY MOTION CONTROL weiter den Sollwert vergrößert, und ein Ruck entsteht, wenn der Antrieb nach Öffnung der Bremse losläuft, wird nach dem Einschalten des Motors eine Sekunde gewartet, bevor ein Positionierauftrag an EASY MOTION CONTROL gestellt wird. In dieser Zeit baut der Motor das Moment auf und dannöffnet sich die Bremse

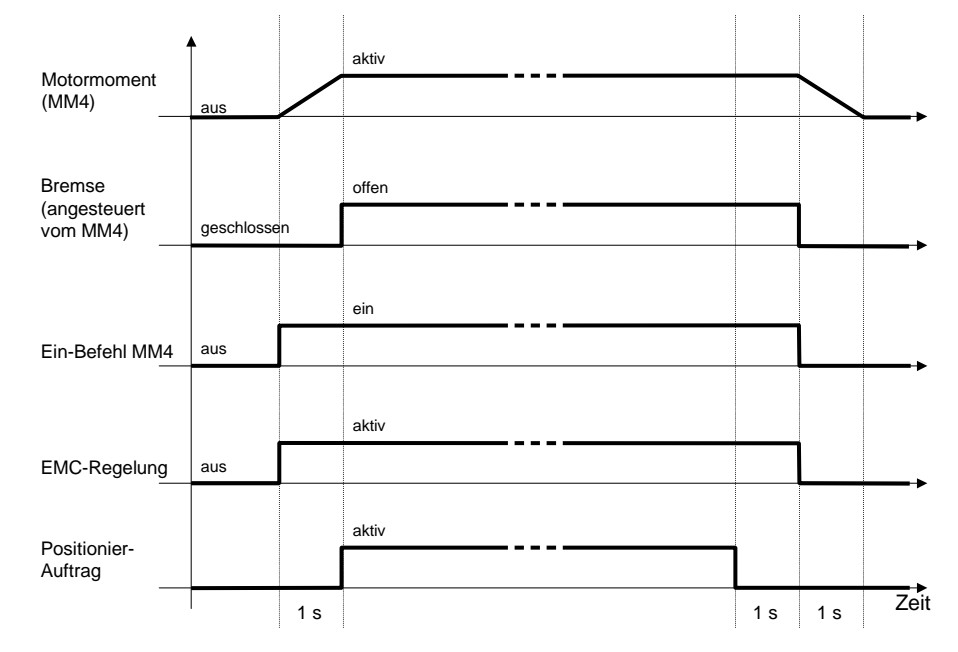

Bild 5-23 Signalverlauf der Positioniersignale

Vergleichbares gilt beim Abschalten, hier wird der Umrichter und die Positionierregelung erst eine Sekunde nach Beendigung der Positionierung abgeschaltet.

Geregeltes Positionieren einer Achse mit SIMATIC CPU 314C-2DP, MICROMASTER 440 und Easy Motion Control

### Teil B : Installation der Beispielapplikation

### Übersicht

#### Inhalt Teil B

Der Teil B führt Sie Schritt für Schritt durch den Aufbau und die Inbetriebnahme der Applikation.

#### Ziel Teil B

Der Teil B dieses Dokuments soll dem Leser

- die Installation des Beispiels mit allen HW-/SW Komponenten ermöglichen
- die Bedienung der Applikation zeigen

#### Hinweis

Weitere ausführlichere Informationen und STEP-by-Step Projektierungsanleitungen zum

- Parametrieren des MICROMASTER
- Parametrieren der CPU 314C-2 DP
- Parametrierung von Easy Motion Control
- Installation und Parametrierung des SIMATIC NET OPC-Servers

finden Sie, als Ergänzung zum Teil B dieses Dokumentes, im Dokument "Geregeltes Positionieren einer Achse mit SIMATIC CPU 314C-2 DP, MICROMASTER 440 und SIMATIC Easy Motion Control, **Parametrierungen**". Geregeltes Positionieren einer Achse mit SIMATIC CPU 314C-2DP, MICROMASTER 440 und Easy Motion Control

### Behandelte Themen:

| 6     | Installation der Hard- und Software                  | 73  |
|-------|------------------------------------------------------|-----|
| 6.1   | Hardwareaufbau                                       | 74  |
| 6.2   | Installation der SIMATIC Standard Software           | 79  |
| 6.3   | Applikationssoftwaremodule anpassen und laden        | 80  |
| 6.3.1 | STEP 7 Projekt dearchivieren                         | 80  |
| 6.3.2 | Kopieren der Easy Motion Control Bausteine           |     |
| 6.3.3 | STEP 7 Projekt laden                                 | 85  |
| 6.3.4 | Ergänzen und Parametrieren der PC-Station            | 85  |
| 6.3.5 | Parametrierdaten des MICROMASTER laden               |     |
| 6.3.6 | Easy Motion Control in Betrieb nehmen                |     |
| 6.4   | Parameterlisten                                      |     |
| 6.4.1 | Zu konfigurierende Parameter des MICROMASTER 440     | 102 |
| 6.4.2 | Zu konfigurierende Parameter von Easy Motion Control | 103 |
### 6

# Installation der Hard- und Software

Beachten Sie unbedingt die Sicherheitshinweise in der Bedienungsanleitung des MICROMASTER .

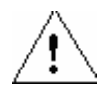

### Warnung

Der Umrichter führt gefährliche Spannungen und steuert umlaufende mechanische Teile, die gegebenenfalls gefährlich sind. Bei Missachtung der Warnhinweise oder Nichtbefolgen der in dieser Anleitung enthaltenen Hinweise können Tod, schwere Körperverletzungen oder erheblicher Sachschaden eintreten.

Nur entsprechend qualifiziertes Personal darf an diesem Gerät arbeiten. Dieses Personal muss gründlich mit allen Sicherheitshinweisen, Installations-, Betriebsund Instandhaltungsmaßnahmen, welche in dieser Anleitung enthalten sind, vertraut sein. Der einwandfreie und sichere Betrieb des Gerätes setzt sachgemäßen Transport, ordnungsgemäße Installation, Bedienung und Instandhaltung voraus.

Gefährdung durch elektrischen Schlag. Die Kondensatoren des Gleichstromzwischenkreises bleiben nach dem Abschalten der Versorgungsspannung 5 Minuten lang geladen. Das Gerät darf daher erst 5 Minuten nach dem Abschalten der Versorgungsspannung geöffnet werden.

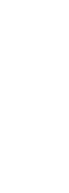

### Vorsicht

Kinder und nicht autorisierte Personen dürfen nicht in die Nähe des Gerätes gelangen!

Das Gerät darf nur für den vom Hersteller angegebenen Zweck verwendet werden. Unzulässige Änderungen und die Verwendung von Ersatzteilen und Zubehör, die nicht vom Hersteller des Gerätes vertrieben oder empfohlen werden, können Brände, elektrische Stromschläge und Körperverletzungen verursachen.

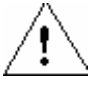

### Warnung

MICROMASTER Umrichter arbeiten mit hohen Spannungen. Beim Betrieb elektrischer Geräte stehen zwangsläufig bestimmte Teile dieser Geräte unter gefährlicher Spannung.

Not-Aus-Einrichtungen nach EN 60204 IEC 204 (VDE 0113) müssen in allen Betriebsarten des Steuergerätes funktionsfähig bleiben. Ein Rücksetzen der Nothalt-Einrichtung darf nicht zu unkontrolliertem oder undefiniertem Wiederanlauf führen.

In Fällen, in denen Kurzschlüsse im Steuergerät zu erheblichen Sachschäden oder sogar schweren Körperverletzungen führen können (d. h. potenziell gefährliche Kurzschlüsse), müssen zusätzliche äußere Maßnahmen oder Einrichtungen vorgesehen werden, um gefahrlosen Betrieb zu gewährleisten oder zu erzwingen, selbst wenn ein Kurzschluss auftritt (z. B. unabhängige Endschalter, mechanische Verriegelungen usw.).

Bestimmte Parametereinstellungen können bewirken, das der Umrichter nach einem Ausfall der Versorgungsspannung automatisch wieder anläuft.

# 6.1 Hardwareaufbau

Die Komponenten des Hardwareaufbaus entnehmen sie bitte dem Kapitel 3.1 Applizierte Lösung: zentrale Steuerung mit CPU314C + MICROMASTER 440 + Asynchronmotor

### Vorgehensweise

1

### ACHTUNG

Sie sollten die Hardwarekomponenten erst dann mit Spannung versorgen, wenn die in nachfolgender Tabelle angegebenen Schritte beendet sind.

| Schritt | Fokus           | Aktion                                                                                                   |
|---------|-----------------|----------------------------------------------------------------------------------------------------|
| 1       | Zentralrack     | Ordnen Sie auf dem Rack nachfolgende HW-Komponenten von<br>links nach rechts an:<br>PS 307, CPU 314C-2DP |
| 2       | MM440           | Montieren Sie den MM440 auf dem Netzfilter                                                               |
| 2       | Geber           | Montieren Sie Geber an die Motorachse                                                                    |
| 3       | 230V Leitungen  | Verdrahten sie die Leistungskabel entsprechend Tabelle 6-1<br>Verdrahtungstabelle 230 V                  |
| 4       | Signalleitungen | Verdrahten sie die Signalleitungen entsprechend Tabelle 6-2<br>Verdrahtungstabelle Signale               |
| 5       | MPI Kabel       | Verdrahten sie die Kommunikationsleitungen entsprechend<br>Tabelle 6-3 Verdrahtungstabelle Kommunikation |
| 6       | Einschalten     | Stellen Sie die Stromversorgung für alle Komponenten her.                                                |

Gehen Sie zur Hardware-Installation wie folgt vor:

Geregeltes Positionieren einer Achse mit SIMATIC CPU 314C-2DP, MICROMASTER 440 und Easy Motion Control

### Verdrahtungsschema

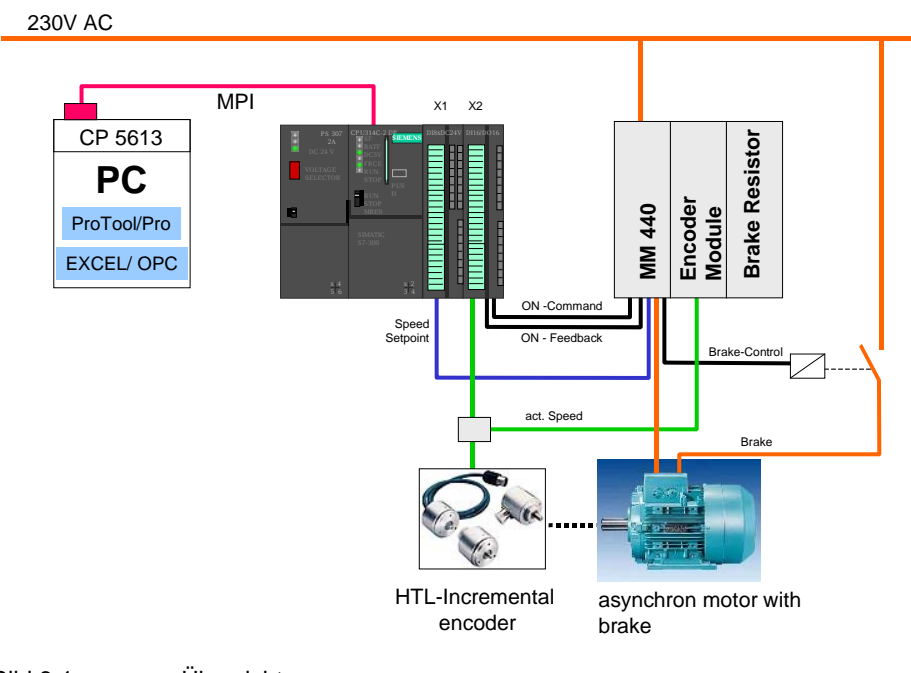

| Signal            | PS307     | MM440 | Motor | Bremsschütz |  |
|-------------------|-----------|-------|-------|-------------|--|
| 230V AC -P        | PS307: L1 | L     |       | 1/L1        |  |
| 230V AC -N        | PS307: N  | Ν     |       | 3/L2        |  |
| PE                | PE        | PE    | PE    |             |  |
| Umrichter Ausgang |           | U     | U1    |             |  |
| Umrichter Ausgang |           | V     | V1    |             |  |
| Umrichter Ausgang |           | W     | W1    |             |  |
| Haltebremse P     |           |       | ~     | 2/T1        |  |
| Haltebremse N     |           |       | ~     | 4/T2        |  |

Tabelle 6-1 Verdrahtungstabelle 230 V

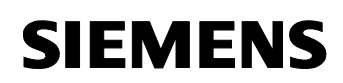

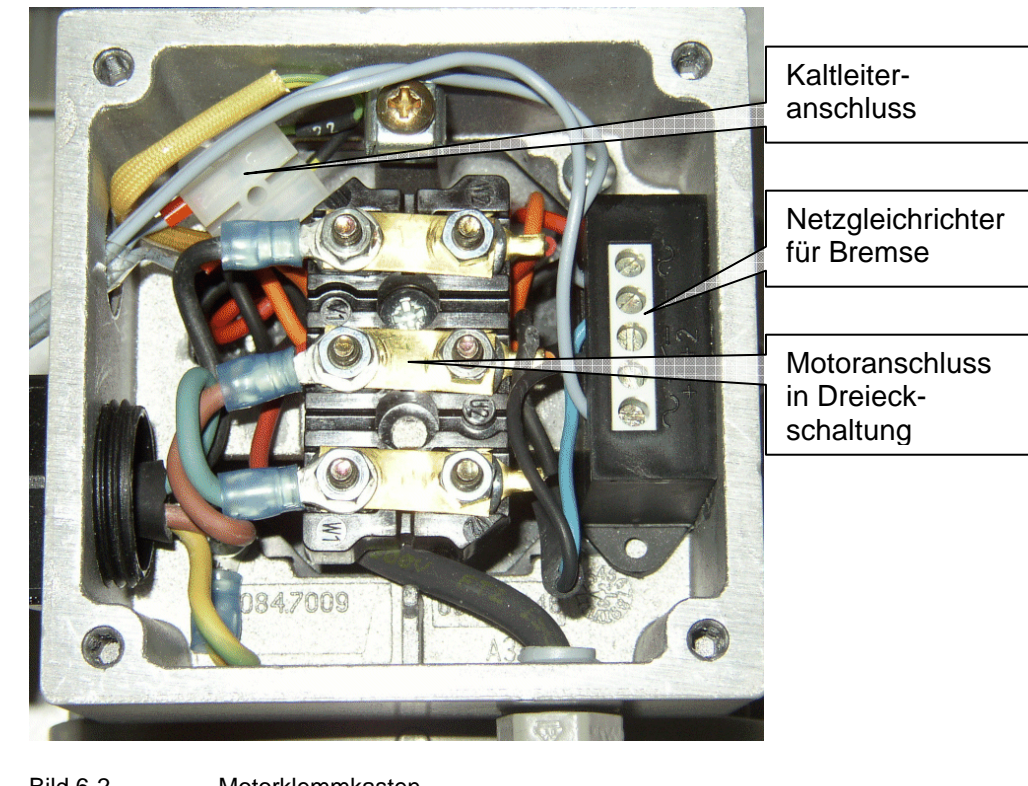

Bild 6-2 Motorklemmkasten

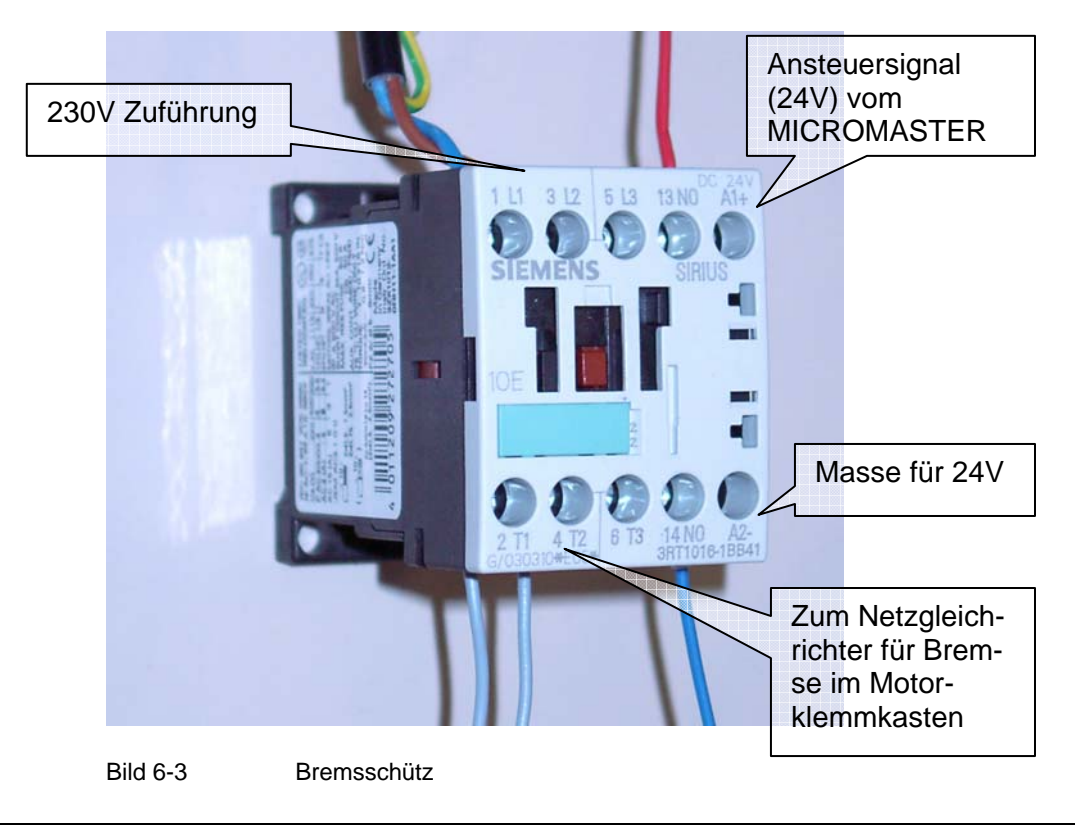

Geregeltes Positionieren einer Achse mit SIMATIC CPU 314C-2DP, MICROMASTER 440 und Easy Motion Control

| Signal                  | CPU314C-2DP<br>PS307 | MM440  | Motor | Brems-<br>schütz | Geber<br>(Pin) |
|-------------------------|----------------------|--------|-------|------------------|----------------|
| Drehzahlsoll-<br>wert + | X11: 16              | 3      |       |                  |                |
| Drehzahlsoll-<br>wert - | X11: 20              | 4      |       |                  |                |
| 24V                     | L+                   | 20, 25 |       |                  | 12             |
|                         | X12: 1, 21, 31       |        |       |                  |                |
|                         | PS307: L+            |        |       |                  |                |
| Masse                   | М                    | 28     |       | A2-              | 10             |
|                         | X12: 20, 30, 40      |        |       |                  |                |
|                         | PS307: M             |        |       |                  |                |
| Ein-Befehl              | X12: 22              | 5      |       |                  |                |
| Ein-Feedback            | X12: 14              | 19     |       |                  |                |
| Bremsansteue-<br>rung   |                      | 24     |       | A1+              |                |
| Geber, A                | X12: 2               | EM: A  |       |                  | 8              |
| Geber, NA               |                      | EM: NA |       |                  | 1              |
| Gerber, B               | X12: 3               | EM: B  |       |                  | 5              |
| Geber, NB               |                      | EM: NB |       |                  | 6              |
| Unterer End-            | Brücke:              |        |       |                  |                |
| schalter                | X12: 32 - X12: 12    |        |       |                  |                |
| Oberer End-             | Brücke:              |        |       |                  |                |
| schalter                | X12: 33 - X12: 13    |        |       |                  |                |
| Referenzpunkt-          | Brücke:              |        |       |                  | 1              |
| schalter                | X12: 34 – X12: 16    |        |       |                  |                |

 Tabelle 6-2
 Verdrahtungstabelle Signale

Da es mehrere Ausführung des Geberkabels gibt, muss die Belegung ausgemessen werden.

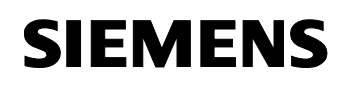

| Tabelle 6-3 | verdrantungstaber | le Kommunikation   |          |
|-------------|-------------------|--------------------|----------|
| Signal      | CPU314C-2DP       | MM440              | PC/PG    |
| MPI         | MPI               |                    | MPI / DP |
| USS         |                   | PC-Verbindungssatz | COM1     |

 Tabelle 6-3
 Verdrahtungstabelle Kommunikation

#### **DIP Schalter am MICROMASTER**

Achten Sie darauf, dass am MICROMASTER der Schalter für AIN1 auf OFF steht, damit er als Spannungseingang arbeitet.

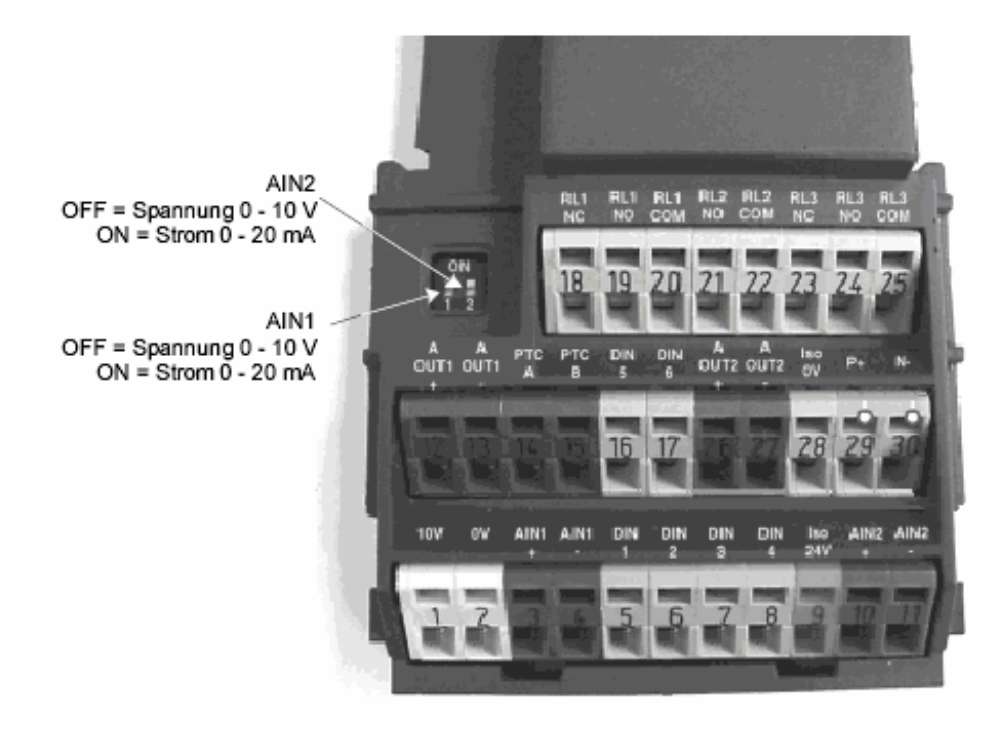

Bild 6-4

Auswahl Funktion analog Eingang

# 6.2 Installation der SIMATIC Standard Software

### Mind. erforderliche Ausgabestände

Folgende Versionen wurden verwendet:

| Tabelle 6-4 Versionen            |                                      |  |  |  |  |
|----------------------------------|--------------------------------------|--|--|--|--|
| Komponente                       | Version                              |  |  |  |  |
| STEP 7                           | 5.2                                  |  |  |  |  |
| Protool/Pro                      | 6.0 + SP2                            |  |  |  |  |
| Easy Motion Control              | 2.0                                  |  |  |  |  |
| Starter (alternativ zu Drive ES) | 3.0                                  |  |  |  |  |
| DriveES (alternativ zum Starter) | 5.2                                  |  |  |  |  |
| SIMATIC NET                      | 6.0 oder 6.1, je nach Betriebssystem |  |  |  |  |
| CPU314C-2DP (Firmware)           | 2.0                                  |  |  |  |  |

#### Installation

Installieren Sie

- Step 7
- Easy Motion Control V2
- Protool/Pro (mit der Option Integration in Step 7)

sowie optional

- SIMATIC NET
- DriveES oder STARTER

Folgen Sie dazu den Anweisungen der jeweiligen Installationsprogramme.

# 6.3 Applikationssoftwaremodule anpassen und laden

### 6.3.1 STEP 7 Projekt dearchivieren

Starten Sie den SIMATIC Manager, dearchivieren Sie das Projekt MC\_EMC aus der Datei MC\_EMC.zip und öffnen Sie es.

#### Hinweis

Da im Projekt mit DriveES die Parameterlisten für den MICROMASTER mit abgelegt wurden, erscheint, falls Sie DriveES nicht installiert haben ein Hinweis, dass die Optionspakete DriveES und SIMOTION nicht installiert sind.

Da dies keine weiteren Auswirkungen hat quittieren Sie einfach den Hinweis.

| Anwenderprogramm                                      | Funktion                                                                                        | Quelle            |
|-------------------------------------------------------|-------------------------------------------------------------------------------------------------|-------------------|
| Steuerungsprogramm in<br>AWL                          | Lagerverwaltung und Positio-<br>nieren der Hubachse auf der<br>Basis von Easy Motion<br>Control |                   |
| Protool/ Pro                                          | HMI Bedienoberfläche                                                                            | MC_EMC.zip        |
| Konfigurationsdaten<br>MICROMASTER (für<br>DriveES)   | Konfigurationsdaten des<br>MICROMASTER im Rege-<br>lungsmode "VectorControl"                    |                   |
| Konfigurationsdaten<br>MICROMASTER (für Star-<br>ter) | Konfigurationsdaten des<br>MICROMASTER im Rege-<br>lungsmode "VectorControl"                    | MM440_Starter.zip |
| EXCEL-Tabelle                                         | Aufzeichnung der aktuellen<br>Position und Stellsignal des<br>Lageistwerts                      | MeasureData.xls   |

| Tabelle 6-5 | Applikations-Software |
|-------------|-----------------------|
|-------------|-----------------------|

Geregeltes Positionieren einer Achse mit SIMATIC CPU 314C-2DP, MICROMASTER 440 und Easy Motion Control

### Bausteinlisten

| Tabelle 6-6 Liste der DBs |                                                   |                                                     |                          |  |  |
|---------------------------|---------------------------------------------------|-----------------------------------------------------|--------------------------|--|--|
| Name                      | Funktionsbeschreibung                             | Technische Daten                                    |                          |  |  |
| DB1                       | Instanzdatenbaustein für FB1                      | Größe im Arbeitsspeicher:<br>Größe im Ladespeicher: | 112 Bytes<br>590 Bytes   |  |  |
| DB3                       | Instanzdatenbaustein für FB3                      | Größe im Arbeitsspeicher:<br>Größe im Ladespeicher: | 110 Bytes<br>568 Bytes   |  |  |
| DB4                       | Instanzdatenbaustein für FB4                      | Größe im Arbeitsspeicher:<br>Größe im Ladespeicher: | 104 Bytes<br>558 Bytes   |  |  |
| DB5                       | Instanzdatenbaustein für FB5                      | Größe im Arbeitsspeicher:<br>Größe im Ladespeicher: | 70 Bytes<br>470 Bytes    |  |  |
| DB11                      | Instanzdatenbaustein für FB11                     | Größe im Arbeitsspeicher:<br>Größe im Ladespeicher: | 58 Bytes<br>450 Bytes    |  |  |
| DB28                      | Instanzdatenbaustein für FB28                     | Größe im Arbeitsspeicher:<br>Größe im Ladespeicher: | 128 Bytes<br>638 Bytes   |  |  |
| DB34                      | Instanzdatenbaustein für FB34                     | Größe im Arbeitsspeicher:<br>Größe im Ladespeicher: | 52 Bytes<br>444Bytes     |  |  |
| DB50                      | Instanzdatenbaustein FB50                         | Größe im Arbeitsspeicher:<br>Größe im Ladespeicher: | 40 Bytes<br>94 Bytes     |  |  |
| DB60                      | Instanzdatenbaustein für FB60                     | Größe im Arbeitsspeicher:<br>Größe im Ladespeicher: | 42 Bytes<br>92 Bytes     |  |  |
| DB61                      | Instanzdatenbaustein für FB61                     | Größe im Arbeitsspeicher:<br>Größe im Ladespeicher: | 42 Bytes<br>96 Bytes     |  |  |
| DB62                      | Instanzdatenbaustein für FB62                     | Größe im Arbeitsspeicher:<br>Größe im Ladespeicher: | 56 Bytes<br>136 Bytes    |  |  |
| DB65                      | Instanzdatenbaustein für FB65                     | Größe im Arbeitsspeicher:<br>Größe im Ladespeicher: | 54 Bytes<br>150 Bytes    |  |  |
| DB66                      | Instanzdatenbaustein für FB66                     | Größe im Arbeitsspeicher:<br>Größe im Ladespeicher: | 54 Bytes<br>118 Bytes    |  |  |
| DB101                     | Instanzdatenbaustein für FB1                      | Größe im Arbeitsspeicher:<br>Größe im Ladespeicher: | 112 Bytes<br>590 Bytes   |  |  |
| DB100<br>Achs-DB,         | Achs-DB, beinhaltet alle Daten der Lagerliftachse | Größe im Arbeitsspeicher:<br>Größe im Ladespeicher: | 318 Bytes<br>362 Bytes   |  |  |
| DB200<br>DB stock         | Lager-DB, beinhaltet die Lager-<br>belegung       | Größe im Arbeitsspeicher:<br>Größe im Ladespeicher: | 608 Bytes<br>676 Bytes   |  |  |
| DB202                     | Mess-DB, beinhaltet Messwerte                     | Größe im Arbeitsspeicher:<br>Größe im Ladespeicher: | 2442 Bytes<br>2520 Bytes |  |  |
| DB203                     | Mess-DB, beinhaltet Messwerte                     | Größe im Arbeitsspeicher:<br>Größe im Ladespeicher: | 2442 Bytes<br>2520 Bytes |  |  |

| Name | Funktionsbeschreibung                                                                                    | Technische Daten                                                       |                                 | Ablauf-<br>umge-<br>bung |
|------|----------------------------------------------------------------------------------------------------|------------------------------------------------------------------------|---------------------------------|--------------------------|
| FC0  | Initialisiert die EMC Bausteine beim Neustart                                                            | Größe im Arbeitsspeicher:<br>Größe im Ladespeicher:<br>Erstellsprache: | 1086 Bytes<br>1482 Bytes<br>SCL | OB35                     |
| FB1  | FahrFB für das Positionieren<br>der Achse                                                                | Größe im Arbeitsspeicher:<br>Größe im Ladespeicher:<br>Erstellsprache: | 3924 Bytes<br>4610 Bytes<br>SCL | OB35                     |
| FB3  | FahrFB für das manuelle Ver-<br>fahren der Achse                                                         | Größe im Arbeitsspeicher:<br>Größe im Ladespeicher:<br>Erstellsprache: | 3110 Bytes<br>3706 Bytes<br>SCL | OB35                     |
| FB4  | FahrFB für das Referenznie-<br>ren der Achse oder zum Be-<br>zugspunktsetzen                             | Größe im Arbeitsspeicher:<br>Größe im Ladespeicher:<br>Erstellsprache: | 2886 Bytes<br>3480 Bytes<br>SCL | OB35                     |
| FB5  | FahrFB für das Abbrechen<br>einer Fahrt                                                                  | Größe im Arbeitsspeicher:<br>Größe im Ladespeicher:<br>Erstellsprache: | 1114 Bytes<br>1574 Bytes<br>SCL | OB35                     |
| FB11 | FB für den Positions- bzw.<br>Lageregler                                                                 | Größe im Arbeitsspeicher:<br>Größe im Ladespeicher:<br>Erstellsprache: | 1756 Bytes<br>2234 Bytes<br>SCL | OB35                     |
| FB28 | FB zum Auswerten des Zäh-<br>lers der CPU 3124C und da-<br>mit zum Auswerten der Ge-<br>berinformationen | Größe im Arbeitsspeicher:<br>Größe im Ladespeicher:<br>Erstellsprache: | 1476 Bytes<br>2034 Bytes<br>SCL | OB35                     |
| FB34 | FB zum Ausgeben des Dreh-<br>zahlsollwertes über eine Ana-<br>logausgabe der CPU 314C                    | Größe im Arbeitsspeicher:<br>Größe im Ladespeicher:<br>Erstellsprache: | 356 Bytes<br>764 Bytes<br>SCL   | OB35                     |
| UDT1 | Userdatentyp zur Anlage ei-<br>nes Achs-DBs                                                              | -                                                                      |                                 | PG                       |

| Tabelle 6-7 | Liste der verwendeten Easy Motion Control FBs und FCs |
|-------------|-------------------------------------------------------|
|-------------|-------------------------------------------------------|

Tabelle 6-8Liste der Applikations- FBs

| Name            | Funktionsbeschreibung                                     | Technische Daten                                                       |                               | Ablauf- |
|-----------------|-----------------------------------------------------------|------------------------------------------------------------------------|-------------------------------|---------|
|                 |                                                           |                                                                        |                               | bung    |
| FB50<br>FB io   | Rangierbaustein für alle I/Os<br>(bis auf                 | Größe im Arbeitsspeicher:<br>Größe im Ladespeicher:<br>Erstellsprache: | 100 Bytes<br>164 Bytes<br>AWL | OB35    |
| FB60<br>FB sync | Baustein mit Schrittkette zu<br>Synchronisation der Achse | Größe im Arbeitsspeicher:<br>Größe im Ladespeicher:<br>Erstellsprache: | 732 Bytes<br>896 Bytes<br>AWL | OB35    |
| FB61<br>FB jog  | Baustein mit Schrittkette zum<br>Tippen der Achse         | Größe im Arbeitsspeicher:<br>Größe im Ladespeicher:<br>Erstellsprache: | 272 Bytes<br>404 Bytes<br>AWL | OB35    |

Geregeltes Positionieren einer Achse mit SIMATIC CPU 314C-2DP, MICROMASTER 440 und Easy Motion Control

| Name            | Funktionsbeschreibung                                              | Technische Daten                                                       |                                 | Ablauf-<br>umge-<br>bung |
|-----------------|--------------------------------------------------------------------|------------------------------------------------------------------------|---------------------------------|--------------------------|
| FB62<br>FB pos  | Baustein mit Schrittkette zum<br>Positionieren der Achse           | Größe im Arbeitsspeicher:<br>Größe im Ladespeicher:<br>Erstellsprache: | 734 Bytes<br>928 Bytes<br>AWL   | OB35                     |
| FB65<br>FB auto | Baustein mit Schrittkette für den Automatikbetrieb des Lagerliftes | Größe im Arbeitsspeicher:<br>Größe im Ladespeicher:<br>Erstellsprache: | 1488 Bytes<br>1782 Bytes<br>AWL | OB35                     |
| FB66            | Baustein zur Messwertabspei-<br>chern                              | Größe im Arbeitsspeicher:<br>Größe im Ladespeicher:<br>Erstellsprache: | 224 Bytes<br>304 Bytes<br>AWL   | OB35                     |

#### Tabelle 6-9 Liste der OBs

| Name  | Funktionsbeschreibung                               | Technische Daten                                                       |                                 |
|-------|-----------------------------------------------------|------------------------------------------------------------------------|---------------------------------|
| OB35  | Weckalarm OB, zum äquidis-<br>tanten Aufruf der FBs | Größe im Arbeitsspeicher:<br>Größe im Ladespeicher:<br>Erstellsprache: | 1094 Bytes<br>1188 Bytes<br>AWL |
| OB100 | Hochlauf OB, zum Initialisieren                     | Größe im Arbeitsspeicher:<br>Größe im Ladespeicher:<br>Erstellsprache: | 106 Bytes<br>178 Bytes<br>AWL   |

#### Tabelle 6-10 Liste der Liste der anderen Bausteine

| Name                | Funktionsbeschreibung                                                                                           | Ablauf-<br>umg. |
|---------------------|----------------------------------------------------------------------------------------------------|-----------------|
| man_pos             | Wertetabelle zum manuellen Positionieren                                                                        | PG              |
| man_synchronisation | Wertetabelle zum Synchronisieren                                                                                | PG              |
| MCHome              | Wertetabelle zum MC_Home                                                                                        | PG              |
| MCJog               | Wertetabelle zum MC_MoveJog                                                                                     | PG              |
| MCMoveAbsolute      | Wertetabelle zum MC_ MoveAbsolute                                                                               | PG              |
| MCMoveAbsolute2     | Wertetabelle für beide Instanzen des MC_ MoveAbsolute<br>zum Beobachten der Jobumschaltung und Auftragsablösung | PG              |
| mode                | Wertetabelle zum kontrollieren der Mode-Umschaltung                                                             | PG              |
| OPC_Test            | Wertetabelle für den OPC-Server Test                                                                            | PG              |
| signal_check        | Wertetabelle zum Einschalten des Antriebs bei der Signal                                                        | PG              |
| stock_db_view       | Wertetabelle zum                                                                                                | PG              |
| UDT3                | UDT für den Lager-DB (DB stock)                                                                                 | PG              |

### 6.3.2 Kopieren der Easy Motion Control Bausteine

Die Easy Motion Control Bausteine sind lizenzpflichtig. Daher sind sie nicht in der Datei MC\_EMC.ZIP enthalten.

Bei der Installation des Easy Motion Control Paketes wird eine Bausteinbibliothek kopiert, aus der die Easy Motion Control Bausteine entnommen werden können.

 Tabelle 6-11
 Kopieren der Easy Motion Control Bausteine

| Schritt | Aktion                                                                                                    |  |
|---------|----------------------------------------------------------------------------------------------------|--|
| 1       | Öffnen Sie die Bibliothek EMC2 Easy Motion Control:                                                                                                    |  |
|         | Öffnen sie das Menü <b>Datei</b> und dort <b>Öffnen</b> .<br>Wählen sie die Seite <b>Bibliotheken</b> und wählen sie <b>EMC2 Easy Motion</b><br><b>Control</b> aus.                               |  |
| 2       | Kopieren Sie per die folgenden Bausteine in den Bausteinbehälter der CPU314C:                                                                                                    |  |
|         | FC0 MC_Init                                                                                                    |  |
|         | FB1 MC_MoveAbsolute                                                                                                    |  |
|         | FB3 MC_MoveJog                                                                                                    |  |
|         | FB4 MC_Home                                                                                                    |  |
|         | FB5 MC_StopMotion                                                                                                    |  |
|         | FB11 MC_Control                                                                                                    |  |
|         | FB28 EncoderCPU314C                                                                                                    |  |
|         | FB34 OutputCPU314C                                                                                                    |  |
|         | Normalerweise können die Bausteine umbenannt werden. Für die Bei-<br>spielapplikation ist das aber nicht möglich, da sonst die bereits erstell-<br>ten Instanz-DBs nicht verwendet werden können. |  |

## 6.3.3 STEP 7 Projekt laden

- Öffnen Sie das S7-Projekt MC\_EMC mit dem SIMATIC Manager.
- Löschen Sie alle Daten auf der MMC (im Online-Modus alle Bausteine der CPU löschen) und führen sie ein Urlöschen der CPU durch.
- Laden Sie das Programm in die CPU314C.
- Wenn Sie SIMATIC NET verwenden, folgen Sie der nachfolgenden Anleitung Ergänzen und Parametrieren der PC-Station

### 6.3.4 Ergänzen und Parametrieren der PC-Station

Haben Sie SIMATIC NET nicht installiert, oder wollen Sie es z.Z. nicht verwenden, können Sie dieses Kapitel überspringen, Sie können dann keine Messwerte in Excel importieren.

Die Idee der PC-Station ist es das PG/PC als eigenständige Komponente im Automatisierungsverbund zu integrieren, wie z.B. eine Steuerung.

Die SIMATIC PC-Station besteht aus mehreren Komponenten. Die Konfiguration wird mit dem Komponentenkonfigurator festgelegt.

Dies entspricht dem Einsetzten von Baugruppen in einen Baugruppenträger. Der Komponentenkonfigurator entspricht dabei dem Baugruppenträger, die Applikationen und der/die CPs (z.B. CP5611) den Baugruppen.

Daher müssen alle Anwendungen, die betriebsmäßig auf der Station ablaufen, auch in Komponentenkonfigurator eingetragen werden. In dieser Applikation sind das der OPC-Server und Protool/Pro RT.

Nicht konfiguriert werden STEP7 und Protool/Pro CS, da es Projektierungssoftware sind, aber nicht betriebsmäßig verwendet werden.

Zusätzlich wird noch der/die CPs (z.B. CP5611) konfiguriert, mit dem die SIMATIC PC-Station an die Anlage angeschlossen ist.

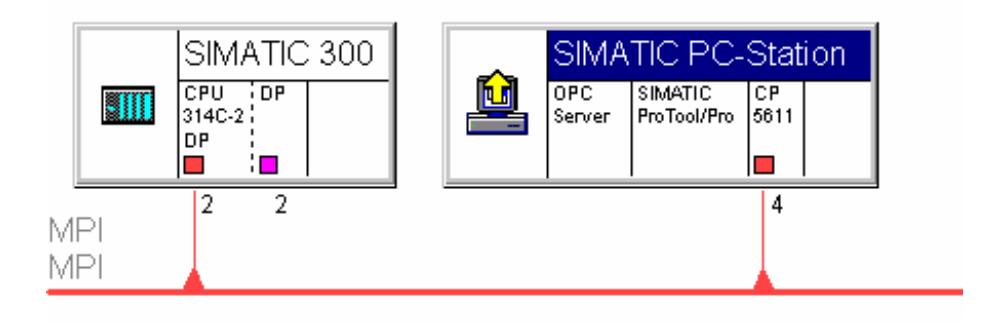

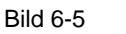

SIMATIC PC-Station mit Applikationen

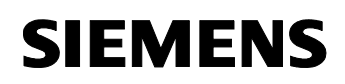

> Da unterschiedliche CPs verwendet werden können und auch die OPC-Server Version vom Betriebssystem abhängig ist, sind diese Komponenten nicht im archivierten Projekt enthalten.

> Die werden mit Hilfe des Inbetriebnahmeassistenten von SIMATIC NET in das bestehende Projekt integriert.

#### Hinweis

Nachfolgend wird die PC-Station neu konfiguriert. Dabei werden alle bereits vorhandenen Konfigurationsdaten gelöscht.

| hritt | Aktion                                                                                                    |                                                                                                    |                                                                                                    |                                                          |                                        |
|-------|----------------------------------------------------------------------------------------------------|----------------------------------------------------------------------------------------------------|----------------------------------------------------------------------------------------------------|----------------------------------------------------------|----------------------------------------|
| 1     | Zunächst mus<br>da diese bere<br>enthalten seir<br>Öffnen Sie üb                                                                                   | ss die Protoo<br>its im Projekt<br>i löschen Sie<br>er die Syster                                               | l/Pro RT Programi<br>t vorhanden ist. So<br>diese bitte.<br>m-Tray das Progra                                                                                                    | mierung eingel<br>ollte andere Ko<br>amm <b>Kompon</b> e | fügt werder<br>omponenter<br>enten Kon |
|       | Bild 6-6                                                                                                    | onenten Konigu                                                                                                  | urator<br>2:38<br>en Konfigurator öffn                                                                                                    | en                                                       |                                        |
|       | Nach einem D                                                                                                    | Doppelklick a                                                                                                   | uf dieses Icon wird                                                                                                    | d der Kompone                                            | enten-                                 |
|       | konfigurator a                                                                                                    | ingezeigt:                                                                                                    |                                                                                                    |                                                          |                                        |
|       | Klicken Sie au                                                                                                    | uf Stationsna                                                                                                   | me und stellen Sie                                                                                                    | e sicher, dass (                                         | die Station                            |
|       | wie im STEP7 Projekt MC_EMC SIMATIC PC-Station(1) helist.                                                                                          |                                                                                                    |                                                                                                    |                                                          |                                        |
|       | Komponenten Ko                                                                                                    | nfigurator - [UNL                                                                                               | INE]                                                                                                    |                                                          |                                        |
|       | Komponenten Diagnose                                                                                                    |                                                                                                    |                                                                                                    |                                                          |                                        |
|       | Komponenten                                                                                                    | Diagnose                                                                                                    |                                                                                                    |                                                          |                                        |
|       | Komponenten                                                                                                    | Diagnose  <br>IATIC PC-Station (1)                                                                              | )                                                                                                    |                                                          |                                        |
|       | Komponenten<br>Station: SIM                                                                                                    | Diagnose  <br>IATIC PC-Station (1)<br>Name                                                                      | ) Typ                                                                                                    | Klingeln                                                 | Status 🔺                               |
|       | Komponenten<br>Station: SIM<br>Index<br>2<br>3<br>4                                                                                                | Diagnose  <br>IATIC PC-Station (1)<br>Name                                                                      | ) Typ                                                                                                    | Klingeln                                                 | Status 🔺                               |
|       | Komponenten<br>Station: SIM<br>Index<br>2<br>3<br>4<br>5<br>6                                                                                      | Diagnose  <br>IATIC PC-Station (1)<br>Name                                                                      | ) Typ                                                                                                    | Klingeln                                                 | Status 🔺                               |
|       | Komponenten<br>Station: SIM<br>Index 1<br>2<br>3<br>4<br>5<br>6<br>7<br>7                                                                          | Diagnose  <br>(ATIC PC-Station (1)<br>Name                                                                      | ) Typ                                                                                                    | Klingeln                                                 | Status                                 |
|       | Komponenten<br>Station: SIM<br>Index 1<br>2<br>3<br>4<br>5<br>6<br>7<br>8<br>9                                                                     | Diagnose  <br>IATIC PC-Station (1)<br>Name                                                                      | )<br>Typ<br><br><br><br><br><br>                                                                                                    | Klingeln                                                 | Status                                 |
|       | Komponenten                                                                                                    | Diagnose  <br>IATIC PC-Station (1)<br>Name                                                                      |                                                                                                    | Klingeln                                                 | Status                                 |
|       | Komponenten                                                                                                    | Diagnose  <br>IATIC PC-Station (1)<br>Name                                                                      | ) Typ<br>and the second second se | Klingeln                                                 | Status                                 |
|       | Komponenten<br>Station: SIM<br>Index<br>2<br>3<br>4<br>5<br>6<br>7<br>8<br>9<br>◀<br>■<br>Ein neuer Diag                                           | Diagnose  <br>IATIC PC-Station (1)<br>Name<br>noseeintrag ist einge                                             | gangen !                                                                                                    | Klingeln                                                 | Status                                 |
|       | Komponenten<br>Station: SIM<br>Index I<br>2<br>3<br>4<br>5<br>6<br>7<br>8<br>4<br>Ein neuer Diag<br><u>H</u> inzufügen<br><u>S</u> tationsnam      | Diagnose  <br>IATIC PC-Station (1)<br>Name<br>noseeintrag ist einge<br><u>B</u> earbeite<br>e XDB Importi       | eren                                                                                                    | Klingeln                                                 | Status                                 |
|       | Komponenten<br>Station: SIM<br>1<br>2<br>3<br>4<br>5<br>6<br>7<br>8<br>9<br>€in neuer Diag<br><u>H</u> inzufügen<br><u>S</u> tationsnam            | Diagnose  <br>IATIC PC-Station (1)<br>Name<br>noseeintrag ist einge<br><u>Bearbeite</u><br>e <u>XDB Importi</u> | ) Typ  Typ  gangen !                                                                                                    | Klingeln                                                 | Status                                 |
|       | Komponenten<br>Station: SIM<br>Index I<br>2<br>3<br>4<br>5<br>6<br>7<br>8<br>9<br>◀<br>Ein neuer Diag<br><u>H</u> inzufügen<br><u>S</u> tationsnam | Diagnose  <br>IATIC PC-Station (1)<br>Name<br>noseeintrag ist einge<br><u>Bearbeite</u><br>e <u>XDB Importi</u> | gangen !                                                                                                    | Klingeln                                                 | Status                                 |

| Schritt | Aktion                                                                                                    |
|---------|----------------------------------------------------------------------------------------------------|
| 2       | Fügen Sie die Protool/Pro RT Projektierung auf Steckplatz 2 in die Kon-<br>figuration ein:                                                                                                    |
|         | Klicken Sie auf den Button Hinzufügen                                                                                                    |
|         | Wählen Sie den Index 2                                                                                                    |
|         | Wählen Sie im Feld "Typ" Protool/Pro RT aus                                                                                                    |
|         | • Vergeben Sie einen Namen , z.B. HMI                                                                                                    |
|         | Bestätigen Sie mit OK                                                                                                    |
|         | Schließen Sie den Komponentenkonfigurator mit OK                                                                                                    |
|         | Komponenten Konfigurator - [ONLINE]                                                                                                    |
|         | Komponenten Diagnose                                                                                                    |
|         | Station: SIMATIC PC-Station (1)                                                                                                    |
|         | Index 🚺 Name Typ Klingeln Status 🔺                                                                                                    |
|         | 2 I HMI ProTool/Pro RT 📓                                                                                                    |
|         | 4                                                                                                    |
|         | Bild 6-8 HMI einfügen                                                                                                    |
| 5       | zu lassen ist es notwendig, dass in SIMATIC NET keine Konfiguration<br>vorliegt. Öffnen Sie dazu das Programm <b>PC-Station einstellen</b> über<br>das Startmenü: Start, SIMATIC, SIMATIC NET und Einstellungen.<br>Stellen Sie bei allen CPs die Betriebsart auf <b>noch nicht festgelegt</b> und<br>speichern Sie jeweils mit <b>Übernehmen.</b><br>Schließen Sie dann das Programm.                                                                                                    |
|         | Konfigurations-Konsole "PC-Station einstellen"                                                                                                    |
|         | Vorgang     Ansicht     ↓ ← →     €     III     (2)       Struktur     Allermein     Baumunneneinenschaften                                                                                                    |
|         | Image: Baugrupper began berdarder       Image: Baugrupper began berdarder       Image: Baugrupper berdarder       Image: Baugrupper berdarder                                                                                                    |
|         | Image: Second Second |
|         | B CP-Simulation CP-Simulation CP-Simulation Neuenleuf                                                                                                    |
|         | Ubernehmern Abbrechen Hilfe                                                                                                    |
|         |                                                                                                    |
|         | Bild 6-9 Löschen der CP Konfiguration                                                                                                    |

| Schritt | Aktion                                                                                                    |
|---------|----------------------------------------------------------------------------------------------------|
| 4       | <ul> <li>Starten Sie nun den SIMATIC NET Inbetriebnahmeassistenten:</li> <li>Wenn Sie den CP5511 verwenden, stecken sie diesen ein, es öffnet sich der Inbetriebnahmeassistent</li> <li>Wenn Sie den CP5611 (PG) verwenden oder der Assistent nicht alleine gestartet ist, öffnen Sie das Programm Inbetriebnahmeassistent über das Startmenü: Start, SIMATIC, SIMATIC NET und Einstellungen</li> <li>Klicken Sie auf Weiter</li> </ul> |
|         | SIMATIC NET Inbetriebnahmeassistent                                                                                                    |
|         | Willkommen zum SIMATIC NET         Inbetriebnahmeassistenten 1(8)         Mit Hilfe des Assistenten nehmen Sie in kürzester Zeit die         Konfiguration zur Inbetriebnahme vor.                                                                                                    |
|         | < <u>Zuriick</u> Weiter > Abbrechen Hilfe                                                                                                    |
|         | Bild 6-10 CP Konfiguration                                                                                                    |
|         | Wird "Willkommen zum SIMATIC NET Inbetriebnahmeassistenten <b>1 (4)</b> " angezeigt, liegen Konfigurationsdaten vor, führen Sie erst Schritt 2 aus.                                                                                                    |
|         | Wird "Willkommen zum SIMATIC NET Inbetriebnahmeassistenten <b>1 (7)</b> "<br>angezeigt, ist nur ein CP vorhanden. Überspringen Sie dann die Konfi-<br>guration des Ethernet CPs (Schritt 6)                                                                                                    |
|         | Mehr als 8 Schritte werden angezeigt, wenn mehr als 2 CPs installiert<br>sind. Für den CP, den Sie in der Applikation verwenden wollen, führen<br>sie die Anleitung in Schritt 5 durch, für alle weiteren die in Schritt 6.                                                                                                    |

| Schritt | Aktion                                                                                                    |  |  |
|---------|----------------------------------------------------------------------------------------------------|--|--|
| 5       | Für die installierten CPs erscheint je ein Konfigurationsdialog.                                                                                     |  |  |
|         | Kontrollieren Sie um welchen CP es sich handelt.                                                                                                    |  |  |
|         | Für einen Ethernet-CP bzw. eine Netzwerkkarte folgen Sie den Anwei sungen in Schritt 6                                                               |  |  |
|         | Für den CP5511 bzw. 5611, den Sie für diese Applikation verwenden wollen, stellen Sie den <b>projektierten Betrieb</b> und den <b>Index 3</b> ein.   |  |  |
|         | Die anderen Parameter sind irrelevant.                                                                                                    |  |  |
|         | Haben Sie den CP konfiguriert, klicken Sie auf Weiter                                                                                                |  |  |
|         | SR CIMATIC NET Inhetriohnshmesssistent                                                                                                    |  |  |
|         | Konfiguration der PC-Station 2[8]<br>Hier bestimmen Sie, welche Baugruppen ihres PCs automatisch in einem<br>STEP 7-Projekt verwendet werden sollen. |  |  |
|         | Einstellung für die PROFIBUS-Baugruppe: CP5611                                                                                                    |  |  |
|         | Baugruppe in projektierter PC-Station für Produktivbetrieb verwenden                                                                                 |  |  |
|         | Name der Baugruppe: UP5611 Inde <u>x</u> :                                                                                                    |  |  |
|         | Stationsadresse: 4 Busprofil: DP                                                                                                    |  |  |
|         | Übertragungsgeschwindigkeit: 187,5 kbit/s                                                                                                    |  |  |
|         | Die Baugruppenparameter sind nur noch über eine Anpassung der Projektierung<br>änderbar.                                                             |  |  |
|         | C Baugruppe ausschließlich für <u>P</u> G-Betrieb verwenden                                                                                          |  |  |
|         | < <u>Z</u> urück <u>W</u> eiter≻ Abbrechen Hilfe                                                                                                    |  |  |
|         | Bild 6-11 Konfiguration CP5611                                                                                                    |  |  |

| Schritt | Aktion                                                                                                    |  |  |
|---------|----------------------------------------------------------------------------------------------------|--|--|
| 6       | Kontrollieren Sie um welchen CP es sich handelt:                                                                                                    |  |  |
|         | Für einen PROFIBUS-CP folgen Sie den Anweisungen in Schritt 5.                                                                                                    |  |  |
|         | Bei Ethernet-CPs bzw. Netzwerkkarten stellen Sie PG-Betrieb ein. Sie stehen dann in SIMATIC NET nicht zur Verfügung.                                                                                                    |  |  |
|         | Klicken auf Weiter.                                                                                                    |  |  |
|         | SIMATIC NET Inbetriebnahmeassistent                                                                                                    |  |  |
|         | Konfiguration der PC-Station 3(8)       Image: Constraint of the sector of the sector of |  |  |
|         | Einstellung für die Ethernet-Baugruppe: Intel(R) 82559 Fast Et                                                                                                    |  |  |
|         | Name: Intel(R) 82559 Fast E Index: 5 ▼                                                                                                    |  |  |
|         | MAC:Adresse: 08.00.06.24.84.B3 Netzwerkeigenschaften                                                                                                    |  |  |
|         | IP-Adresse: 157 . 163 . 18 . 21                                                                                                    |  |  |
|         | Subnetzmaske; 255 . 255 . 254 . 0                                                                                                    |  |  |
|         | Standardgateway: 157 . 163 . 18 . 21                                                                                                    |  |  |
|         | Baugruppe ausschließlich für <u>PG-Betrieb verwenden</u>                                                                                                    |  |  |
|         |                                                                                                    |  |  |
|         | <u>∠_uruck</u> <u>Weiter&gt;</u> Abbrechen Hilte                                                                                                    |  |  |
|         | Bild 6-12 Konfiguration weiterer CPs                                                                                                    |  |  |
| 7       | Fügen Sie an Index 1 einen SIMATIC NET OPC-Server ein und klicken                                                                                                    |  |  |
|         | Sie dann auf Weiter                                                                                                    |  |  |
|         | SIMATIC NET Inbetriebnahmeassistent                                                                                                    |  |  |
|         | Konfiguration der PC-Station 4(8)<br>Hier bestimmen Sie, ob Sie in Ihren Applikationen OPC-Kommunikation betreiben<br>wollen.                                                                                                    |  |  |
|         | Einstellung für die lokale Software-Applikation SIMATIC NET OPC-Server                                                                                                    |  |  |
|         | SIMATIC NET OPC-Server in projektierter PC-Station                                                                                                    |  |  |
|         | Name: OPC Server Indeg: 1                                                                                                    |  |  |
|         | Aktivieren Sie den OPC-Server, wenn Sie auf der lokalen, projektierten PC-Station<br>mittels OPC kommunizieren wollen.                                                                                                    |  |  |
|         | Werden alle Baugruppen ausschliesslich für den PG-Betrieb verwendet, so kann der                                                                                                    |  |  |
|         | UPL-Server deaktiviert werden.                                                                                                    |  |  |
|         |                                                                                                    |  |  |
|         |                                                                                                    |  |  |
|         | <u>≺</u> _urück <u>W</u> eiter > Abbrechen Hilfe                                                                                                    |  |  |
|         | Bild 6-13 OPC-Server einfügen                                                                                                    |  |  |

| Schritt | Aktion                                                                                                    |
|---------|----------------------------------------------------------------------------------------------------|
| 8       | Speichern Sie die Baugruppenkonfiguration durch einen Klick auf <b>Weiter</b> ab.                                                                                                    |
|         | Bestätigen sie den Hinweis, das die bestehende Datenbasis verloren geht.                                                                                                    |
|         | Damit wird nun der OPC-Server und der CP in den Komponentenkonfi-<br>gurator und damit in die SIMATIC PC-Station eingefügt.                                                                                                    |
| 9       | Nachdem nun die "Hardware" der PC-Station "aufgebaut" wurde, wird nun die Konfiguration im STEP7-Projekt projektiert.                                                                                                    |
|         | Klicken Sie auf den Button Projektierungsassistent                                                                                                    |
| 10      | Sollte der Hinweis erscheinen dass der Zugangspunkt (die PG/PC-<br>Schnittstelle) auf <b>PC-internal</b> umgestellt wird, bestätigen Sie dies.                                                                                                    |
| 11      | Sollte ein Hinweis erscheinen, der PC-Station Name passe nicht zur Projektierung, übernehmen Sie im Auswahlfeld die vorgeschlagene Station.                                                                                                    |
| 12      | Im Fenster des Projektierungsassistenten wählen Sie gespeicherte Konfiguration bearbeiten und klicken auf Weiter                                                                                                    |
| 13      | Wählen Sie das Projekt <b>MC_EMC</b> aus. Gegebenenfalls müssen Sie über <b>Durchsuchen</b> zum Projekt navigieren.                                                                                                    |
|         | Wählen Sie die Option <b>lokale PC-Konfiguration einfügen/ abglei-<br/>chen</b> an, und die Option <b>Projekt soll lokale Projektierung reprä-<br/>sentieren</b> ab.                                                                                                    |
|         |                                                                                                    |
|         | Image: State of the state of the state |
|         | Durchsuchen  Dptionen  I lokale PC-Konfiguration in das ausgewählte Projekt einfügen/abgleichen  Projekt soll in Zukunft die lokale Projektierung repräsentieren                                                                                                    |
|         | < <u>Z</u> urück <u>W</u> eiter> Abbrechen Hilfe                                                                                                    |

| Schritt | Aktion                                                                                                    |
|---------|----------------------------------------------------------------------------------------------------|
| 14      | Bestätigen Sie den Hinweis, dass die Konfiguration mit dem Stations-<br>manager (entspricht dem Komponentenkonfigurator) abgeglichen wird.<br>Damit werden im HW Konfig die Komponenten der SIMATIC PC-Station<br>eingetragen. |
| 15      | Wählen Sie nun Hardwarekonfiguration ändern und den PC-<br>Stationsnamen SIMATIC PC-Station(1) aus und klicken Sie auf Fertig<br>stellen.                                                                                      |
|         | Es öffnet sich der HW Konfig mit der Konfiguration der SIMATIC PC-<br>Station.                                                                                                    |
| 16      | Öffnen sie die Objekteigenschaften des CP5611 (bzw. des CP5511) und ändern Sie den Typ der Schnittstelle von <b>PROFIBUS</b> auf <b>MPI.</b>                                                                                   |
|         | Bestätigen Sie dass Sie mit MPI vernetzen wollen.                                                                                                    |
|         | Wählen Sie <b>Eigenschaften</b> ,selektieren Sie das bestehende MPI<br>Netz und bestätigen Sie mit <b>OK</b> .                                                                                                    |
|         | Verlassen Sie die Objekteigenschaften des CP5x11 mit <b>OK</b> .                                                                                                    |
|         | Speichern und übersetzen Sie die Konfiguration und schließen Sie den HW Konfig.                                                                                                    |
| 17      | Klicken Sie erneut auf den Button <b>Projektierungsassistent</b> im SIMATIC NET Inbetriebnahmeassistent.                                                                                                    |
| 18      | Wählen Sie das Projekt <b>MC_EMC</b> aus. Gegebenenfalls müssen Sie über <b>Durchsuchen</b> zum Projekt navigieren.                                                                                                    |
|         | Wählen Sie die Option <b>lokale PC-Konfiguration einfügen/ abglei-</b><br><b>chen</b> an, und die Option <b>Projekt soll lokale Projektierung reprä-</b><br><b>sentieren</b> ab.                                               |
|         | Klicken Sie auf Weiter.                                                                                                    |
| 19      | Wählen Sie nun <b>Netz und Verbindungsprojektierung bearbeiten</b> und den PC-Stationsnamen <b>SIMATIC PC-Station(1)</b> aus und klicken Sie auf <b>Fertig stellen</b> .                                                       |
|         | Es öffnet sich NETPRO.                                                                                                    |

| Schritt | Aktion                                                                                                    |  |  |
|---------|----------------------------------------------------------------------------------------------------|--|--|
| 20      | Markieren Sie den OPC Server in der SIMATIC PC-Station.                                                                                                    |  |  |
|         | Wählen Sie über das Kontextmenü (rechte Maustaste) des OPC-<br>Servers <b>Neue Verbindung einfügen</b> .                                                                                                    |  |  |
|         | Kontrollieren Sie dass die CPU 314C-2 DP markiert und S7-Verbindung ausgewählt ist.                                                                                                    |  |  |
|         | Neue Verbindung einfügen                                                                                                    |  |  |
|         | Verbindungspartner                                                                                                    |  |  |
|         | Imaktuellen Projekt         MC_SFB46         OP 1         SIMATIC 300         SIMATIC 2DP         SIMATIC PC-Station(1)         (unspezifiziert)         Alle Broadcast-Teilnehmer         Alle Multicast-Teilnehmer         Alle Multicast-Teilnehmer         In unbekanntem Projekt         Projekt:       MC_SFB46         Station:       SIMATIC 300 |  |  |
|         | Baugruppe: CPU 314C-2 DP                                                                                                    |  |  |
|         | Verbindung                                                                                                    |  |  |
|         | Lyp:     S7-Verbindung       ✓     Vor dem Einfügen: Eigenschaften aufblenden                                                                                                    |  |  |
|         | OK Über <u>n</u> ehmen Abbrechen Hilfe                                                                                                    |  |  |
|         | Bild 6-14 Text<br>Bestätigen Sie mit <b>OK</b> .                                                                                                    |  |  |

| Schritt | Aktion                                                                                                    |  |  |  |  |
|---------|----------------------------------------------------------------------------------------------------|--|--|--|--|
| 21      | Kontrollieren Sie, dass die lokale ID "S7-Verbindung_1" heißt und bes-<br>tätigen Sie mit OK.                                                                                                    |  |  |  |  |
|         | Eigenschaften - S7-Verbindung                                                                                                    |  |  |  |  |
|         | Allgemein OPC-Verbindungsparameter Statusinformationen                                                                                                    |  |  |  |  |
|         | Lokaler Verbindungsendpunkt                                                                                                    |  |  |  |  |
|         | Eest projektierte dynamische Verbindung                                                                                                    |  |  |  |  |
|         | Einseitig     Ativer Verbindungsaufbau                                                                                                    |  |  |  |  |
|         | Betriebszustandsmeldungen senden     OPC Server                                                                                                    |  |  |  |  |
|         | Verbindungsweg                                                                                                    |  |  |  |  |
|         | Lokal Partner                                                                                                    |  |  |  |  |
|         | Endpunkt: SIMATIC PC-Station(T)/ SIMATIC 300/<br>OPC Server CPU 314C-2 DP                                                                                                    |  |  |  |  |
|         | Schnittstelle:         CP5611         CPU 314C-2 DP(R0/S2)                                                                                                    |  |  |  |  |
|         | Subnetz: MPI (MPI) MPI (MPI)                                                                                                    |  |  |  |  |
|         | Adresse: ]4 ]2                                                                                                    |  |  |  |  |
|         | Adressendetails                                                                                                    |  |  |  |  |
|         |                                                                                                    |  |  |  |  |
|         | Abbrechen Hilfe                                                                                                    |  |  |  |  |
|         | Bild 6-15 S7-Verbindung anlegen                                                                                                    |  |  |  |  |
|         | Dieser Name ist auch im Excel Programm hinterlegt. Excel fordert beim<br>OPC-Server Daten über diese Verbindung an. Stimmt der in Excel hin-<br>terlegte Name der Verbindung nicht mit dem projektierten überein, wer-<br>den keine Daten übertragen.<br>Speichern und übersetzen Sie die Konfiguration.                                                                                                    |  |  |  |  |
|         | 🗱 NetPro - [MC_SFB46 (Netz) D:\Siemens\Step7\S7proj\MC_SFB46]                                                                                                    |  |  |  |  |
|         | Netz         Bearbeiten         Einfügen         Zelesystem         Ansicht         Extras         Fenster         Hife          ●         ×                                                                                                    |  |  |  |  |
|         |                                                                                                    |  |  |  |  |
|         | Image: Simatic and deducted in the second state of the second state of the second state o |  |  |  |  |
|         |                                                                                                    |  |  |  |  |
|         | Lokale ID Partner ID Partner Typ S7-Verbindung_1 SIMATIC 300 / CP S7-Verbindung                                                                                                    |  |  |  |  |
|         | Speichert und erzeust Systemdaten für das aktuelle Netz.                                                                                                    |  |  |  |  |
|         | Bild 6-16 SIMATIC PC-Station mit OPC-Server und S7-Verbindung                                                                                                    |  |  |  |  |

Geregeltes Positionieren einer Achse mit SIMATIC CPU 314C-2DP, MICROMASTER 440 und Easy Motion Control

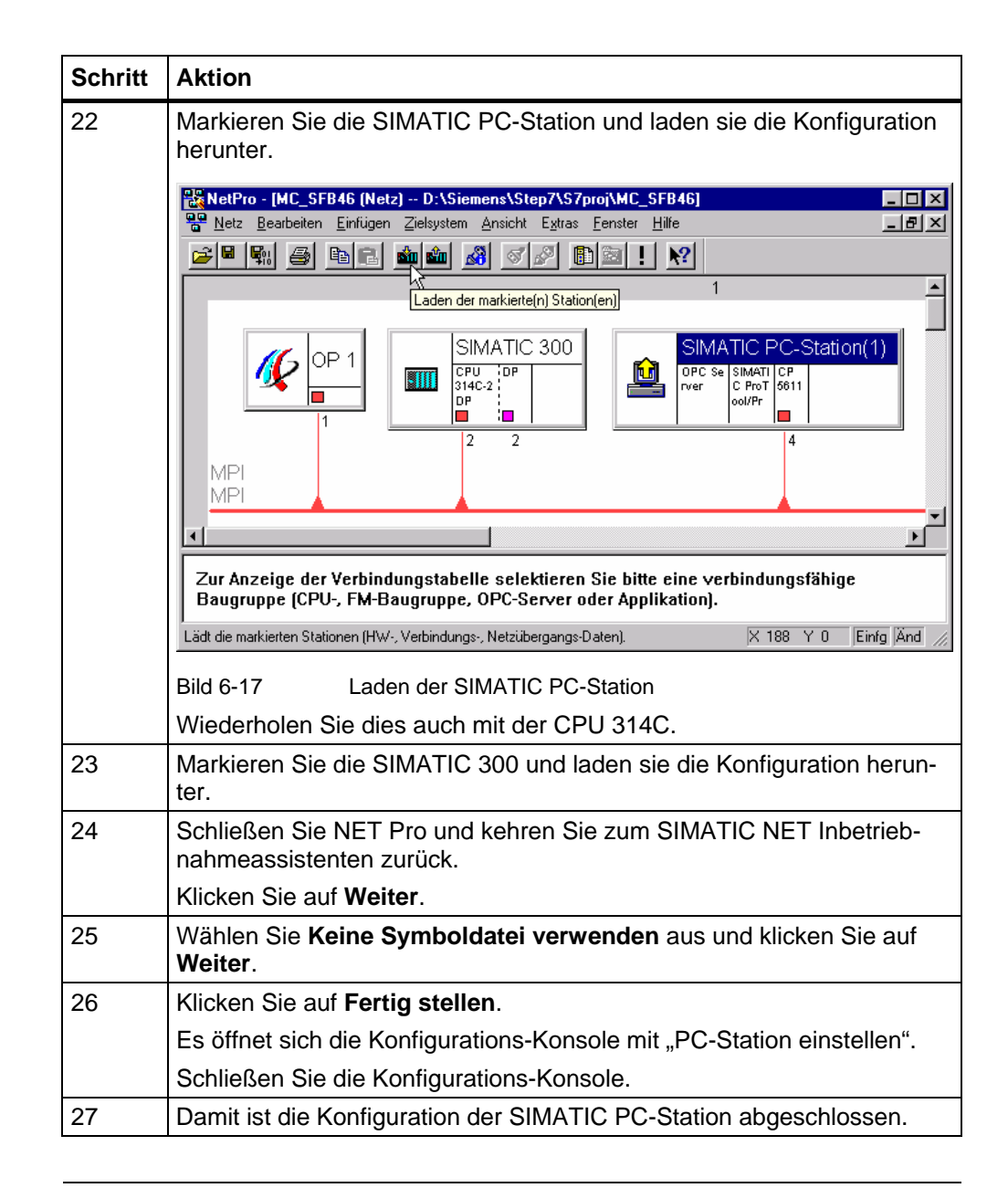

### Hinweis

Im Dokument "Eil-/ Schleichgang Positionierung über integrierte Technologiefunktionen der CPU 314C, **Parametrierungen**" finden Sie eine Anleitung, mit der Sie die Funktion der OPC-Verbindung prüfen können.

## 6.3.5 Parametrierdaten des MICROMASTER laden

Das Laden des Parametersatzes ist nur dann sinnvoll, wenn Sie einen Motor 1LA7063-4AB10 angeschlossen haben. In allen anderen Fällen sollten Sie der Anleitung im Dokument "Geregeltes Positionieren einer Achse mit SIMATIC CPU 314C-2 DP, MICROMASTER 440 und SIMATIC Easy Motion Control, **Parametrierungen**" folgen.

| Schritt | Aktion                                                                                                    |  |  |
|---------|----------------------------------------------------------------------------------------------------|--|--|
| 1       | Bei Verwendung des Starter (stand-alone), starten Sie diesen über das Icon und öffnen das MICROMASTER-Projekt.                                                                                                    |  |  |
|         | Verwenden Sie DriveES, starten Sie den Starter durch Doppel-<br>klick auf das MICROMASTER-Symbol im SIMATIC Manager.                                                                                                    |  |  |
| 2       | Stellen Sie die PC/PG Schnittstelle auf USS ein                                                                                                    |  |  |
| 3       | Gehen Sie online.                                                                                                    |  |  |
| 4       | Stellen Sie die Werkseinstellung wieder her:                                                                                                    |  |  |
|         | STARTER-MC_EMC MCEOMASTER_440.MICROMASTER_440  Projekt Startunktionen Freie Baustene Freie Baustene Freie Baus |  |  |
|         | Stellt auf dem markerten Gerät den Ausleiferungszustand wieder her. Online-Modus   NUM                                                                                                    |  |  |
| 5       | Bild 6-18 Werkseinstellung wiederherstellen                                                                                                    |  |  |
| 5       |                                                                                                    |  |  |
|         | STARTER - EMC - [MICROMASTER_440.MICROMASTER_440 - Konfiguration]                                                                                                    |  |  |
|         | Bild 6-19 Konfiguration runter laden                                                                                                    |  |  |

Tabelle 6-13 MICROMASTER mit Parametersatz laden

Geregeltes Positionieren einer Achse mit SIMATIC CPU 314C-2DP, MICROMASTER 440 und Easy Motion Control

#### Hinweis

Nach dem Laden des Parametersatzes sollten Sie

- den Drehsinn von Geber und Motor kontrollieren und
- die Drehzahlregleroptimierung des MICROMASTER durchführen, um diesen auf ihre Verhältnisse anzupassen.

Folgen Sie dazu der Anleitung im Dokument "Geregeltes Positionieren einer Achse mit SIMATIC CPU 314C-2 DP, MICROMASTER 440 und SIMATIC Easy Motion Control, **Parametrierungen**"

- Kap 3.8 ab Schritt4 und
- Kap. 3.9

#### 6.3.6 Easy Motion Control in Betrieb nehmen

Einige Parameter in Easy Motion Control sollten bei der Inbetriebnahme justiert werden, da sie abhängig vom mechanischen oder elektrischen Aufbau sind. Dies sind z.B. die Regelverstärkung und der Drehsinn des Gebers.

#### 6.3.6.1 Verdrahtungstest

Mit dem Verdrahtungstest wird der Drehsinn des Motors und des Gebers geprüft und im Achs-DB entsprechende Umschaltungen vorgenommen.

#### Hinweis

Normalerweise wird die Drehrichtung des Motors so eingestellt, dass er bei positivem Sollwert rechts herum dreht. Dabei wird der Motor von der Lastmaschine aus betrachtet.

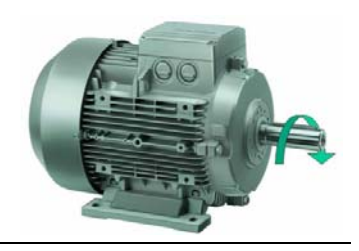

Bild 6-20

rechtsdrehender Motor

- Dearchivieren Sie die Applikation im SIMATIC Manager und laden Sie sie in die Steuerung.
- Öffnen Sie den OB35 im KOP/FUP/AWL Editor.
- Aktivieren Sie den Befehl **BEA** in der 2. Zeile des Netzwerks 3 indem Sie die Kommentarzeichen (*II*) löschen . Laden Sie den geänderten OB35 in die Steuerung.
- Lassen Sie sich den Achs-DB DB100 mit dem Easy Motion Control-Software anzeigen. Doppelklicken Sie dazu in SIMATIC Manager auf den DB100.
- Wählen Sie die Inbetriebnahme und den Verdrahtungstest aus.

Geregeltes Positionieren einer Achse mit SIMATIC CPU 314C-2DP, MICROMASTER 440 und Easy Motion Control

• Starten Sie den Antrieb mit Hilfe der Variablenliste **signal\_check** indem Sie **"idb\_io".Drive\_enabled** auf **1** bzw. **true** setzen..

#### Hinweis

Auf Grund der analogen Sollwertübertragung kann der Motor langsam zu drehen beginnen!

• Folgen Sie den Anweisungen des Assistenten.

| Easy Motion Control Assistent: Verdrahtungstest 🛛 🔀 |                                                                                                    |  |
|-----------------------------------------------------|----------------------------------------------------------------------------------------------------|--|
| 🚺 Ach                                               | se fahren (2/4)                                                                                                    |  |
| <u>.</u>                                            | ACHTUNG :<br>Durch Betätigen der Taste 'Fahren' wird die Achse entsprechend der vorge-<br>wählten Geschwindigkeit in Bewegung gesetzt.<br>Die Achse fährt, solange Sie die Taste 'Fahren' betätigen.<br>Beobachten Sie, ob sich die Achse in die gewünschte Richtung bewegt.<br>Geschwindigkeit:<br>-10% 0% 10%<br>Ausgang-Solt: 0.76 V Ausgang-Ist: 0.76 V<br>Hochlaufzeit: 2000 ms |  |
|                                                     | < <u>∠</u> uriúck <u>W</u> eiter> Abbrechen Hilfe                                                                                                    |  |

Bild 6-21 Verdrahtungstest

- Stoppen Sie den Antrieb mit Hilfe der Variablenliste **signal\_check** indem Sie "**idb\_io".Drive\_enabled** auf **0** bzw. **false** setzen
- Speichern Sie den Achs-DB und laden Sie ihn in die Steuerung.

#### Hinweis

Wenn der Antrieb nach der Freigabe langsam dreht, sollten Sie die Nullpunktkompensation bestimmen, siehe Kap. 6.3.6.2 Nullpunktkompensation.

 Kommentieren Sie den Befehl BEA in der 2. Zeile des Netzwerks 3 aus, indem sie die Kommentarzeichen (*II*) am Anfang der Zeile einfügen. Speichern Sie den geänderten OB35 und laden Sie ihn in die Steuerung.

Geregeltes Positionieren einer Achse mit SIMATIC CPU 314C-2DP, MICROMASTER 440 und Easy Motion Control

### 6.3.6.2 Nullpunktkompensation

Wenn der Antrieb nach der Freigabe langsam dreht, sollten Sie die Nullpunktkompensation bestimmen:

- Starten Sie dazu nochmals den Antrieb über die Variablenliste und rufen Sie nochmals den Verdrahtungstest wie in Kap.
   6.3.6.1 Verdrahtungstest beschrieben auf (Befehl in OB35 auskommentieren etc.)
- Wählen sie nun mit Hilfe des Schiebereglers den Sollwert so lange, bis der Antrieb <u>bei gedrückten</u> Fahren-Button steht.
- Notieren Sie diesen Wert und brechen Sie den Verdrahtungstest ab.
- Tragen Sie diesen so ermittelten Wert in das Feld Nullpunktkompensation auf der Seite Geber/Regler/Motor der Easy Motion Control Parametriersoftware ein.
- Kommentieren Sie den Befehl BEA in der 2. Zeile des Netzwerks 3 aus, indem Sie die Kommentarzeichen (*II*) am Anfang der Zeile einfügen. Speichern Sie den geänderten OB35 und laden Sie ihn in die Steuerung.

#### Hinweis

Solange der Ausgangstreiber nicht gerechnet wird, z.B. beim Verdrahtungstest, ist die Nullpunktkompensation nicht wirksam und kann daher nicht überprüft werden.

Wird Ausgangstreiber gerechnet, ist auch die Positionsregelung aktiv, die automatisch auch einen Offset kompensiert, so dass Sie ebenfalls nicht einfach überprüft werden kann.

Ist aber ein Offset bereits über die Nullpunktkompensation kompensiert, muss dies nicht mehr der Positionsregler machen, und das Regelverhalten wird besser.

## 6.3.6.3 Positionsregleroptimierung

Die optimale Reglerverstärkung kann an der Achse experimentell ermittelt werden.

- Lassen Sie sich den Achs-DB DB100 mit der Easy Motion Control-Software anzeigen. Doppelklicken Sie dazu in SIMATIC Manager auf den DB100.
- Wahlen Sie die Seite Geber/Regler/Motor
- Verfahren Sie die Achse mit Hilfe der HMI, z.B. mit dem Tippen (siehe Kap. 7.4.1Tippen der Achse)
- Erhöhen Sie die Reglerverstärkung in Schritten von 1.0, bis die Achse beim Fahren oder im Stillstand zu schwingen beginnt.
- Wenn dies der Fall ist, verringern Sie die Reglerverstärkung, bis keine Schwingungsneigung mehr sichtbar ist
- Speichern Sie den Achs-DB und laden Sie ihn in die Steuerung.

# 6.4 Parameterlisten

### 6.4.1 Zu konfigurierende Parameter des MICROMASTER 440

| Parameter          | Beschreibung                           | Wert | Bedeutung              |
|--------------------|----------------------------------------|------|------------------------|
| P 300 bis<br>P 311 | Motordaten laut Typenschild des Motors |      |                        |
| P 400              | Auswahl Gerbertyp                      | 2    | Inkrem.geber, 2 Spuren |
| P 408              | Geberimpulse pro Umdrehung             | 1000 | 1000 Pulse / U         |
| P 491              | Reaktion Drehzahlverlust               | 1    | nach SLVC wechseln     |
| P 700              | Befehlquelle                           | 2    | Klemmleiste            |
| P 733              | Funktion Digital Ausgang 3             | 52.C | Haltebremse aktiv      |
| P 756              | ADC-Typ Analogeingang 1                | 4    | ± 10V                  |
| P 757              | X1 Wert, ADC-Skalierung                | -10  | -10V                   |
| P 758              | Y1 Wert, ADC-Skalierung                | -100 | -100%                  |
| P 1120             | Hochlaufzeit 1                         | 0    | 0s                     |
| P 1121             | Rückaufzeit 1                          | 0    | 0s                     |
| P 1135             | AUS3 Rückaufzeit                       | 0    | 0s                     |
| P 1215             | Freigabe Motorhaltebremse              | 1    | freigegeben            |
| P 1237             | Widerstandsbremsung                    | 1    | 5% Lastspiel           |
| P 1240             | Vdc-Regler                             | 0    | gesperrt               |
| P 1300             | Regelungsart                           | 21   | Vectorregel. mit Geber |

Tabelle 6-14 geänderte Parameter MICROMASTER

# Wichtig

Nach der Parametrierung des MICROMASTERs sollte die Motoridentifikation und die Drehzahlregleroptimierung durchgeführt werden, so dass die Einstellung des MICROMASTERs auf die Applikation angepasst ist. Die Drehzahlregleroptimierung sollte möglichst mit Lastmaschine durchgeführt werden.

## 6.4.2 Zu konfigurierende Parameter von Easy Motion Control

Die Parametrierung des Easy Motion Control Bausteine erfolgt am Besten über die mitgelieferte Oberfläche. Für die Applikation werden folgende Parameter eingetragen:

| Parameter                   | Beschreibung                        | Wert                  | Bedeutung                                       |
|-----------------------------|-------------------------------------|-----------------------|-------------------------------------------------|
| 196.0<br>LengthUnit         | Längeneinheit                       | mm                    |                                                 |
| 202.0<br>InputModuleType    | Eingangstreiber                     | CPU314C               |                                                 |
| 58.0<br>InputModuleInAddr   | Eingangstreiber,<br>Eingangsadresse | 768                   | entsprechend der<br>Einstellung im HW<br>Konfig |
| 58.0<br>InputModuleOutAddr  | Eingangstreiber,<br>Ausgangsadresse | 768                   | entsprechend der<br>Einstellung im HW<br>Konfig |
| 62.0<br>InputChannelNo      | Eingangstreiber,<br>Kanal           | 0                     |                                                 |
| 228.0<br>OutputModuleType   | Ausgangstreiber                     | CPU314C               |                                                 |
| 80.0<br>OutputModuleOutAddr | Ausgangstreiber,<br>Adresse         | 752                   | entsprechend der<br>Einstellung im HW<br>Konfig |
| 84.0<br>OutputChannelNo     | Ausgangstreiber,<br>Kanal           | 0                     |                                                 |
| 4.0<br>AxisType             | Achstyp                             | Linear-<br>achse      |                                                 |
| 0.0<br>Sample_T             | Abtastzeit                          | 0,25                  | wird automatisch<br>eingetragen                 |
| 10.0<br>AxisLimitMin        | SW Endschalter<br>Anfang            | -500 mm               |                                                 |
| 6.0<br>AxisLimitMax         | SW Endschalter<br>Ende              | 13000 mm              |                                                 |
| 14.0<br>MaxVelocity         | max. Achsge-<br>schwindigkeit       | 1000 mm/s             |                                                 |
| 100.0<br>Override           | Geschwindigkeitso-<br>verride       | 100%                  |                                                 |
| 18.0<br>MaxAcceleration     | max. Achsbe-<br>schleunigung        | 450 mm/s <sup>2</sup> |                                                 |
| 22.0<br>MaxDeceleration     | max. Achsverzöge-<br>rung           | 450 mm/s <sup>2</sup> |                                                 |

Tabelle 6-15 Parameter Easy Motion Control

| Parameter                  | Beschreibung                                           | Wert    | Bedeutung         |
|----------------------------|--------------------------------------------------------|---------|-------------------|
| 64.0<br>StepsPerRev        | Geber, Schritte pro<br>Umdrehung                       | 4000    | 4 fach Auswertung |
| 68.0                       | Achsweg Pro Ge-                                        | 471,21  |                   |
| DisplacementPerRev         | berumdrehung                                           | mm      |                   |
| 74.0                       | Richtungsanpas-                                        |         | wird bei der IBN  |
| PolarityEncoder            | sung Geber                                             |         | ermittelt         |
| 44.0                       | Regler, Reglerver-                                     | 18      | wird bei der IBN  |
| FactorP                    | stärkung                                               |         | ermittelt         |
| 48.0<br>ManVelocity        | Sollgeschwindigkeit<br>im HB                           | 10 mm/s |                   |
| 88.0<br>DriveInputAtMaxVel | Motor, Bezugswert<br>für max. Achsge-<br>schwindigkeit | 10 V    |                   |
| 92.0                       | Nullpunktkompensa-                                     | 0       | wird bei der IBN  |
| OffsetCompensation         | tion                                                   |         | ermittelt         |
| 86.0                       | Richtungsanpas-                                        |         | wird bei der IBN  |
| PolarityDrive              | sung Antrieb                                           |         | ermittelt         |

#### 7 Bedienung der Applikation

Die Bedienung der Applikation ist durch eine Protool/Pro Bedienoberfläche sehr anschaulich und einfach. Das "Bedienfeld" besteht aus drei Bildern:

- manueller Modus Modus zum Verfahren des Lagerliftes von Hand und zur Synchronisierung nach dem Einschalten
- Automatik Modus Modus zum Ein- und Auslagern der Kisten
- Lager schematische Lagerdarstellung, die die aktuelle Lagerbestückung zeigt

#### 7.1 Voraussetzungen

Die Bedingungen aus dem Kapitel "Installation der Hard- und Software" (Kapitel 6) müssen erfüllt sein. Alle Geräte müssen eingeschaltet und die Parametrierung bzw. das Programm geladen sein.

#### 7.2 Starten der HMI Applikation

Verwenden Sie SIMATIC Net, starten Sie über den SIMATIC Manager, SIMATIC PC-Station, SIMATIC Protool/Pro RT und EMC V2 das Bedienfeld. Klicken Sie dazu mit der rechten Maustaste auf EMC V2 und wählen Sie Runtime starten.

Die OP-Programmierung auf Projektebene (direkt unter MC\_EMC) ist nur für die Verwendung ohne SIMATIC NET geeignet.

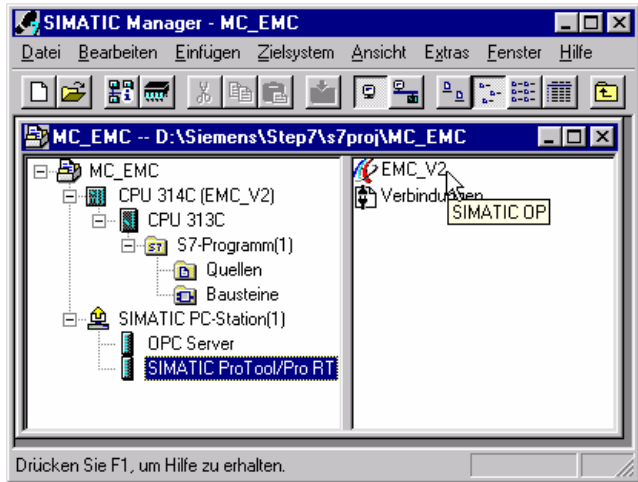

Bild 7-1 **OP starten mit SIMATIC NET** 

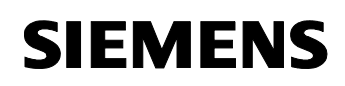

> Verwenden Sie nicht SIMATIC NET, starten Sie über den SIMATIC Manager, **MC\_EMC** und **EMC\_V2** das Bedienfeld.

Klicken Sie dazu mit der rechten Maustaste auf **EMC\_V2** und wählen Sie **Runtime starten**.

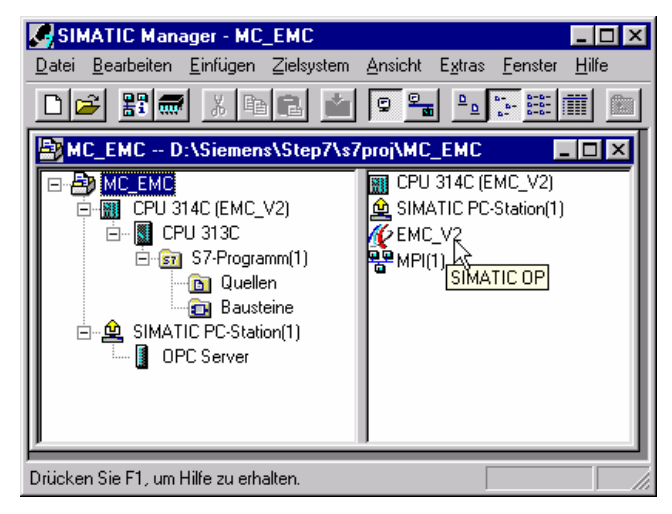

Bild 7-2 OP starten ohne SIMATIC NET

## 7.3 Verhalten bei Fehler am MICROMASTER

Tritt ein Fehler am MICROMASTER auf, wird dieser direkt am MICROMASTER angezeigt und muss auch direkt dort quittiert werden. Der Fehler wird nicht an die Steuerung gemeldet und auch nicht mit Protool/Pro RT angezeigt.

Ein Fehler am MICROMASTER kann wie folgt quittiert werden:

Möglichkeit 1: Umrichter vom Netz trennen und wieder zuschalten

Möglichkeit 2: Fn-Button auf AOP oder BOP drücken

Möglichkeit 3: über Digitaleingang 3 (bei Standardparametrierung)

Geregeltes Positionieren einer Achse mit SIMATIC CPU 314C-2DP, MICROMASTER 440 und Easy Motion Control

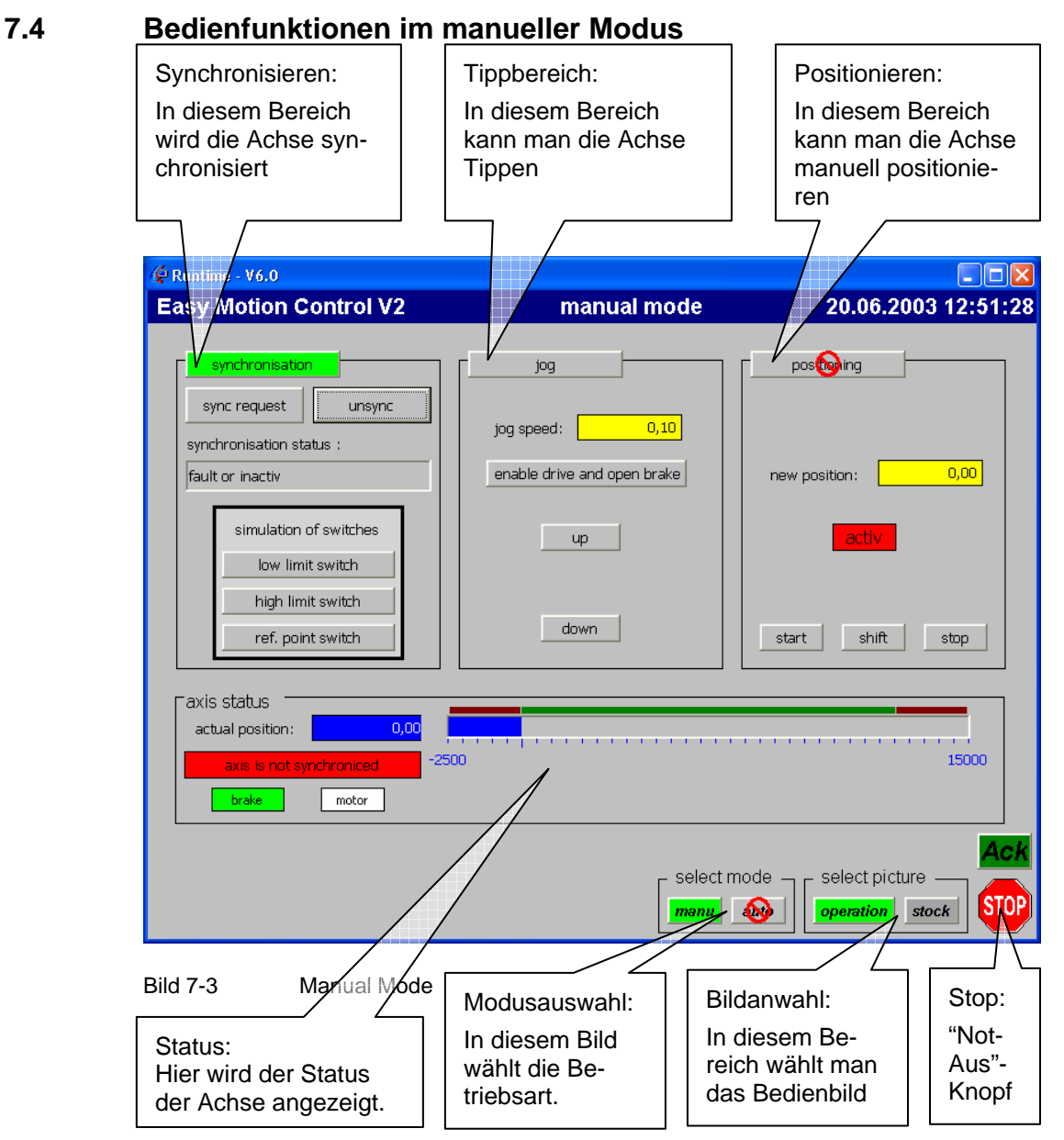

Solange die Achse nicht synchronisiert ist stehen nur die Synchronisation und das Tippen zur Verfügung. Nach der Synchronisierung kann auch die manuelle Positionierung oder der Automatic Modus verwendet werden.

Im Achsstatus ist die aktuelle Position des Antriebs in mm angegeben. Der Balken zeigt die Position ebenfalls in mm.

Der Funktionsbereich mit grüner Überschrift ist aktiv. Der aktive Bereich wird durch Klick auf die Überschrift ausgewählt.

Geregeltes Positionieren einer Achse mit SIMATIC CPU 314C-2DP, MICROMASTER 440 und Easy Motion Control

#### Hinweis

Bei einem Klick auf das **STOP** Symbol in der rechten unteren Ecke wird der Motor sofort abgeschaltet und die Bremse aktiviert. Das **STOP** Symbol blinkt. Im manuellen Modus kann über den **Ack** Button der Stoppzustand quittieren.

### 7.4.1 Tippen der Achse

Das Tippen der Achse ist nur im manuellen Modus möglich.

| ſ           | Schritt | Aktion |
|-------------|---------|--------|
| Tabelle 7-1 |         | Tippen |

| Schritt | Aktion                                                                                                    |
|---------|----------------------------------------------------------------------------------------------------|
| 1       | Wechsel sie in den manuellen Modus durch Klicken auf die Schaltfläche <b>manu</b> und warten Sie bis der Antrieb steht. |
| 1       | Klicken Sie auf <b>jog</b> um diesen Bereich zu aktivieren. Die Überschrift wird grün hinterlegt.                       |
| 2       | Geben Sie eine Tippgeschwindigkeit in mm/s ein, z.B. 50                                                                 |
| 3       | Geben Sie den Antrieb durch Klick auf <b>enable drive and open brake</b> frei                                           |
| 4       | Nutzen Sie die Felder <b>up</b> und <b>down</b> zum Tippen, beobachten Sie den Achsstatus um die Änderungen zu sehen.   |
| 5       | Schalten Sie den Antrieb durch Klicken auf <b>disable drive and close</b> brake wieder ab.                              |

#### Hinweis

Sollte die Achse mit dem Geben der Freigabe **enable drive and open brake** sofort für ca. 1 s fahren und bleibt dann stehen, kontrollieren Sie mit Hilfe der Easy Motion Control Parametriersoftware (Reiter Achsfehler) ob der Fehler **Stillstandsbereich verlassen** ansteht. Ist dies der Fall müssen Sie die Verdrahtungstest durchführen siehe Kap. 6.3.6.1 Verdrahtungstest.
### 7.4.2 Referenzpunktfahren / Synchronisieren

Das Synchronisieren der Achse ist nur im manuellen Modus möglich.

| Schritt | Aktion                                                                                                    |
|---------|----------------------------------------------------------------------------------------------------|
| 1       | Wechsel sie in den manuellen Modus durch Klicken auf die Schaltfläche <b>manu</b> und warten Sie bis der Antrieb steht.      |
| 2       | Klicken Sie auf <b>synchronisation</b> um diesen Bereich zu aktivieren. Die Überschrift wird grün hinterlegt.                |
| 3       | Klicken Sie auf <b>Sync request</b> damit der Synchronisationsvorgang ge-<br>startet wird.                                   |
|         | Der Antrieb läuft in negativer Richtung, bis der untere Endschalter er-<br>reicht wird.                                      |
| 4       | Haben Sie keinen echten Endschalter angeschlossen, klicken Sie auf <b>low limit switch</b> um diesen zu simuliert.           |
| 5       | Der Antrieb bleibt stehen und beginnt automatisch in positiver Richtung zu drehen, bis der Referenzpunktschalter anspricht.  |
| 6       | Haben Sie keinen echten Endschalter angeschlossen, klicken Sie auf <b>ref. point switch</b> um diesen zu simuliert.          |
| 7       | Damit ist der Antrieb synchronisiert und es stehen alle Betriebsmodi zur Verfügung                                           |
| 8       | Wurde der Referenzpunkt nicht gefunden und der obere Endschalter betätigt beginnt die Synchronisation automatisch von vorne. |
|         | Mit der Schaltfläche unsync können sie die Synchronisation löschen.                                                          |

#### Tabelle 7-2 Synchronisation

#### Hinweis

Sollte die Achse mit dem Geben der Freigabe **sync request** sofort für ca. 1 s fahren und bleibt dann stehen, kontrollieren Sie mit Hilfe der Easy Motion Control Parametriersoftware (Reiter Achsfehler) ob der Fehler **Schleppabstand überschritten** ansteht. Ist dies der Fall müssen Sie die Verdrahtungstest durchführen. siehe Kap. 6.3.6.1 Verdrahtungstest.

### 7.4.3 Positionieren

Das manuelle Positionieren der Achse ist nur im manuellen Modus und bei synchronisierter Achse möglich.

| Tabelle 7-3 Po |
|----------------|
|----------------|

| Schritt |                                                                                                    |
|---------|----------------------------------------------------------------------------------------------------|
| 1       | Wechsel sie in den manuellen Modus durch Klicken auf die Schaltfläche <b>manu</b> und warten Sie bis der Antrieb steht.                                                                                                    |
| 2       | Klicken Sie auf <b>positioning</b> um diesen Bereich zu aktivieren. Die<br>Überschrift wird grün hinterlegt. Dazu muss die Achse synchronisiert<br>sein.                                                                                                    |
| 3       | Geben Sie den Positionsauftrag im Feld new position in mm ein.                                                                                                    |
| 4       | Aktivieren Sie den Positionsauftrag mit start                                                                                                    |
| 5       | Während er aktive Positionierauftrag abläuft, können Sie einen weiteren<br>eingeben. Geben sie dazu eine weitere Position ein und klicken sie<br>wieder auf <b>start</b> . Dieser Auftrag wird automatisch aktiviert, sobald der<br>aktive abgeschlossen ist. |
|         | Ein wartender Auftrag kann durch Eingabe eines neuen Auftrages ü-<br>berschrieben werden.                                                                                                    |
| 5       | Während er aktive Positionierauftrag abläuft, können Sie einen weiteren eingeben und den aktuellen <u>ablösen</u> . Geben sie dazu eine weitere Position ein und klicken sie auf <b>shift</b> .                                                               |
|         | Der aktive Auftrag wird sofort abgebrochen und der neue aktiviert.                                                                                                    |
| 6       | Mit <b>stop</b> brechen Sie den aktiven Auftrag ab. Der Antrieb kommt zum Stillstand.                                                                                                    |

Geregeltes Positionieren einer Achse mit SIMATIC CPU 314C-2DP, MICROMASTER 440 und Easy Motion Control

### 7.5 Bedienfunktionen im Automatik Modus

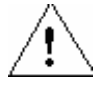

#### Vorsicht

Wenn die Achse nicht bei der Position 0.0 steht, beginnt mit dem Umschalten in den Automatic Modus ein Timer von 10s abzulaufen (Idle-Timer). Wenn diese abgelaufen ist, fahrt die Achse selbstständig, ohne weitere Anwendereingaben, in die Ruheposition.

#### Hinweis

Der Automatik Betrieb ist nur anwählbar, wenn die Achse synchronisiert ist.

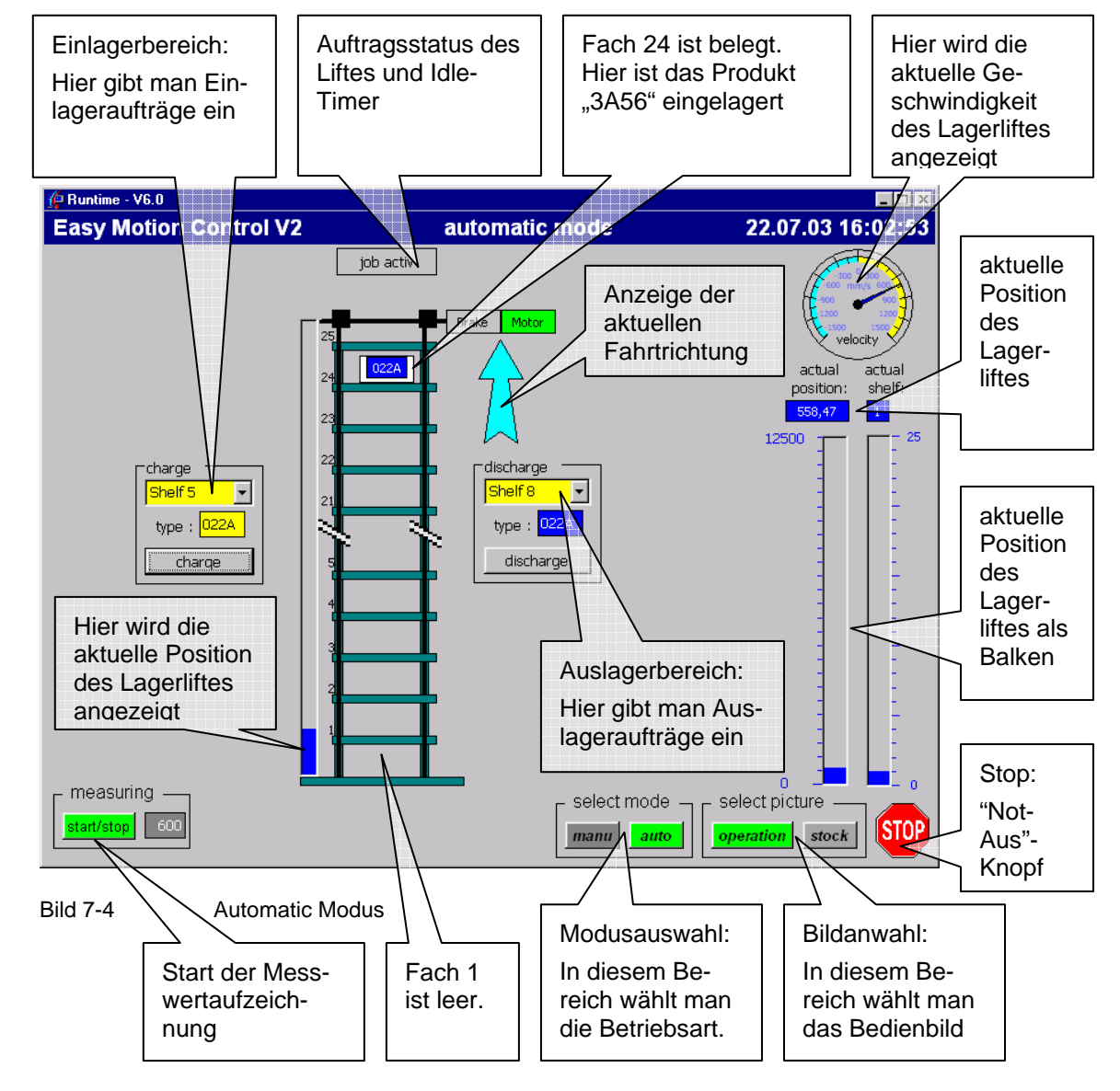

Geregeltes Positionieren einer Achse mit SIMATIC CPU 314C-2DP, MICROMASTER 440 und Easy Motion Control

### 7.5.1 Einlagern einer Kiste

| Tabelle 7-4 | Einlagern                                                                                                    |  |  |  |  |  |
|-------------|----------------------------------------------------------------------------------------------------|--|--|--|--|--|
| Schritt     | Aktion                                                                                                    |  |  |  |  |  |
| 1           | Wählen Sie den Automatic Modus indem Sie auf die Schaltfläche <b>auto</b> klicken                                                                                                    |  |  |  |  |  |
| 2           | Wählen Sie das gewünschte (leere!) Fach                                                                                                    |  |  |  |  |  |
| 3           | Geben sie den Typ des einzulagernden Produktes an (max. vierstelli-<br>ge Hexzahl)                                                                                                    |  |  |  |  |  |
| 4           | Klicken Sie auf charge                                                                                                    |  |  |  |  |  |
| 5           | <ul> <li>Nun laufen folgende Schritte automatisch ab:</li> <li>Ist der Lift nicht ganz unten, fährt er dorthin.</li> <li>Ein Lagerarbeiter bringt das Produkt, legt es in eine Kiste und stellt die Kiste in den Lift</li> <li>Der Lift fährt zum gewünschten Fach</li> <li>Die Kiste wird in das Fach geschoben.</li> </ul> |  |  |  |  |  |
| 6           | Steht ein weiterer Auftrag an, wird nun dieser begonnen.<br>Steht kein weiterer Auftrag an, so beginnt ein Timer (der Idle-Timer)<br>ab zu laufen. Läuft er ab, ohne dass ein weitere Auftrag eingegeben<br>wird, dann fährt der Lift automatisch in die Ruheposition, ganz nach<br>unten.                                   |  |  |  |  |  |

#### Hinweis

Während der Lift in die Ruheposition fährt, kann man durch das Erteilen eines Auslagervorganges einen ablösenden Positionierauftrag generieren. In allen anderen Fällen wird ein neuer Auftrag erst begonnen nachdem der aktuelle beendet wurde. Nur die Fahrt zur Ruheposition kann abgelöst werden.

Geregeltes Positionieren einer Achse mit SIMATIC CPU 314C-2DP, MICROMASTER 440 und Easy Motion Control

### 7.5.2 Auslagern einer Kiste

| Tabelle 7-5 | Einlagern                                                                                                    |
|-------------|----------------------------------------------------------------------------------------------------|
| Schritt     | Aktion                                                                                                    |
| 1           | Wählen Sie den Automatic Modus indem Sie auf die Schaltfläche <b>auto</b> klicken                                                                                                    |
| 2           | Wählen Sie das gewünschte (belegte!) Fach                                                                                                    |
| 3           | Klicken Sie auf <b>discharge</b>                                                                                                    |
| 4           | <ul> <li>Nun laufen folgende Schritte automatisch ab:</li> <li>Die Produkttyp wird angezeigt</li> <li>Der Lift fährt zum gewünschten Fach.</li> <li>Die Kiste wird aus dem Fach genommen.</li> </ul> |
|             | <ul> <li>Ein Lagerarbeiter nimmt die Kiste aus dem Lift und<br/>das Produkt aus der Kiste</li> </ul>                                                                                                 |

### 7.5.3 Lagerbestand ansehen und editieren

Der Lagerbestand kann jederzeit angesehen werden. Klicken Sie dazu auf die Schaltfläche **stock**.

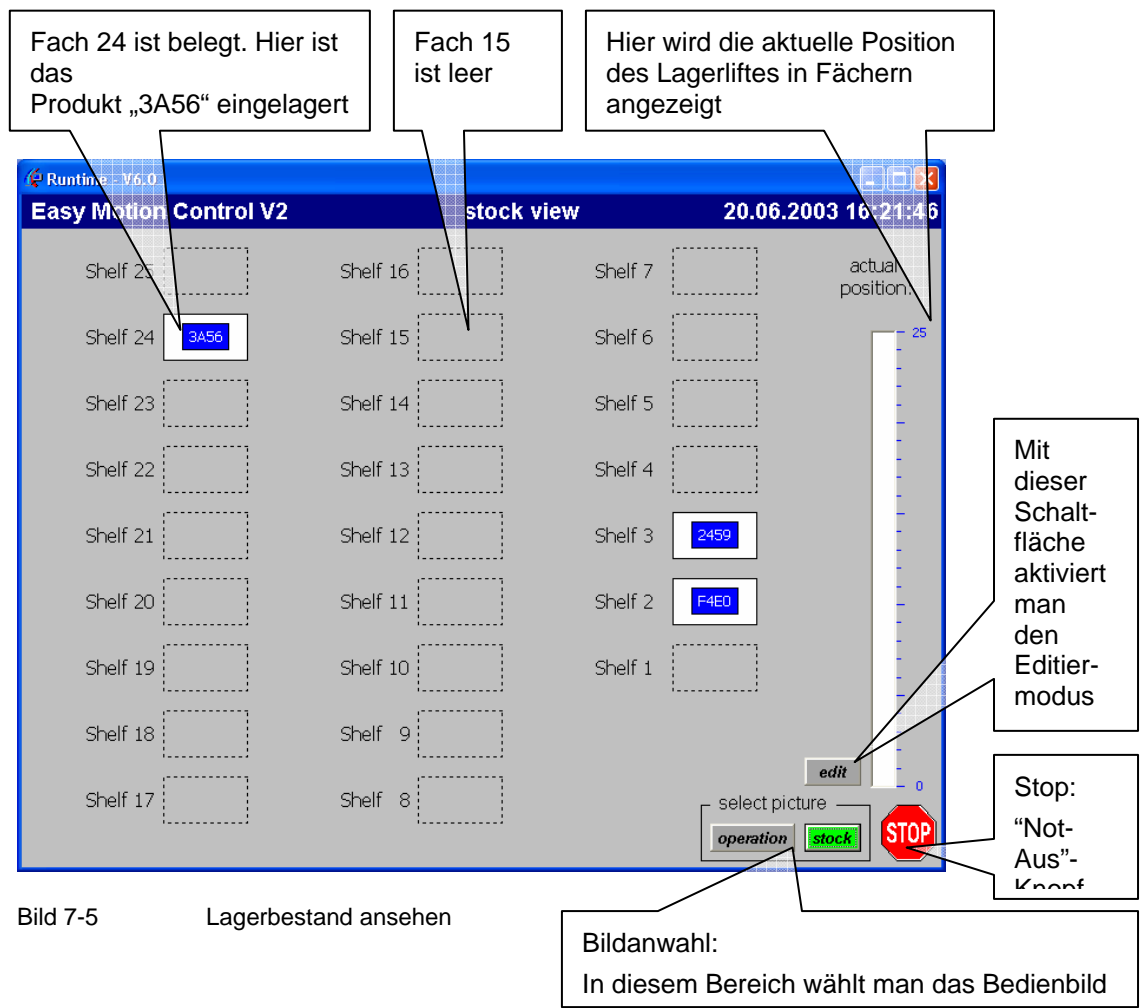

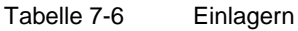

| Schritt | Aktion                                                                             |
|---------|------------------------------------------------------------------------------------|
| 1       | Wählen Sie die Lageransicht indem Sie auf die Schaltfläche <b>stock</b> klicken    |
| 2       | Mit der Schaltfläche edit startet man den Editiermodus                             |
| 3       | Mit der Schaltfläche <b>operation</b> wechselt man wieder in die Modusan-<br>zeige |

Geregeltes Positionieren einer Achse mit SIMATIC CPU 314C-2DP, MICROMASTER 440 und Easy Motion Control

| Runtime - V6.0         |            |              |                    |
|------------------------|------------|--------------|--------------------|
| Easy Motion Control V2 | stock edit | 20           | 0.06.2003 16:22:11 |
| Shelf 25               | Shelf 16   | Shelf 7      | actual position:   |
| Shelf 24 3A56          | Shelf 15   | Shelf 6      | - 25               |
| Shelf 23               | Shelf 14   | Shelf 5      |                    |
| Shelf 22               | Shelf 13   | Shelf 4      |                    |
| Shelf 21               | Shelf 12   | Shelf 3 2459 |                    |
| Shelf 20               | Shelf 11   | Shelf 2      | -                  |
| Shelf 19               | Shelf 10   | Shelf 1      |                    |
| Shelf 18               | Shelf 9    |              |                    |
| Shelf 17               | Shelf 8    | Sel          | lect picture stock |

Im Editiermodus können Sie den Lagerbestand editieren.

Bild 7-6 Lager editieren

Um ein Fach zu belegen, klicken Sie auf das graue Rechteck. Nun erscheint eine weiße Kiste. Um den Typ des eingelagerten Produktes zu ändern, klicken Sie in das gelbe Feld.

Um ein Fach zu leeren, klicken Sie auf die weiße Kiste.

### 7.6 Aufzeichnen und Bewerten des Positioniervorgangs

Die Aufzeichnung des Positions-Istwertes und der Geschwindigkeit wird in zwei DBs vorgenommen. Die Aufzeichnung wird über die HMI gestartet.

| Г <sup>measurin</sup> | g — |
|-----------------------|-----|
| start/stop            | 600 |
|                       |     |

Bild 7-7 Messung starten oder stoppen

Zur Importierung in Excel muss SIMATIC NET installiert sein. Der in SIMATIC NET enthaltene OPC Server erlaubt es Windows Programmen auf die Daten der Steuerung zu zugreifen.

Geregeltes Positionieren einer Achse mit SIMATIC CPU 314C-2DP, MICROMASTER 440 und Easy Motion Control

> In den Bedienbildern ist links unten das Kontrollfeld für die Messwertaufzeichnung zu finden. Mit einem Klick auf **start/stopp** wird die Messung gestartet, oder gestoppt. Bei einer laufenden Messung ist **start/stopp** grün hinterlegt. Daneben ist die laufenden Nummer des letzten Messwertes angezeigt. Sind die maximal mögliche Anzahl an Messwerten aufgezeichnet worden wird die Aufzeichnung automatisch beendet.

Jede neue Messung überschreibt die bisherige, daher sollten nach jeder Aufzeichnung die Daten in eine Excel-Tabelle eingelesen und gesichert werden.

| Microsoft Excel - Vorlage.xls            |                                                                   |              |         |              |                                |
|------------------------------------------|-------------------------------------------------------------------|--------------|---------|--------------|--------------------------------|
|                                          | 🔊 Datei Bearbeiten Ansicht Einfügen Format Extras Daten Fenster ? |              |         |              |                                |
|                                          |                                                                   | 1 🖤 🐰 🗈      | a 🛍 🗹   | 1 🖍          | ο • 🖙 - 🍓 Σ 🏂 🏄 👬 🖓 100% 🔹 👰 - |
|                                          | <br>J6 ▼                                                          | =            |         |              |                                |
|                                          | A                                                                 | В            | С       | D            | E F G H                        |
| 1                                        |                                                                   |              |         |              |                                |
| 2                                        | Command                                                           | Get m        | easure  | data fi      | rom PLC 🔥 OPC Disconnect       |
| 3                                        |                                                                   |              | -       |              |                                |
| 4                                        | Status                                                            | Done: Succe  | essfull |              |                                |
| 5                                        |                                                                   |              |         |              | Button um Daten-               |
| 6                                        |                                                                   | DB2          | DB3     |              | import zu starten              |
| 6                                        | Time base                                                         | 25           | 25      |              |                                |
| 8                                        | Max. Count Datas                                                  | 2048         | 2048    | $\checkmark$ |                                |
| 9                                        | Act. Count Datas                                                  | 2048         | 2048    |              | Varualtura                     |
| 11                                       | No                                                                | Deried [me]  |         | co l         | verwallungs-                   |
| 12                                       | 110.                                                              | r enou (ms)  |         |              | informationen                  |
| 13                                       | 2                                                                 |              |         | _            |                                |
| 14                                       | 3                                                                 |              |         |              |                                |
| 15                                       | 4                                                                 |              |         |              | Messdatentabelle               |
| 16                                       | 5                                                                 |              |         |              |                                |
| 17                                       | 6                                                                 | Arbeits      | blatt   | mit          | Arboitsblatt mit               |
| 18                                       | 7                                                                 | Datentabelle |         | 9            |                                |
| 19                                       | Graph                                                             |              |         |              |                                |
| 20 9 / / / / / / / / / / / / / / / / / / |                                                                   |              |         |              |                                |
| IN IN MeasureData / MeasureVal1 7 III    |                                                                   |              |         |              |                                |
| Ben                                      | eit                                                               |              |         |              | NF NF                          |

Bild 7-8 Auswertung in Excel, Tabelle

#### Tabelle 7-7

| Schritt | Tätigkeit                                                                               |
|---------|-----------------------------------------------------------------------------------------|
| 1.      | Rufen Sie die Datei Vorlage.xls auf.                                                    |
| 2.      | Klicken Sie auf die Schaltfläche Get Measure data from PLC                              |
| 3.      | Wenn in der Statuszeile <b>Bereit</b> wieder erscheint sind alle Daten einge-<br>lesen. |
| 4.      | Wechsel Sie auf das 2. Blatt MeasureValue1.                                             |
|         | Auf dieser Seite werden die Messwerte grafisch angezeigt.                               |
| 5.      | Speichern Sie die Exceltabelle zur späteren Verwendung unter einem anderen Namen ab.    |

Geregeltes Positionieren einer Achse mit SIMATIC CPU 314C-2DP, MICROMASTER 440 und Easy Motion Control

In der graphischen Darstellung sieht man den Verlauf der Position und der Geschwindigkeit der Achse. Dabei ist links die Y-Achse für die Position und rechts die für die Geschwindigkeit.

Im nachfolgenden Beispiel wurde die Achse von 2800mm nach 5800mm verfahren:

Die Geschwindigkeit stieg mit der vorgegebenen Beschleunigung von 450 mm/s<sup>2</sup> und erreichte nach 2,2s den Maximalwert von 1000mm/s. Es folgt eine kurze Fahrt mit konstanter Geschwindigkeit, bevor dann das Abbremsen mit -450 mm/s<sup>2</sup> beginnt und die Achse nach 2,2 s die Zielposition erreicht hat.

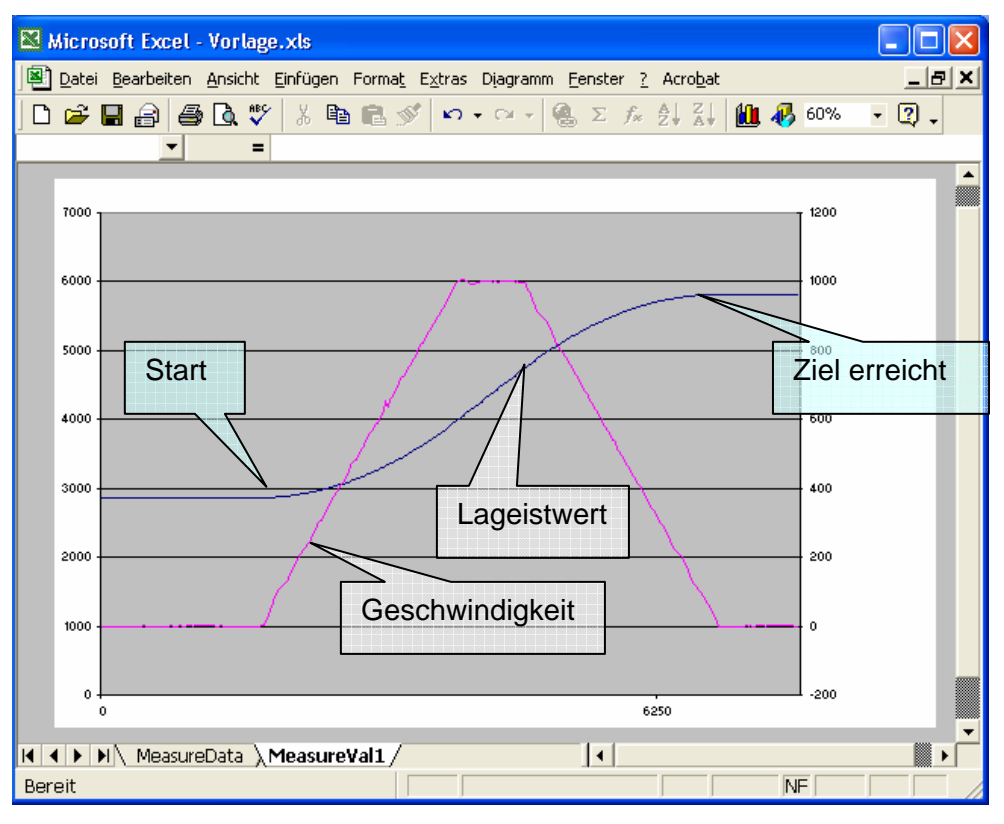

Bild 7-9 Auswertung in Excel, Grafik

### 7.7 Hinweise zur Fehlersuche

 falsche Orientierung der Geber und/oder der Motordrehrichtung Die häufigste Fehlerursache ist eine falsche Orientierung der Geber und/oder der Motordrehrichtung. Ist dies der Fall, versucht der Positionsregler z.B. eine positive Abweichung auszuregeln, indem er den Motor in negative Richtung drehen lässt. Auf Grund der falschen Orientierung dreht der Motor aber in positive Richtung. Die Abweichung vergrößert

Geregeltes Positionieren einer Achse mit SIMATIC CPU 314C-2DP, MICROMASTER 440 und Easy Motion Control

> sich und der Regler lässt den Motor schneller drehen, wodurch sich die Abweichung weiter vergrößert. Schließlich schaltet Easy Motion Control den Motor mit **Schleppabstand zu groß** oder **Stillstandsbereich verlassen** ab. Welche Überwachung anspricht hängt von der Betriebsart ab.

Easy Motion Control besitzt Parameter, mit dehnen der Drehsinn von Motor und Geber ohne eine Umverdrahtung angepasst werden kann. Durch den in Kapitel 6.3.6.1Verdrahtungstest beschrieben Verdrahtungstest werden diese Parameter bestimmt.

Geregeltes Positionieren einer Achse mit SIMATIC CPU 314C-2DP, MICROMASTER 440 und Easy Motion Control

• Fehler des MICROMASTER

In der Applikation Lagerlift werden Fehler des MICROMASTER nicht von der Steuerung ausgewertet und werden daher nur vom MICROMASTER angezeigt.

Der werksseitig bereits auf **Fehler aktiv** parametrierte digitalen Ausgang1 des MICROMASTER kann man dazu verwenden den Fehlerzustand an die Steuerung zu melden.

Ein Fehler am MICROMASTER quittiert man durch Drücken der Fn-Taste, durch Quittierung über die Software Starter, durch Ansteuern des Digitaleingangs3 oder durch Trennen vom Versorgungsnetz und wieder zuschalten. Solange der Fehlergrund weiter besteht, ist der Fehler nicht quittierbar.

• Zur Auswertung von Fehlern die Easy Motion Control festgestellt hat verwendet man am besten die Parametrieroberfläche. Dabei ist zu beachten dass es von Easy Motion Control als Fehler gewertet wird, wenn der Antrieb nicht freigegeben/eingeschaltet ist.

| 🚳 🖪 Easy Motion Control V2 - DB100 👘 📃 🗖 🔀 |                                   |  |  |  |  |
|--------------------------------------------|-----------------------------------|--|--|--|--|
| Datei Zielsystem Ansicht Eenster Hilfe     |                                   |  |  |  |  |
|                                            |                                   |  |  |  |  |
|                                            |                                   |  |  |  |  |
| DBTOU MC_EMC\CPU 314C (EMC_VZ              |                                   |  |  |  |  |
| Konfiguration Achse Geb                    | er/Regler/Motor Überwachungen     |  |  |  |  |
| Inbetriebnahme Achsstatus                  | Achsfehler Parametrierfehler      |  |  |  |  |
| Fehler mit weichem Stopp                   | Fehler mit hartem Stopp           |  |  |  |  |
| SW-Endschalter Anfang überfahren           | Quittierpflichtiger Stopp-Zustand |  |  |  |  |
| SW-Endschalter Ende überfahren             | Antriebsfreigabe fehlt            |  |  |  |  |
| Ziel außerhalb des Verfahrbereichs         | Schleppabstand überschritten      |  |  |  |  |
| Achse nicht synchronisiert                 | Stillstandsbereich verlassen      |  |  |  |  |
| Vorgegebene Richtung unzulässig            | Fehler beim Zieleinlauf           |  |  |  |  |
| Parameter eines Fahr-FBs unzulässig        | Geberfehler                       |  |  |  |  |
| Start im akt. Achszustand nicht möglich    | Fehler am Ausgangstreiber         |  |  |  |  |
| 📕 Fahrt zu weit                            | Achsdaten fehlerhaft parametriert |  |  |  |  |
| Leitachse in unzulässigem Zustand          | Antriebsfehler                    |  |  |  |  |
|                                            |                                   |  |  |  |  |
| Drücken Sie F1, um Hilfe zu erhalten.      |                                   |  |  |  |  |

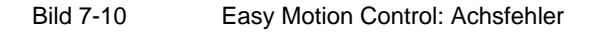

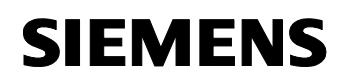

> Dabei ist zu beachten dass es von Easy Motion Control als Fehler gewertet wird, wenn der Antrieb nicht freigegeben ist. Dieser Fehler ist also normal, wenn der Motor nicht eingeschaltet ist. Daher erfolgt in der Applikation Lagerlift durch die Schrittketten immer nach der Antriebsfreigabe die Fehlerquittierung für Easy Motion Control.

Geregeltes Positionieren einer Achse mit SIMATIC CPU 314C-2DP, MICROMASTER 440 und Easy Motion Control

## Teil C : Programmbeschreibung

### Übersicht

#### Inhalt Teil C

Der Teil C ist dann interessant, wenn Sie auf Basis der vorliegenden Software eine Erweiterung/Anpassung an Ihre Anlage vornehmen möchten.

#### Ziel Teil C:

Dieser Teil der Dokumentation soll

- dem Leser Details aus dem Code einiger Kernprogrammteile erläutern
- Hinweise zu liefern, wo Erweiterungen sinnvoll sind

#### Voraussetzung

Dies ist keine Einführung in die STEP 7 Sprache AWL. Der Leser sollte die Grundlagen dieser Sprache beherrschen.

Hilfreich ist es vor der Code-Beschreibung die Kapitel im Teil A1 und A2 zu lesen.

#### Behandelte Themen:

| 8   | Programmbeschreibung                                                  | 122 |
|-----|-----------------------------------------------------------------------|-----|
| 9   | Veränderungen im STEP7-Programm                                       | 122 |
| 9.1 | Verwenden einer PROFIBUS-Schnittstelle zum Ansteuern des MICROMASTERs | 122 |

Geregeltes Positionieren einer Achse mit SIMATIC CPU 314C-2DP, MICROMASTER 440 und SIMATIC Easy Motion Control

### 8 Programmbeschreibung

Neben der Übersicht in Kap. **5.1.5 Applikationsprogramm** ist auch der Code direkt im AWL-Editor ausführlich kommentiert worden, so dass eine weitere Beschreibung nicht mehr notwendig ist.

### 9 Veränderungen im STEP7-Programm

Übersicht

### 9.1 Verwenden einer PROFIBUS-Schnittstelle zum Ansteuern des MICROMASTERs

Mit der Verwendung des PROFIBUS statt der analogen Übertragung wird das Einstreuen von Störungen auf den Sollwert vermieden und eine Offsetkompensation überflüssig.

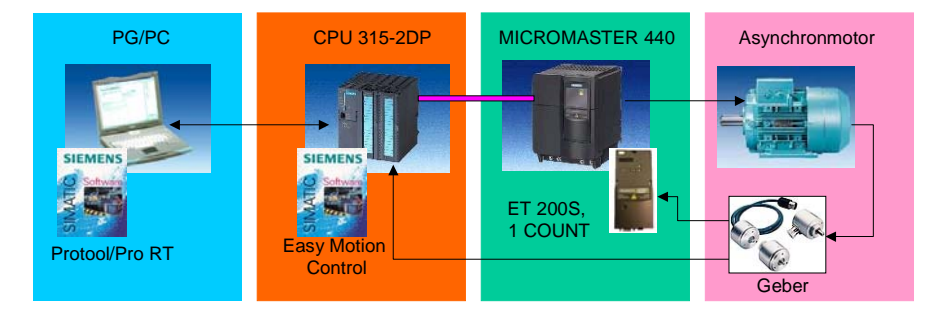

Bild 9-1

### Voraussetzungen

• Der MICROMASTER ist mit dem PROFIBUS-Modul 6SE6400-PB00-0AA0 ausgestattet.

#### Hinweis

Ist das SW-Paket Drive-ES Basic installiert, kann der MICROMASTER im SIMATIC Manager als Objekt eingefügt werden. Danach ist der MICROMASTER mit der SW Starter auch über PROFIBUS parametrierbar. Ein Umschalten der PC/PG-Schnittstelle ist dann nicht mehr notwendig.

Geregeltes Positionieren einer Achse mit SIMATIC CPU 314C-2DP, MICROMASTER 440 und SIMATIC Easy Motion Control

#### Hinweis

Wollen Sie Funktion "Motorhaltebremse" des MICROMASTER 4 nutzen, sollten Sie das Hotfix1 zu SIMATIC Easy Motion Control V2.0 verwenden. Sie können es kostenlos unter folgender URL herunterladen: http://www4.ad.siemens.de/view/cs/de/17661771

Mit diesem Hotfix wurde u.a. die Motorhaltebremsenfunktion des MICROMASTER (P1215) über den Treiberbaustein nutzbar gemacht.

Die Inbetriebnahmetools der Easy Motion Control-Oberfläche wurden jedoch nicht geändert und interpretieren auch weiterhin das (gesetzte) Bit 12 im Zustandswort als Fehler und geben deshalb keine Sollwerte aus.

Zur Nutzung der IBN-Tools muss daher die MHB-Funktion im MICROMASTER ausgeschaltet (P1215 = 0) werden. Danach kann sie wieder aktiviert werden.

#### Anpassung der STEP 7-Bausteine

| Tabelle 9-1 | Anpassung der STEP 7-Bausteine                                                                                                    |  |
|-------------|----------------------------------------------------------------------------------------------------|--|
| Schritt     | Aktion                                                                                                    |  |
| 1           | Öffnen Sie HW-Konfig.                                                                                                    |  |
| 2           | Legen Sie ein DP-Mastersystem an.                                                                                                    |  |
| 3           | Finden Sie den MICROMASTER 4 im Step7-HW-Katalog unter:<br>PROFIBUS DP > Weitere FELDGERÄTE > Antriebe > SIMOVERT<br>> MICROMASTER 4 oder unter<br>PROFIBUS DP > SIMOVERT > MICROMASTER 4 |  |
|             | Eventuell müssen Sie dazu zunächst die entsprechende GSD-Datei installieren.                                                                                                    |  |

Geregeltes Positionieren einer Achse mit SIMATIC CPU 314C-2DP, MICROMASTER 440 und SIMATIC Easy Motion Control

| Schritt | Aktion                                                                                                    |  |  |
|---------|----------------------------------------------------------------------------------------------------|--|--|
| 4       | Platzieren Sie den MICROMASTER 440 an Ihrem DP-Mastersystem<br>und vergeben Sie die gewünschte DP-Adresse.<br>Wechseln Sie in die Seite Konfiguration des PROFIBUS-Slaves<br>An die Steckplätze 0 und 1 fügen Sie ein Modul<br>0 PKW, 2 PZD (PPO3),<br>Standardtelegramm1, PZD-2/2 oder<br>PPO-Typ3, PZD-2/2 ein. |  |  |
|         | Übernehmen Sie die vorgeschlagenen Peripherie-Adressen oder wählen Sie eigene Werte.                                                                                                    |  |  |
|         | Bild 9-2       HW Konfig, MICROMASTER Konfiguration ( mit installier-                                                                                                    |  |  |
| 5       | tem Drive-ES Basic Paket )         Löschen Sie den FB 34 OutputCPU314C und fügen Sie statt des-<br>sen den FB37 OutputMM4_DP aus der EMC2 Easy Motion         Control Bibliothek in den Bausteinbehälter der CPU ein.                                                                                             |  |  |
| 6       | Ersetzen Sie den Aufruf des FB 34 OutputCPU314C aus dem OB35<br>durch den FB37 OutputMM4_DP:<br>// CALL "OutputCPU314C", "idb_OutputCPU314C"<br>// EnableDrive:=#Drive_enabled<br>// OutErr :=FALSE<br>// Axis :="db_lift_axis".Ax<br>// Init :="db_lift_axis".Ax.Init.I7                                         |  |  |
|         | CALL "OutputMM4_DP", DB37<br>EnableDrive:=#Drive_enabled<br>OutErr :=FALSE<br>Axis :="db_lift_axis".Ax<br>Init :="db_lift_axis".Ax.Init.I7                                                                                                    |  |  |

Geregeltes Positionieren einer Achse mit SIMATIC CPU 314C-2DP, MICROMASTER 440 und SIMATIC Easy Motion Control

| Schritt | Aktion                                                                                                    |  |
|---------|----------------------------------------------------------------------------------------------------|--|
| 7       | Speichern und übersetzen Sie die Konfiguration. Laden Sie sie in die CPU                                                                                                    |  |
| 8       | Öffnen Sie Ihren Achs-DB (DB100) mit der EMC-SW                                                                                                    |  |
| 8       | Öffnen Sie Ihren Achs-DB (DB100) mit der EMC-SW         Wählen Sie als Ausgangstreiber MICROMASTER DP.         Übernehmen Sie die Peripherie-Adressen in die Anfangsadresse der Ausgänge der Ausgabebaugruppe.         Image: Comparison of the ender of the ender o |  |
|         | Kanalnu <u>m</u> mer: 0                                                                                                    |  |
|         |                                                                                                    |  |
|         | Drücken Sie F1, um Hilfe zu erhalten.                                                                                                    |  |
|         | Bild 9-3 Achs-DB für MICROMASTER Anbindung über PROFIBUS                                                                                                    |  |
| 10      | Speichern Sie den Achs-DB und laden Sie in in die Steuerung                                                                                                    |  |
| 11      | Parametrieren Sie noch den MICROMASTER ihren Erfordernissen<br>entsprechend. (DP-Adresse, Betrieb als DP-Slave,) anhand der<br>MICROMASTER - Dokumentation.                                                                                                    |  |

Geregeltes Positionieren einer Achse mit SIMATIC CPU 314C-2DP, MICROMASTER 440 und SIMATIC Easy Motion Control

| omitt | Aktion                                                                                                    |
|-------|----------------------------------------------------------------------------------------------------|
| 2     | Achten Sie darauf, dass die im Parameter P2000 des<br>MICROMASTER eingetragene Bezugsfrequenz identisch mit dem<br><b>Bezugswert für 100% Drehzahl</b> ("DriveInputAt100") in dem Achs-<br>DB ihrer Achse ist.                                                                                                    |
|       | STARTER - MC_EMC - [MICROMASTER_440.MICROMASTER_440 - Expertenliste]         Projekt Zelsystem Ansicht Extras Eenster Hilfe         MCENT         MCENT |
|       | Bild 9-4 P2000 im Starter Expertenliste                                                                                                    |
|       | Easy Motion Control V2 - DB100       Datei Zielsystem Ansicht Eenster Hilfe       Datei Zielsystem Ansicht Eenster Hilfe                                                                                                    |
|       | DB100 MC_EMCXCPU 314C (EMC_V2)XCPU 313C         Inbetriebnahme       Achsstatus         Konfiguration       Achss         Geber       Überwachungen         Geber       Geber/Megler/Motor         Schritte pro Geberundrehung:       40000         Anzahl Geberundrehung:       471.21         Bichtungsanpassung Geber:       positiv         Regler         Regler         Regler         Motor         Bizugswert für 100% Drehzahl:                                                                                                    |
|       | DB100 MC_EMCXCPU 314C (EMC_V2)XCPU 313C         Inbetriebnahme       Achsstatus         Achsiguration       Achsite         Geber       Geber/Megler/Motor         Geber       Geber/Megler/Motor         Schritte pro Geberumdrehung:       40000         Anzahl Geberumdrehung:       40000         Anzahl Geberumdrehung:       471.21 mm         Bichtungsanpassung Geber:       positiv         Posleger/Motor       18 1/s         Sollgeschwindigkeit im Handbtrieb:       10 mm/s         Motor       50 Hz         Bizugswert für 100% Drehzahl:       50 Hz         Bizugswert für maximale Achsgeschwindigkeit:       10 Hz         Mulpunktkompensetion:       Volt         Rightungsanpassung Antrieb:       negativ                                                               |
|       | DB100 MC_EMCXCPU 314C (EMC_V2)\CPU 313C         Inbetriebnahme       Achsstatus       Achsteller       Parametrierfehler         Konfiguration       Achse       Geber/Regler/Motor       Überwachungen         Geber       Schritte pro Geberumdrehung:       40000         Anzahl Geberymdrehungen:       Imm       Achsgeg pro Geberumdrehung:       471.21         Regler       Regler       Positiv       Imm         Richtungsanpassung Geber:       positiv       Imm         Motor       10       mm/s         Bezugswert für 100% Drehzahl:       10       Hz         Nulfpunktkompensetion:       Imgaliv       Volt         Rightungsanpassung Antrieb:       Imgaliv       Volt                                                                                                    |

Geregeltes Positionieren einer Achse mit SIMATIC CPU 314C-2DP, MICROMASTER 440 und SIMATIC Easy Motion Control

### 9.2 Verwenden eines anderen OB35 Zeitrasters

Soll für der Weckalarm OB35 in anderen Intervallen als 25ms aufgerufen werden, ist im HW-Konfig bei den Eigenschaften der CPU 314C der entsprechende Wert einzutragen. Danach ist die neue Konfiguration zu übersetzen und in die CPU zu laden.

Da Easy Motion Control die Abtastzeit des Weckalarms kennen muss, in der es aufgerufen wird, ist im Achs-DB ein entsprechender Parameter (DBD 0) vorgesehen.

In der vorliegenden Applikation wird beim ersten Durchlauf des OB35 die Abtastzeit ausgelesen und in den Achs-DB geschrieben. Damit ist sicher gestellt, dass dieser Parameter automatisch immer richtig eingestellt ist.

Die Erkennung des ersten Durchlaufs wird mit Hilfe eines Flags realisiert, dass im Anlauf OB100 gesetzt wird. Beim Aufruf des OB35 wird dieses Flag geprüft. Ist es gesetzt wird der Zeitwert in das benötigte Format gewandelt und in den Achs-DB geschrieben. Schließlich wird das Flag zurückgesetzt.

Bei den nachfolgenden Aufrufen des OB35 wird dieser Programmteil übersprungen, da das Flag nicht mehr gesetzt ist.

Da das Abspeichern der Messwerte ebenfalls im OB35 erfolgt, wird das Zeitraster zusätzlich auch in die Mess-DB geschrieben. Das Excel Makro, das die Werte mit Hilfe des OPC Servers importiert erstellt daraus die werte für die Zeitachse.

Es ist also ausreichend das Zeitintervall im HW-Konfig einzustellen. Die Applikation kopiert den Wert automatisch an alle notwendigen Stellen.

Geregeltes Positionieren einer Achse mit SIMATIC CPU 314C-2DP, MICROMASTER 440 und Easy Motion Control

### Teil D: Anhang

### Übersicht

#### Inhalt Teil D

Der Teil D beinhaltet die Erklärung einiger Grundbegriffe und Literatur- und Internet-Link Angaben.

#### Ziel Teil D:

Dieser Teil der Dokumentation soll

- dem Leser aufzeigen, wo weitere Informationen erhältlich sind.
- Hinweise zu liefern, wo die kostenlose Software downloadbar ist

#### Behandelte Themen:

| 10   | Anhang                 | 129 |
|------|------------------------|-----|
| 10.1 | Wichtige Grundbegriffe | 129 |
| 10.2 | Literaturangaben       | 131 |
| 10.3 | Internet-Link-Angaben  | 132 |

Geregeltes Positionieren einer Achse mit SIMATIC CPU 314C-2DP, MICROMASTER 440 und Easy Motion Control

### 10 Anhang

### 10.1 Wichtige Grundbegriffe

#### Drehzahlregler

Der Drehzahlregler ist im Umrichter realisiert. Er sorgt für, dass der Motor die gewünschte, von der Automatisierung vorgegebene, Drehzahl einhält.

#### Lageregler

Der Lageistwertregler ist meist in der Steuerung realisiert. Er vergleicht den Lagesoll- und den Lageistwert und liefert den Drehzahlsollwert für den Antrieb. Er wird auch Positionsregler genannt.

#### Positionsregler

Synonym für Lageregler, siehe Lageregler

#### Frequenzumrichter: U/f, VC und SLVC

Im Umrichter kommen je nach Anforderung unterschiedliche Regelarten zum Einsatz:

• Die U/f Steuerung ist die einfachste Betriebsart und ist am leichtesten in Betrieb zu nehmen. Die Parametrierung des Umrichters beschränkt sich im wesendlichen auf die Eingabe der Motordaten laut Typenschild. Da nach den Grundlagen der elektrischen Maschinen, bei der Asynchronmaschine die Motorspannung proportional zur Frequenz ist, wird die Ausgangsspannung proportional zur Ausgangsfrequenz angehoben bis z.B. bei 50Hz 400V erreicht werden.

Der Motor nimmt entsprechend der Last den notwendigen Strom auf. Der Umrichter hat kein Feedback der tatsächlichen Motordrehzahl.

 Bei der Betriebsart VectorControl (VC) arbeitet der Umrichter intern mit einem mehrdimensionalen Maschinenmodell. Dieses ermöglicht es aus der Messung der Stärke und der Phasenlage der Ausgangs-Ströme und Spannungen und den eingegebenen Motordaten die aktuellen Verhältnisse im Asynchronmotors zu berechnen, z.B. die Läuferdrehzahl oder die aktuelle Magnetisierung des Motors. Dadurch kann eine höhere Dynamik des Antriebs erreicht werden. Allerdings ist die Parametrierung des Umrichters aufwendiger und der Drehzahlregler muss optimiert werden.

Dieses Modell arbeitet mit Zeigern, auch Vektoren genannt. Daher nennt man die Drehzahlregelung mit diesem Modell auch Vektorregelung bzw.

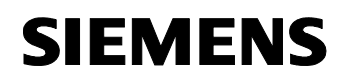

VectorControl.

 Von "sensor less VectorControl (SLVC)" spricht man, wenn kein zusätzlicher Drehzahlgeber vorhanden ist und nur das Vectormodell zur Drehzahlbestimmung verwendet wird. Dadurch ist die SLVC nicht so genau und dynamisch wie VC.

#### **Brems- Chopper- oder Pulswiderstand**

Beim Abbremsen des Antriebs arbeitet der Motor als Generator und es fließt Energie in den Umrichter zurück. Dadurch steigt im Umrichter die Zwischenkreisspannung an. Da der MICROMASTER die Energie nicht in das Versorgungsnetz zurückspeisen kann, schaltet er den Bremswiderstand ein, der die Energie in Wärme umsetzt und so die Zwischenkreisspannung wieder absenkt.

#### Hinweis

Weitere grundlegende Informationen, z.B. zur Antriebsauslegung, können Sie im **e-Infoshop** "Einfaches Positionieren" nachlesen.

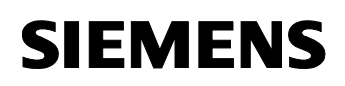

### 10.2 Literaturangaben

Diese Liste ist keinesfalls vollständig und spiegelt nur eine Auswahl an geeigneter Literatur wieder

|     | Themengebiet | Titel                                   |
|-----|--------------|-----------------------------------------|
|     | STEP7        |                                         |
| \1\ |              | Automatisieren mit STEP7 in AWL und SCL |
|     |              | Hans Berger                             |
|     |              | Publicis MCD Verlag                     |
|     |              | ISBN 3-89578-113-4                      |

Tabelle 10-1 Literaturliste

### 10.3 Internet-Link-Angaben

Diese Liste ist keinesfalls vollständig und spiegelt nur eine Auswahl an geeigneter Internet-Links wieder

| Taboli |                              |                                                                     |
|--------|------------------------------|---------------------------------------------------------------------|
|        | Themengebiet                 | Link                                                                |
| \1\    | Link auf diesen Beitrag      | http://support.automation.siemens.c<br>om/WW/view/de/21669390       |
|        |                              |                                                                     |
| \2\    | Easy Motion Control Handbuch | www.ad.siemens.de/support                                           |
|        |                              | Produktsupport wählen                                               |
|        |                              | Im Baum folgende Verzeichnisse öffnen:                              |
|        |                              | Automatisierungstechnik                                             |
|        |                              | <ul> <li>Industrie-Automatisierungs-<br/>systeme SIMATIC</li> </ul> |
|        |                              | SIMATIC Industrie Software                                          |
|        |                              | <ul> <li>Software für<br/>SIMATIC S7/C7/WinAC</li> </ul>            |
|        |                              | Runtime Software                                                    |
|        |                              | Easy Motion Control                                                 |
|        |                              | Hier unter <b>Handbücher / BA</b> nach-<br>sehen                    |
|        |                              |                                                                     |
| \3\    | MM440 Bedienungsanleitung    | www.ad.siemens.de/support                                           |
|        |                              | Produktsupport wählen                                               |
|        |                              | Im Baum folgende Verzeichnisse öffnen:                              |
|        |                              | Antriebstechnik                                                     |
|        |                              | AC-Umrichter                                                        |
|        |                              | Niederspannungsumrichter                                            |
|        |                              | MICROMASTER 4                                                       |
|        |                              | MICROMASTER 440                                                     |
|        |                              | Hier unter <b>Handbücher / BA</b> nach-<br>sehen                    |

| Tabelle 10-2 | l iteraturliste |
|--------------|-----------------|
|              | LICEIALUIIISLE  |

Geregeltes Positionieren einer Achse mit SIMATIC CPU 314C-2DP, MICROMASTER 440 und Easy Motion Control

|     | Themengebiet                                  | Link                                                                                                    |
|-----|-----------------------------------------------|----------------------------------------------------------------------------------------------------|
|     |                                               |                                                                                                    |
| \4\ | STARTER (stand alone) für<br>MICROMASTER      | <ul> <li>www.ad.siemens.de/support</li> <li>Produktsupport wählen         <ul> <li>Antriebstechnik</li> <li>(Engineering-)Software</li> <li>Niederspannungs-<br/>umrichter</li> <li>IBN-Tool STARTER</li> </ul> </li> </ul>   |
|     |                                               | The unter Downloads hachsenen                                                                                                    |
| \5\ | DriveMonitor (stand alone) für<br>MASTERDRIVE | www.ad.siemens.de/supportProduktsupport wählenIm Baum folgende Verzeichnisseöffnen:• Antriebstechnik• (Engineering-)Software• Niederspannungs-<br>umrichter• IBN-Tool DriveMonitor<br>(SIMOVIS)Hier unter Downloads nachsehen |